# Proroute H685 3G and 4G Router User Manual

Proroute.co.uk

Proroute are a specialist provider of Cellular access equipment for Remote Internet connectivity and management of IT resources.

The Proroute team are bringing a range of products to market to support professional installations where Broadband Wireless connectivity is essential to perform a particular function in industrial and domestic locations.

This manual provides a detailed description of the functions and configuration parameters of the Proroute H685 3G and 4G to assist users in the implementation of the particular functions that may be required for bespoke installations.

For more simple set up please follow the quick-start guide provided with each product or download from <u>www.proroute.co.uk</u>.

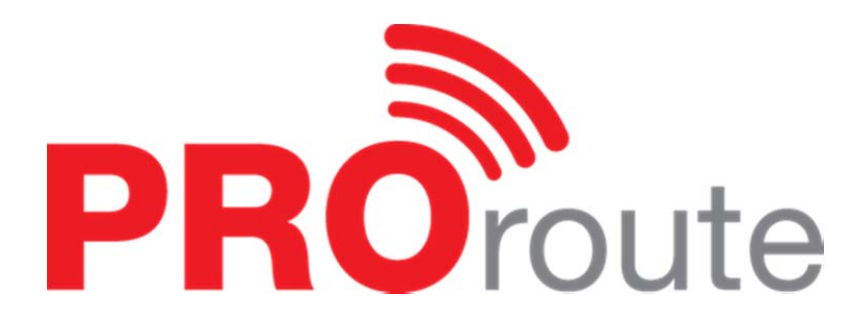

## Contents

### 1. Hardware Installation

- 1.1 Dimensions
- 1.2 Connectors
- 1.3 How to Install the unit
- 1.4 SIM Card
- 1.5 Terminal Block
- 1.6 Grounding
- 1.7 Power supply
- 1.8 LED Functions

#### 2. Overview

#### 2.1 Logging onto the Router

#### 2.2 Operation Mode - How to configure Internet connectivity

- 2.2.1 WAN settings
- 2.2.2 WAN Cellular Network
- 2.2.3 Cell ICMP check
- 2.2.4 AP (Access point) Wi-Fi Client
- 2.2.5 WAN PPPoE (Xdsl
- 2.2.6 WAN Fixed IP
- 2.2.7 WAN DHCP (auto config)

#### 2.3 LAN settings

- 2.3.1 Router IP Gateway IP
- 2.3.2 MAC binding
- 2.3.3 DNS Proxy
- 2.3.4 DHCP Client
- 2.3.5 Configuring Static Routing

#### 2.4 VPN

- 2.4.1 IPSEC
- 2.4.2 PPTP
- 2.4.3 L2TP
- 2.4.4 Tunnel

2.4.5 DTU Settings (Serial to Cellular Gateway Feature)

#### 2.5 SMS/Voice Control

- 2.5.1 SMS
- 2.5.2 Voice
- 2.5.3 Alarm with SMS

#### 2.6 Link Backup (Route Redundancy)

#### 2.7 GPS – NOT STANDARD

#### 2.8 Wi-Fi

- 2.8.1 Basic Wireless Settings
- 2.8.2 Advanced Wi-Fi settings
- 2.8.3 Wireless Security/Encryption Settings
- 2.8.4 WDS
- 2.8.5 WPS
- 2.8.6 Station List
- 2.8.7 Statistics

#### 2.9 Firewall

- 2.9.1 MAC/IP/Port Filter Settings
- 2.9.2 Port Forwarding (Virtual Server Settings, NAT/NAPT)
- 2.9.3 DMZ Host
- 2.9.4 System Security
- 2.9.5 Content Filter Settings

#### 2.10 Administration

- 2.10.1 Management
- 2.10.2 Router web port
- 2.10.3 Language, password and NTP settings
- 2.10.4 DDNS Settings
- 2.10.5 Firmware Upgrade
- 2.10.6 Settings Management
- 2.10.7 System Command
- 2.10.8 Systems Log
- 2.10.9 Statistics
- 2.10.10 Reboot

2.10.11 Status 2.10.12 SNMP – Not standard

## 3. FAQ - Problem solving

- 3.1 Open Device Error
- 3.2 Read Error
- 3.3 Signal Strength has right number, but cannot dialup
- 3.4 Signal Strength shows
- 3.5 The router cannot be remote web visited
- 3.6 Signal shows 99 but still can connect to internet and get WAN IP
- 3.7 Router shows SIM card and network info, but cannot connect to internet
- 3.8 DDNS not working
- 3.9 Cannot Connect Router via RJ45 LAN
- 3.10 Cannot Connect H685 WiFi
- 3.11 Can Connect H685 WiFi via Manual IP but cannot via DHCP
- 3.12 Cannot get Cell WAN IP
- 3.13 Cannot power on
- 3.14 Sys log shows "connect script failed"
- 3.15 Proroute H685 is online, but cannot visit website.
- 3.16 Port forwarding not working
- 3.17 Serial DTU point-to-point solution not working
- 3.18 Can't open device /dev/ttyUSBx.
- 3.19 PPTP is on, but cannot be through to PPTP Server

## 4. Test Samples

- 4.1 Two H685 make WiFi hotspot and WiFi client
- 4.2 GPS feature (For version with GPS feature only)
- 4.3 Port Forwarding (NAT, NAPT) test
- 4.4 Remote Web Login
- 4.5 WAN RJ45 Static (fixed IP) and Cellular Fail Over backup redundancy
- 4.6 WAN RJ45 DHCP and Cellular Fail Over backup redundancy
- 4.7 WAN RJ45 PPPoE and Cellular Fail Over backup redundancy
- 4.8 SMS Reboot/Cell UP/Cell Down control
- 4.9 LAN IP modification PPTP client connection
- 4.10 PPTP client connection
- 4.11 IPSec sample

#### 1. Hardware Installation

This section describes the physical attributes of the Proroute H685.

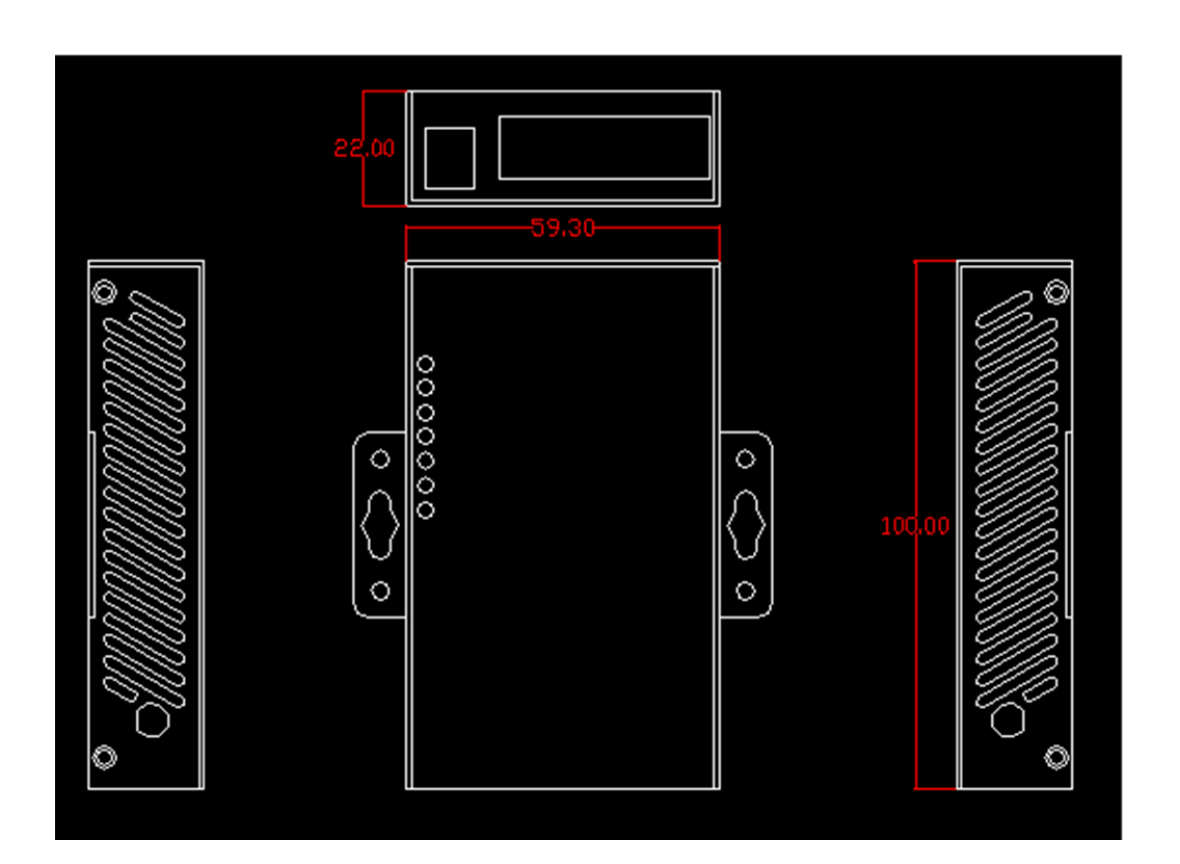

#### **1.1 Connectors**

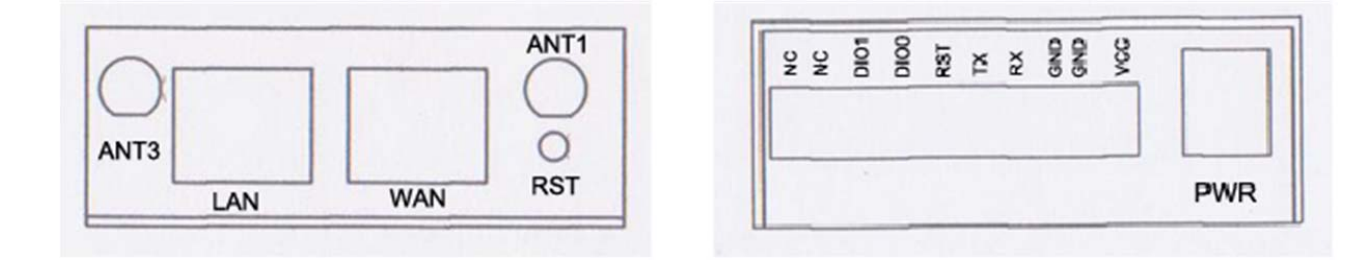

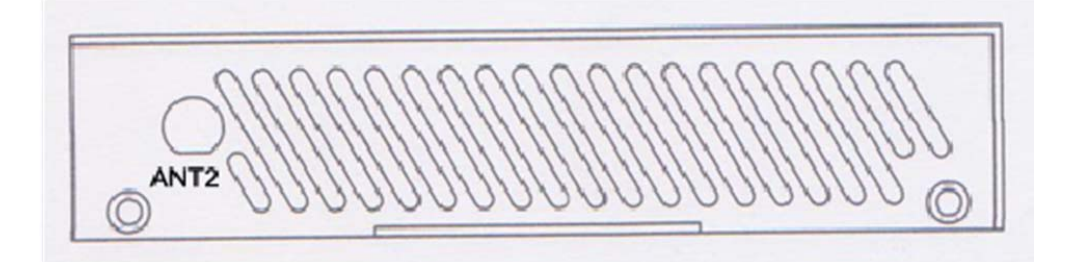

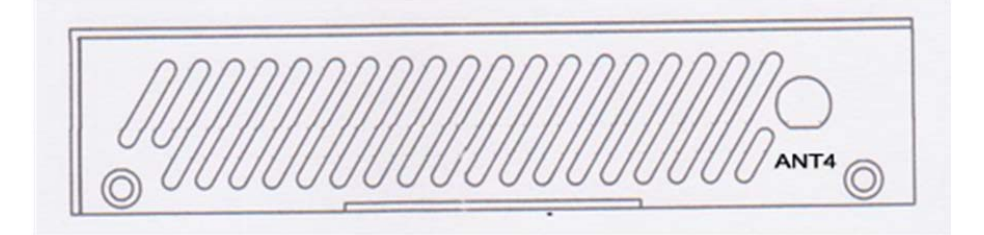

LAN: LAN RJ45 Ethernet port. WAN: WAN RJ45 Ethernet port. RST: sys reset button PWR: DC power socket. DC7~40V VCC: DC wire positive pole. DC7~40V GND: DC wire ground GND: Serial ground RX: serial receiving TX: serial receiving TX: serial transmission RST: reset router DIO0: digit I/O port 0 IDO1: digit I/O port 1 NC: no connection

#### 1.2 Antenna connections.

The PROROUTE UK/Euro version has 2 antenna connections for Cell and Wi-Fi as follows:

| Feature       | ANT1 | ANT2 | ANT3 | ANT4 |
|---------------|------|------|------|------|
| Main Cellular | •    |      |      |      |
| Wi-Fi         |      |      |      |      |

#### 1.3 How to Install the unit

The Proroute H685 should be installed and configured correctly before putting the unit into service. The installation and configuration should be done by a trained and competent IT engineer.

NOTE:

DO NOT CONNECT/DISCONNECT THE POWER CABLE WHEN THE POWER IS SWITCHED ON AS THIS MAY DAMAGE THE UNIT

#### 1.4 SIM Card

The Proroute H685 has a removable panel on the reverse of the unit which is secured by 2 screws. To install the SIM remove the panel, insert the SIM card, which can only be placed one way, into to holder and push the holder down into position ensuring that it has properly made contact. If any force is needed then there is something wrong; recheck you have the SIM orientation correct.

NOTE:

NEVER INSERT THE SIM CARD WHEN THE POWER IS SWITCHED ON OR YOU MAY PERMANENTLY DAMAGE THE UNIT

#### 1.5 Terminal Block

The Proroute H685 has 2 options for connecting a power supply, via the mains power AC/DC adapter provided with the unit or via the designated pins on the connector provided. The connector can also be used to reset the unit or connect data: 14~24AWG is recommended. Please refer to the table 2-4 for the interface definition of the power cable and connection sequence.

It is recommended that the connections to the connector block be made when the block is removed from the unit to prevent providing intermittent power to the unit during install. When all wires are secured the connector can be placed into position **Notes:** The cables' insulating striping length is approx. 7mm.

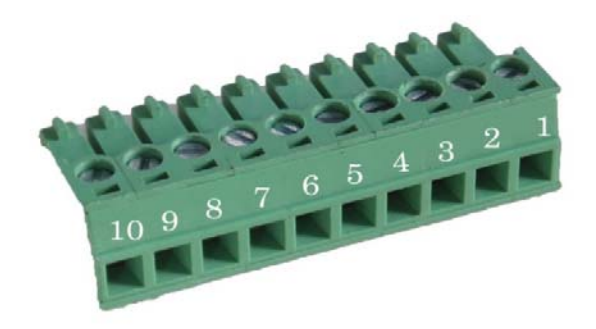

#### Attention:

- 1. The power cable should be connected correctly. Please double check before the unit is switched on as incorrect connections may destroy the equipment.
- 2. Power terminals: Pin 1 and Pin 2;
- 3. Here: Pin 2 is "GND", PIN 1 is power input "Vin"(DC7~30V)

| PIN | Signal | Description         | Note                            |
|-----|--------|---------------------|---------------------------------|
| 1   | VCC    | +7-30V DC Input     | Current: 12V/1A                 |
| 2   | GND    | Ground              |                                 |
| 3   | ТХ     | Transmit Data       |                                 |
| 4   | RX     | Receive Data        |                                 |
| 5   | PGND   | Ground              |                                 |
|     |        |                     | The Reset Pin has the same      |
|     |        |                     | Function as the reset           |
|     |        |                     | Button on the base of the       |
|     |        |                     | unit. To activate, make a short |
| 6   | RST    | Reset               | connection to GND as follows:   |
|     |        |                     | 1 sec low level will            |
|     |        |                     | reboot. 3 seconds, the          |
|     |        |                     | device will restore             |
|     |        |                     | factory settings.               |
| 7   | DIOO   | General Purpose I/O | Not standard                    |
| 8   | DIO1   | General Purpose I/O | Not standard                    |
| 9   | NC     | No connection       |                                 |

| I/O Terminal on router | DB9 Serial port (RS485 or RS232) |
|------------------------|----------------------------------|
| Port 3 (GND)           | Pin 5                            |
| Port 4 (RX)            | Pin 3                            |
| Port 5 (TX)            | Pin 2                            |

Notes: RS232 functionality is not present on the standard unit.

#### 1.6 Grounding

To ensure a safe, stable and reliable operation the Router must be grounded properly.

#### 1.7 Power supply

Proroute H685 is designed to operate in complex environments where the power range can be very large. To improve the stability of the system, Proroute incorporates advanced power management technology. However, the DC power supply still needs careful attention and clear understanding as to the behaviour of the supply. Once the levels have been established and tested it is always best to keep them in this tested range for device stability.

Proroute input power supply is  $+7 \sim +30V$ , the standard configuration is 12V/1A.

#### **1.8 LED Functions**

After the Antenna and Power are connected insert a valid SIM card and power on the Protoute series following the instructions provided previously. During the start-up sequence the SYS LED will blink for a few seconds, this indicates the system start-up is normal; following this if the CELL LED flashes and then remains on constantly this indicates the network is online; if the VPN light is on constantly, this indicates the VPN tunnel has been set up. The table below summarises the LED indication lights.

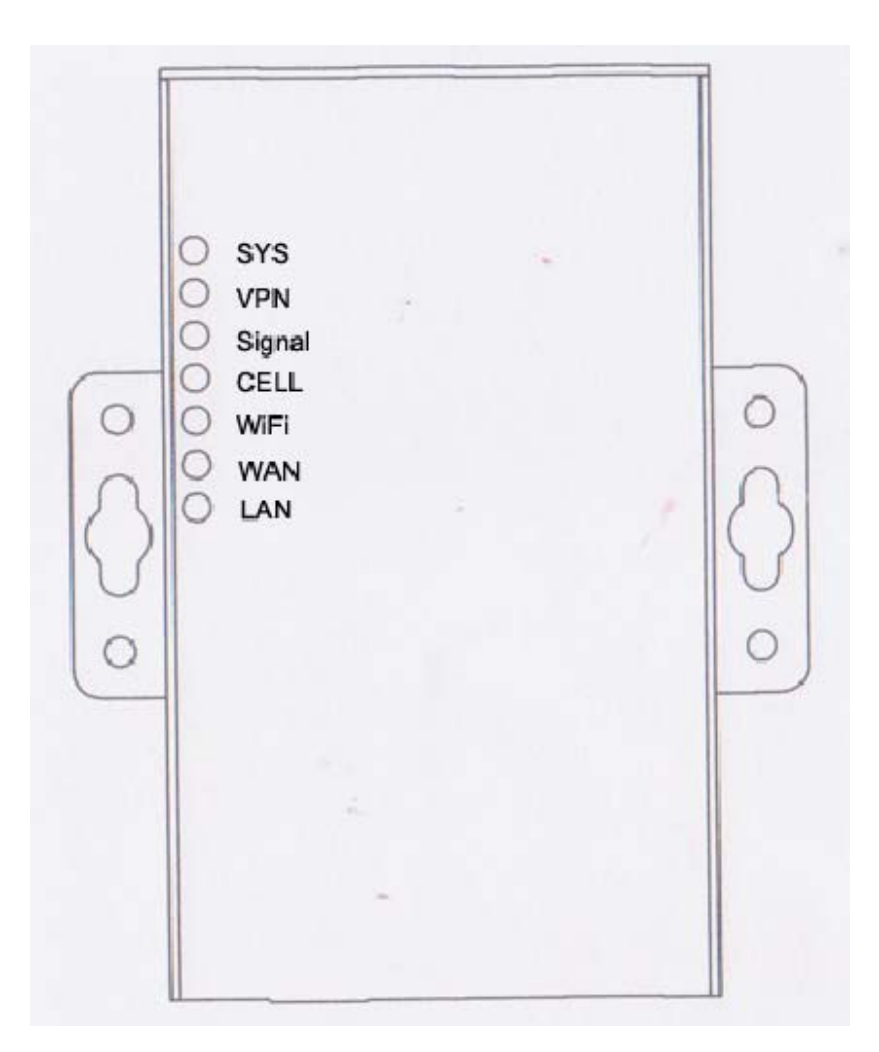

| LED  | Indication Light                 | Description                                |
|------|----------------------------------|--------------------------------------------|
| SYS  | On for 25<br>seconds             | On for 25 seconds after power supply       |
|      | blink                            | System set-up normally                     |
|      | Off or still on after 25 seconds | System set-up failure                      |
| LAN  | blink                            | Data transmission in Ethernet              |
|      | Off                              | Ethernet connection abnormal               |
|      | On                               | Ethernet is connected                      |
| VPN  | On                               | VPN tunnel set-up                          |
|      | Off                              | VPN tunnel set-up failure or not activated |
| CELL | On                               | Access to the Internet OK                  |
| WIFI | On                               | Enable                                     |

|        | Off              | Disable                                    |
|--------|------------------|--------------------------------------------|
| WAN    | blink            | Data transmission on WAN                   |
|        | Off              | WAN connection abnormal or not active      |
|        | On               | WAN is connected                           |
| Signal | Off              | No signal, or signal checking is not ready |
|        | 4s blink 1 time  | Signal bar is 1                            |
|        | 3s blink 1 time  | Signal bar is 2                            |
|        | 2s blink 1 time  | Signal bar is 3                            |
|        | 1s blink 1 time  | Signal bar is 4                            |
|        | 1s blink 2 times | Signal bar is 5                            |

#### 2. Overview

The Proroute H685 has a built in Web Configuration Interface, including management and debugging tools. The following sections describe the necessary features and settings to configure your router.

#### 2.1 Logging onto the Router

To log on to the H685 launch your browser and type in the default IP address: 192.168.8.1. This address can also be found on the label on the reverse of the unit adjacent to the SIM card location.

The most straight forward method of connecting your PC to the Router is via DHCP (Dynamic Host Control Protocol) and select 'obtain an IP address automatically' and 'obtain a DNS connection automatically' as the menu/diagram below shows:

| -L  | ocal Area Connection Properties 🛛 🛛 🛛                                                                                                    |  |  |  |  |  |
|-----|----------------------------------------------------------------------------------------------------|--|--|--|--|--|
| Ger | General Advanced                                                                                                    |  |  |  |  |  |
| S.  | Internet Protocol (TCP/IP) Properties                                                                                                    |  |  |  |  |  |
|     |                                                                                                    |  |  |  |  |  |
| T   | General Alternate Configuration                                                                                                    |  |  |  |  |  |
|     | You can get IP settings assigned automatically if your network supp<br>this capability. Otherwise, you need to ask your network administrat<br>the appropriate IP settings. |  |  |  |  |  |
|     | <ul> <li>Obtain an IP address automatically</li> </ul>                                                                                                    |  |  |  |  |  |
|     | O Use the following IP address:                                                                                                    |  |  |  |  |  |
| ΙL  | IP address:                                                                                                    |  |  |  |  |  |
| ſ   | Subnet mask:                                                                                                    |  |  |  |  |  |
|     | Default gateway:                                                                                                    |  |  |  |  |  |
| Ē   | Obtain DNS server address automatically                                                                                                    |  |  |  |  |  |
| E   | Use the following DNS server addresses:                                                                                                    |  |  |  |  |  |
|     | Preferred DNS server:                                                                                                    |  |  |  |  |  |
|     | Alternate DNS server:                                                                                                    |  |  |  |  |  |

| Connect to 19 | 2.168.8.1     | 2 🛛     |
|---------------|---------------|---------|
| R             |               |         |
| Cell Router   | <b>1</b>      | ~       |
| Password:     | Remember my p | assword |
|               | ОК            | Cancel  |

Successful login will reveal the status page:

| PROroute                                                 | Wireless Cellular | Router/Modem www.pr                  | roroute.co.uk                      |
|----------------------------------------------------------|-------------------|--------------------------------------|------------------------------------|
| open all   close all                                     |                   | Ethernet Port Status                 |                                    |
| Router<br>Status<br>Operation Mode<br>DTU<br>Link Backup |                   | LANI LANZ LAN<br>Access Point Status | JEJ EJ<br>N3 LAN4 WAN              |
| SMS//oice                                                |                   | System Info                          |                                    |
| VRRP                                                     | ĺ                 | Series                               | H685                               |
| Internet Settings                                        |                   | SN                                   | 0864121010CD                       |
| E 🔁 VPN                                                  | Ì                 | Software Version                     | 2.3.1 (Nov 3 2012)                 |
| 🗈 🧰 WIFI                                                 |                   | Hardware Version                     | 1.0.0                              |
| 🗉 🧰 Firewall                                             | Ì                 | System Up Time                       | 4 min                              |
| Administration                                           | Ì                 | Operation Mode                       | AP Client Mode                     |
|                                                          |                   | Cell Network Info                    |                                    |
|                                                          | ĺ                 | Cell Modem                           | SIERRA_MC77x0                      |
|                                                          |                   | IMEI/ESN                             | 358178040318653                    |
|                                                          | Ì                 | Sim Status                           | SIM ready                          |
|                                                          |                   | Selected Network                     | AUTO                               |
|                                                          | Ì                 | Registered Network                   | Registered on Home network: "EE",7 |
|                                                          | Ì                 | Sub Network Type                     | LTE                                |
|                                                          |                   | Signal                               | 26 T.ull                           |
|                                                          | Ì                 | Cell Status                          | UP                                 |
|                                                          |                   | Internet Configurations              |                                    |
|                                                          | ĺ                 | Connected Type                       | CELL                               |
|                                                          | Ì                 | WAN IP Address                       | 10.1.68.144                        |
|                                                          | Ì                 | Subnet Mask                          | 255.255.255.255                    |
|                                                          | Ì                 | Default Gateway                      | 10.64.64.64                        |
|                                                          | Ì                 | Primary Domain Name Server           | 109.249.185.224                    |
|                                                          | Ì                 | Secondary Domain Name Server         | 109.249.186.32                     |
|                                                          | Ì                 | MAC Address                          | 08:66:01:00:2C:C8                  |

#### 2.2 Operation Mode - How to configure Internet connectivity

| A A Marcine as n                                                                                                    |                                                                                                    | - 8 × |
|----------------------------------------------------------------------------------------------------|----------------------------------------------------------------------------------------------------|-------|
| PROroute                                                                                                    | Wireless Cellular Router/Modem www.proroute.co.uk                                                                                                    |       |
| open all close all<br>Router<br>Status<br>Operation Mode<br>DTU<br>Link Backup<br>GPS<br>SMS/Voice<br>VRRP<br>Tinternet Settings<br>VRP<br>Firewall<br>Administration | Operation Mode Configuration         You may configure the operation mode suitable for you environment.         Image:         All ethernet and wireless interfaces are bridged into a single bridge interface.         Image:         The first ethernet port is treated as WAN port. The other ethernet ports and the wireless interface are bridged together and are treated as LAN ports.         Image:       Image:         Image:       Image:         Image:       < |       |

The diagram shows the default settings for normal internet access and remote control functions

#### Bridge

All Ethernet and wireless interfaces are bridged into a single interface/network

#### Gateway – default setting

The first Ethernet port is treated as the WAN interface. The LAN and wireless interface are bridged together and treated as LAN ports

#### **AP Client**

The wireless interface is treated as a WAN port. The other Ethernet ports and the Wi-Fi AP are treated as LAN ports

#### NAT

Network Address translation

#### 2.2.1 WAN settings

|          |                                                                                                    |                    | - □ ×<br>↑★☆ |
|----------|----------------------------------------------------------------------------------------------------|--------------------|--------------|
| PROroute | Wireless Cellular Router/Modem                                                                                                    | www.proroute.co.uk |              |
|          | Wide Area Network (W.<br>You may choose different connection<br>configure parameters according to the<br>WAN Connection Type:<br>Cell Mode<br>Cell Mode<br>Cell Mode<br>Modem Description<br>Network Type<br>Online Mode<br>Parameter Groups<br>MAC Clone<br>Enabled | AN) Settings       |              |
| ♥ C VPN  |                                                                                                    |                    |              |

#### 2.2.2 WAN Cellular Network

This is 'Cell Network' by default.

In addition to this It can also support the following connection types: static IP, DHCP, PPPoE, L2TP and PPTP

#### Cell Modem

The Cellular modem installed in the unit will support ETSI based HSPA+ *or* DC-HSPA+ and LTE depending on which unit you have purchased. This will generally be Huawei or Sierra Wireless although this may change over time depending upon further product developments.

#### **Network Type**

Set to AUTO by default.

#### Online Mode

- Keep Alive: Means always online. Regardless of there being any data present the Router will stay on line
- On Demand: The Router will dial up /Make a connection when there is data for transmission

|                      | P ~ 習 C  Ø Router Webs Settings ×                                                                       |                                                                                                    | <u> </u> |
|----------------------|----------------------------------------------------------------------------------------------------|----------------------------------------------------------------------------------------------------|----------|
| PROroute             | Wireless Cellular Router/Modem                                                                          | www.proroute.co.uk                                                                                     |          |
| open all   close all | Wide Area Network (WA<br>You may choose different connection i<br>configure parameters according to the | AN) Settings<br>type suitable for your environment. Besides, you may also<br>selected connection type. | _        |
| Operation Mode       | WAN Connection Type:                                                                                    | Cell Network                                                                                           |          |
|                      | Cell Mode                                                                                               |                                                                                                    |          |
| GPS                  | Cell Modem                                                                                              | SIERRA_MC77x0 V                                                                                        |          |
| SMS/Voice            | Modem Description                                                                                       | Sierra LTE 4G and HSPA+ modem                                                                          |          |
| VRRP                 | Network Type                                                                                            | AUTO 🗸                                                                                                 |          |
| Internet Settings    | Online Mode                                                                                             | On Demand V                                                                                            |          |
|                      |                                                                                                    | Idle Time (minutes):5                                                                                  | e -      |
| DHCP clients         | Parameter Groups                                                                                        | WCDMA View Delete                                                                                      |          |
| Static Routing       |                                                                                                    | Advance Decemptor Crouns                                                                               | 1        |
| Dynamic Routing      |                                                                                                    | Advance Parameter Gloups                                                                               | 1        |
| Dynamic Routing List |                                                                                                    | Advance Cell Options                                                                                   |          |
|                      | MAC Clone                                                                                               |                                                                                                    |          |
| Cell ICMP Check      | Enabled                                                                                                 | Disable V                                                                                              |          |
| Lo Interface         | [                                                                                                    | Apply Cancel                                                                                           | 1        |
| T MILI               |                                                                                                    |                                                                                                    |          |

The Idle time in Minutes is the time the router will go offline after no data is sent. In the case shown above, 5 minutes.

- On Time: The Router will go offline according to the schedule it is given. Up to 4 times can be selected.

| ← → @ http://192.168.8.1/4                                                                                                    | home.asp D - 🗟 C 🔗 Router Webs                                                                                                    | Settings ×                                                                                                    | - = ×<br>• ★ \$ |
|----------------------------------------------------------------------------------------------------|----------------------------------------------------------------------------------------------------|----------------------------------------------------------------------------------------------------|-----------------|
| PROroute                                                                                                    | Wireless Cellular Router/Moden                                                                                                    | www.proroute.co.uk                                                                                                    |                 |
| open all   close all<br>Router<br>Status<br>Operation Mode<br>DTU<br>Link Backup<br>GPS<br>SMS/Voice<br>VRRP<br>UNRP<br>UNRP<br>UNRP<br>UNRP<br>DHCP dients<br>VRN Passthrough<br>Static Routing<br>Dynamic Routing<br>Dynamic Routing<br>SNNP<br>Cell ICMP Check<br>Lo Interface<br>VRP<br>Firewall<br>Firewall | Wide Area Netv<br>You may choose different<br>configure parameters acc<br>WAN Connection<br>Cell Mode<br>Cell Mode<br>Cell Mode<br>Cell Mode<br>Cell Mode<br>Parameter Groups | vork (WAN) Settings         Iconnection type suitable for your environment. Besides, you may also ording to the selected connection type.         on Type:       Cell Network           Sierra LTE 46 and HSPA+ modem         AUTO         On Time         Set NTP Server in management page before used.         example 15:50-22:30         Units         WCDMA         View       Delete         Advance Parameter Groups         Advance Cell Options |                 |
|                                                                                                    | Enabled                                                                                                    | Disable  Apply Cancel                                                                                                    |                 |

-MAC Clone. Can be enabled or disabled if required. Disabled by default.

- Advanced Parameter Groups

Click advanced Parameter Groups and this will expand to allow you to define the APN settings to connect to your Network and SIM card.

Dial Up: UK setting \*99#

APN (Access Point Name): Given by your SIM service provider

User: Given by your service SIM provider

Password: Given by your SIM provider

Command: Not used. For Debug only.

Auth. Type (Authentication Type) Three options (Auto, PAP, CHAP/MS-CHAP/MS-CHAP2). Generally if you are using a normal internet SIM only then Auto is the right selection. If a Fixed IP SIM is being used then generally CHAP authentication is used.

PIN code: Generally not in use or recommended. Leave blank.

| ← → @ http://192.168.8.1/h                                                                                                    | iome.asp 🔎 🗕 🗟                                                                                                    | 🖒 🧔 Router Webs Settings                                                                                                    | ×                                |                         |   | - □ ×<br>↑★☆ |
|----------------------------------------------------------------------------------------------------|----------------------------------------------------------------------------------------------------|----------------------------------------------------------------------------------------------------|----------------------------------|-------------------------|---|--------------|
| PROroute                                                                                                    | Wireless Cellular Ro                                                                                                    | outer/Modem w                                                                                                    | ww.proroute.co.                  | uk                      |   |              |
| open all close all<br>Router<br>Status<br>Operation Mode<br>DTU<br>Link Backup<br>GFS<br>SMS/Voice<br>WAR<br>MAN<br>LAN<br>DHCP clients<br>VAR<br>Static Routing<br>Dynamic Routing List<br>QoS<br>Static Routing<br>Dynamic Routing<br>Dynamic Routing<br>Administration | Call<br>Cell<br>Mod<br>Neh<br>Onli<br>Para<br>Call<br>Para<br>Dalah<br>Dalah<br>Dalah<br>Dalah<br>Call<br>Para<br>Call<br>Para<br>Call<br>Call<br>Call<br>Call<br>Call<br>Call<br>Call<br>C | WAN Connection Type:<br>Mode<br>Modem<br>tem Description<br>work Type<br>ne Mode<br>ameter Groups<br>Modem Parameters Groups<br>meters Groups Name<br>up<br>up<br>v<br>r<br>sword<br>r<br>sword<br>nmand<br>h Type<br>Code<br>al IP<br>U<br>e: | Cell Net                         | work  work modem Delete |   | ^            |
|                                                                                                    |                                                                                                    |                                                                                                    | Advance Parameter Gr<br>Add/Edit |                         | 1 | ~            |

When the APN settings, User and Password and other settings have been changed DO NOT FORGET to select Add/Edit.

Advanced Cell Options

|                                                                                                    |                                                                                                    |                                                                                                    | - 0 ×        |
|----------------------------------------------------------------------------------------------------|----------------------------------------------------------------------------------------------------|----------------------------------------------------------------------------------------------------|--------------|
| ← → Ø http://192.168.8.1/                                                                                                    | /home.asp の - 層 C 🥔 Router Webs Settings                                                                                                    | ×                                                                                                    | <b>≜</b> ★ ‡ |
| PROroute                                                                                                    | Wireless Cellular Router/Modem w                                                                                                    | ww.proroute.co.uk                                                                                                    |              |
| Percental       close all         Router       Status         Operation Mode       DTU         Link Backup       GPS         SMS/Voice       VKRP         Harmet Settings       Harmet Settings         DHCP clients       DYPAmic Routing         Dynamic Routing       Dynamic Routing         Dynamic Routing       SMMP         Coll Coll Pcheck       Lo Interface         WIFI       Firewall         Coll Coll Pcheck       Administration | Cell Options Advances Settings<br>LCP<br>PAP<br>CHAP<br>MS-CHAP-V2<br>Compression Control Protocol<br>Address/Control Compression<br>Protocal Field Compression<br>VJ TCP/IP Header Compression<br>Connection-ID Compression<br>BSD-Compression<br>Deflate compression<br>Deflate compression<br>MPPE Encryption<br>MPPE 40bit<br>Refuse Stateless Encryption<br>More Options (~* for separate) | Advance Parameter Groups          Disable @ Enable interval(sec);10         Disable @ Auto         Disable @ Auto         Disable @ Auto         Disable @ Auto         Disable @ Auto         Disable @ Auto         Disable @ Auto         Disable @ Require         @ Disable @ Require         @ Disable @ Require         @ Disable @ Require         @ Disable @ Require         @ Disable @ Require         @ Disable @ Require         @ Disable @ Require         @ Disable @ Require         @ Disable @ Enable         @ Disable @ Enable         @ Disable @ Enable         @ Disable @ Enable         @ Disable @ Enable         @ Disable @ Enable         @ Disable @ Enable         @ Disable @ Cell Options         Save |              |
|                                                                                                    | Enabled                                                                                                    | Disable V                                                                                                    | ]            |

If these are not known please leave all of these as default settings as per the following:

#### 2.2.3 Cell ICMP check

This section refers to Internet Control Message Protocol or better known as the PING Reboot facility and allows the Router to maintain its connection with the network regardless of traffic status or prevailing network conditions. This is perhaps one of the most useful supportive functions to ensure that remote devices stay connected.

| $\sim$                 |                                                                                  |                                |                          |              |
|------------------------|----------------------------------------------------------------------------------|--------------------------------|--------------------------|--------------|
|                        | 🔎 テ 🗟 Ċ 🏾 🎯 Router Webs Settings 🛛 🗙                                             |                                |                          | <b>↑</b> ★ ‡ |
| PROroute               | Wireless Cellular Router/Modem                                                   | www.proroute.c                 | co.uk                    |              |
| open all   close all   | ICMP Check Settings                                                              |                                |                          |              |
| 🧟 Router               | ICMP check and Reboot Settings                                                   |                                |                          |              |
| Status                 | Active                                                                           |                                |                          |              |
| Operation Mode     DTU | Check method                                                                     | www.google.com                 | Host/IP check            |              |
| Link Backup            | Check method                                                                     | 8.8.8.8 ×                      | Host/IP check            |              |
| SMS/Voice              | Check interval time (sec)                                                        | 60 (60-86400)                  |                          |              |
| - VRRP                 | Check Count                                                                      | 3 (3-1000)                     |                          |              |
| WAN                    | Reboot Count Before Sleep                                                        | 3 (2-50)                       |                          |              |
| DHCP clients           | Sleep Time (min)                                                                 | 5 (0-43200)                    |                          |              |
| VPN Passthrough        | Comment: It is only used for Cell Keep<br>mask set the interval bigger the 3 min | Alive and On_Time mode! if you | u active link_backup you |              |
| Dynamic Routing        |                                                                                  | Apply                          |                          |              |
| QoS                    |                                                                                  |                                |                          |              |
| SNMP                   |                                                                                  |                                |                          |              |
| Lo Interface           |                                                                                  |                                |                          |              |
| 🗉 🗀 VPN 🗸              |                                                                                  |                                |                          |              |
| . WIFI                 |                                                                                  |                                |                          |              |

- Active: tick to enable ICMP/PING Reboot check feature
- **Check method:** fill in the checking domain name or IP. Click *HOST/IP check* button to verify before using it.
- Check interval time (sec): set the interval time of every check
- Check Count: set the checking count number
- **Reboot Count Before Sleep:** H685 Proroute stop checking after it has failed for set number of times.
- Sleep Time (min): Proroute H685 will sleep for det period before resuming check.

#### Example shown in picture above:

Proroute will check "<u>www.google.com</u>" and "8.8.8.8", it will check 3 times. After the first check, it will repeate after 60 seconds. In total it will check 3 times. If all 3 times fail, Proroute H685 will reboot. If it reboots 3 times continuously, Proroute H685 goes to sleep and stops checking. The sleep time is 5 minutes. After 5 minutes, Proroute H685 resumes the checking cycle.

#### 2.2.4 AP (Access point) Wi-Fi Client

Set PROROUTE as an AP client, PROROUTE will connect the upper WiFi router or WiFi AP. Step1)

PROROUTE web -- Operation Mode – Choose "AP Client", and click apply button. Wait some time until the PROROUTE applies the settings.

|                                                                                                    | ・ P マ 習 C Ø Router Webs Settings ×                                                                                                    | <b>≜</b> ★ ₽ |
|----------------------------------------------------------------------------------------------------|----------------------------------------------------------------------------------------------------|--------------|
| PROroute                                                                                                    | Wireless Cellular Router/Modern www.proroute.co.uk                                                                                                    |              |
| Peen all       close all         Router       Status         Operation Mode       DTU         Link Backup       GPS         SMS/Voice       VRRP         Internet Settings       VPN         VIFI       Firewall         Administration | Operation Mode Configuration         You may configure the operation mode suitable for you environment.         I ethemet and wireless interfaces are bridged into a single bridge interface.         I ethemet and wireless interfaces are bridged into a single bridge interface.         I ethemet and wireless interfaces are bridged into a single bridge interface.         I ethemet port is treated as WAN port. The other ethemet ports and the wireless interface are bridged together and are treated as LAN ports.         I provide the operation of the other ethemet ports and the wireless appli interface is treated as WAN port, and the wireless ap interface and the ethernet ports are LAN ports.         Ethernet wan port as wan in AP Client Mode:       I         NAT Enabled:       Enable ▼         TCP Timeout:       180         UDP Timeout:       180         Apply       Cancel |              |
| (t 2)                                                                                                    |                                                                                                    |              |

#### **Step2**) WIFI – AP Client

Fill in the parameters.

SSID: input the WiFi router's SSID

Security Mode: choose the correct one to match to the WiFi router/AP you want to connect. Encryption Type: choose the correct one to match to the WiFi router/AP you want to connect.

|                                                                                                    |                                                                                   |                            | - 🗗 🗙        |
|----------------------------------------------------------------------------------------------------|-----------------------------------------------------------------------------------|----------------------------|--------------|
| ← → Ø http://192.168.8.1/home.asp                                                                               | ク ー 習 C  《 Router Webs Settings ×                                                 |                            | <b>↑</b> ★ ‡ |
| PROroute                                                                                                    | Wireless Cellular Router/Modem                                                    | www.proroute.co.uk         |              |
| open all   close all<br>Router<br>Status<br>Operation Mode                                                      | AP Client Feature<br>You could configure AP Client parame<br>AP Client Parameters | eters here.                | l            |
| Option Mode     DTU     DTU     DTU     DTU     DTU     DTU     DTU     DTU     DTU     SMS/Voice     SMS/Voice | SSID<br>MAC Address (Optional)<br>Security Mode                                   | PROROUTE123 ×<br>WPA2PSK V | -            |
| Internet Settings     OPN     Settings                                                                          | Encryption Type Pass Phrase                                                       |                            |              |
| Basic Advanced Security WDS WPS AP Client Station List Filewall Administration                                  | L                                                                                 | Арру                       |              |

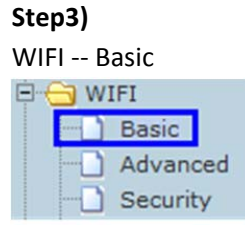

Select the correct channel matched to the serving/upper WiFi Router/AP you want to connect.

| Basic Setti              | ngs                                     |                |
|--------------------------|-----------------------------------------|----------------|
| This is<br>Wireless Netw | from the upper vork Mode: B/G/N-Mixed 🗸 | WiFi Router/AP |
| Wireless Char            | nnel: 9 - 2.452GHz                      | •              |
| Multiple BSSID           | ): O Enabled                            | Disabled       |
| SSID                     | SSID Name                               | SSID Broadcast |
| S SID1                   | elins123                                | Enabled -      |
| S SID2                   | E-Lins                                  | Disabled -     |
| S SID3                   |                                         | Enabled 💌      |
| SSID4                    |                                         | Enabled -      |

Then choose the same Channel in Proroute H685 as follows,

| Broadcast Network Name (SSID) | 🖲 Enable 🔘 Disable    |  |
|-------------------------------|-----------------------|--|
| AP Isolation                  | 🔘 Enable 🖲 Disable    |  |
| MBSSID AP Isolation           | 🔘 Enable 🔘 Disable    |  |
| BSSID                         | 08:66:01:00:07:C2     |  |
| Frequency (Channel)           | 2452MHz (Channel 9) 🔻 |  |

Step4) Internet Settings – WAN

At the "WAN Connection Type", choose "DHCP (Auto Config)", and click the "Apply" button. The Proroute H685 will automatically connect the WiFi Router and get local IP from the Wi-Fi router. This can checked at status info page.

#### 2.2.5 WAN – PPPoE (Xdsl

Set the Proroute H685 WAN to PPPoE, Proroute will connect to the upper PPPoE modem.

#### Step 1)

Connect the RJ45 cable between PPPoE modem to PROROUTE WAN RJ45 port. Once connected, the PROROUTE Web *Ethernet Port Status* will display.

## **Ethernet Port Status**

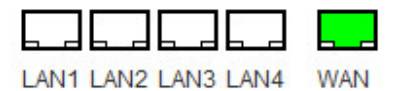

Notes: you may not see the WAN RJ45 connection status. But it will flash to fresh the status every 30 seconds.

#### Step 2)

PROROUTE web – Operation Mode, choose "Gateway" mode

#### O Bridge:

All ethernet and wireless interfaces are bridged into a single bridge interface.

#### Gateway:

The first ethernet port is treated as WAN port. The other ethernet ports and the wireless interface are bridged together and are treated as LAN ports.

#### O AP Client:

The wireless apcli interface is treated as WAN port, and the wireless ap interface and the ethernet ports are LAN ports.

#### Step 3)

PROROUTE web – Internet Settings – WAN – WAN Connection Type, choose "PPPoE (ADSL)"

| WAN Connection Type: | PPPoE (ADSL)                                                                      |
|----------------------|-----------------------------------------------------------------------------------|
| PPPoE Mode           |                                                                                   |
| Jser Name            | 280014387653                                                                      |
| Password             | •••••                                                                             |
| /erify Password      | ••••••                                                                            |
|                      | Keep Alive 🔻                                                                      |
| Operation Mode       | Keep Alive Mode: Redial Period 60 senconds<br>On demand Mode: Idle Time 5 minutes |
| MAC Clone            |                                                                                   |
| Enabled              | Disable -                                                                         |
| A                    | pply Cancel                                                                       |

• WAN Connection Type: choose "PPPoE (ADSL)"

- User Name: fill in the PPPoE username
- **Password:** fill in the PPPoE password
- Operation Mode:

Keep Alive: PPPoE will remain online regardless if there is data transmission.

Fill in the Redial Period time.

On Demand: PPPoE dialup with data transmission on demand.

Set the Idle Time. PPPoE will be offline if the set idle time has no data transmission. Manual: Manually dialup required.

Click "Apply" button.

#### Step 4)

PROROUTE web – Status, it display the WAN IP once the PPPoE is online.

| Internet Configurations      |                   |  |
|------------------------------|-------------------|--|
| Connected Type               | PPPOE             |  |
| WAN IP Address               | 119.59.141.4      |  |
| Subnet Mask                  | 255.255.255.255   |  |
| Default Gateway              | 119.59.141.1      |  |
| Primary Domain Name Server   | 211.162.78.1      |  |
| Secondary Domain Name Server | 211.162.78.3      |  |
| MAC Address                  | 08:66:01:00:04:A0 |  |

#### 2.2.6 WAN Fixed IP

Set the Proroute H685 WAN via a STATIC fixed IP fed by the upper router via STATIC fixed IP.

#### Step 1)

Connect RJ45 cable between Upper Router LAN RJ45 to PROROUTE WAN RJ45 port. Once it's connected, the PROROUTE Web *Ethernet Port Status* will display.

## **Ethernet Port Status**

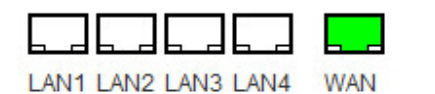

Notes: you may not see the WAN RJ45 connection status. But it will flash to fresh the status every 30 seconds.

#### Step 2)

PROROUTE web - Operation Mode, choose the "Gateway" mode

#### O Bridge:

All ethernet and wireless interfaces are bridged into a single bridge interface.

#### Gateway:

The first ethernet port is treated as WAN port. The other ethernet ports and the wireless interface are bridged together and are treated as LAN ports.

#### O AP Client:

The wireless apcli interface is treated as WAN port, and the wireless ap interface and the ethernet ports are LAN ports.

#### Step 3)

PROROUTE web – Internet Settings – WAN – WAN Connection Type, choose "STATIC (fixed IP)"

| WAN Connection Type: | STATIC (fixed IP) - |
|----------------------|---------------------|
| Static Mode          |                     |
| IP Address           | 192.168.1.128       |
| Subnet Mask          | 255.255.255.0       |
| Default Gateway      | 192.168.1.1         |
| Primary DNS Server   | 192.168.1.1         |
| Secondary DNS Server | 8.8.8.8             |
| MAC Clone            |                     |
| Enabled              | Disable 👻           |
| A                    | pply Cancel         |

- WAN Connection Type: choose "STATIC (fixed IP)"
- IP Address: fill in one IP Address. This IP Address should be same range of the Upper Router. For example, the Upper Router LAN IP is 192.168.1.1 and Subnet Mask is 255.255.255.0, you can fill in the parameters as above.
- **Subnet Mask**: fill in the Subnet Mask from the Upper Router.
- **Default Gateway**: fill in the Upper Router's Gateway IP.
- **Primary DNS Server**: If your Upper Router supports DNS proxy, fill in the Upper Router's LAN IP as Primary DNS Server. Or you can fill in the correct DNS Server IP.
- Secondary DNS Server: Fill in a working secondary DNS Server IP.

Click the "Apply" button.

#### Step 4)

PROROUTE web – Status, it display the WAN IP once the STATIC (fixed IP) is online.

| Internet Configurations      |                   |  |
|------------------------------|-------------------|--|
| Connected Type               | STATIC            |  |
| WAN IP Address               | 192.168.1.128     |  |
| Subnet Mask                  | 255.255.255.0     |  |
| Default Gateway              | 192.168.1.1       |  |
| Primary Domain Name Server   | 192.168.1.1       |  |
| Secondary Domain Name Server | 8.8.8.8           |  |
| MAC Address                  | 08:66:01:00:04:A0 |  |

#### 2.2.7 WAN DHCP (auto configuration)

Set PROROUTE WAN via DHCP (Auto config), the PROROUTE will connect to the upper router via DHCP.

#### Step 1)

Connect RJ45 cable between Upper Router LAN RJ45 to PROROUTE WAN RJ45 port. Once it's connected, the PROROUTE Web *Ethernet Port Status* will display.

## **Ethernet Port Status**

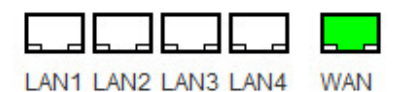

Notes: you may not see the WAN RJ45 connection status. But it will flash to refresh the status every 30 seconds.

#### Step 2)

PROROUTE web - Operation Mode, choose "Gateway" mode

```
O Bridge:
```

All ethernet and wireless interfaces are bridged into a single bridge interface.

Gateway:

The first ethernet port is treated as WAN port. The other ethernet ports and the wireless interface are bridged together and are treated as LAN ports.

O AP Client:

The wireless apcli interface is treated as WAN port, and the wireless ap interface and the ethernet ports are LAN ports.

#### Step 3)

PROROUTE web – Internet Settings – WAN – WAN Connection Type, choose "DHCP (Auto config)"

| WAN Connection Type:   |           | DHCP (Auto config) - |
|------------------------|-----------|----------------------|
| DHCP Mode              |           |                      |
| Hostname<br>(optional) |           |                      |
| MAC Clone              |           |                      |
| Enabled                | Disable 👻 |                      |
|                        | Apply     | Cancel               |

• WAN Connection Type: choose "DHCP (Auto config)" Click "Apply" button.

#### Step 4)

PROROUTE web – Status, it display the WAN IP once the DHCP (Auto config) is online.

| Internet Configurations      |                   |  |  |  |  |
|------------------------------|-------------------|--|--|--|--|
| Connected Type               | DHCP              |  |  |  |  |
| WAN IP Address               | 192.168.1.103     |  |  |  |  |
| Subnet Mask                  | 255.255.255.0     |  |  |  |  |
| Default Gateway              | 192.168.1.1       |  |  |  |  |
| Primary Domain Name Server   | 192.168.1.1       |  |  |  |  |
| Secondary Domain Name Server | 192.168.1.1       |  |  |  |  |
| MAC Address                  | 08:66:01:00:04:A0 |  |  |  |  |

#### 2.3 LAN settings

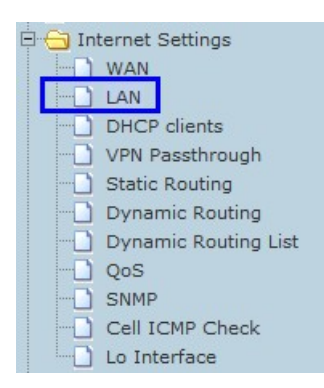

| LAN Setup            |                    |
|----------------------|--------------------|
| IP Address           | 192.168.8.1        |
| Subnet Mask          | 255.255.255.0      |
| LAN 2                | 🔘 Enable 🔘 Disable |
| LAN2 IP Address      |                    |
| LAN2 Subnet Mask     |                    |
| MAC Address          | 08:66:01:00:04:A1  |
| DHCP Type            | Server -           |
| Start IP Address     | 192.168.8.100      |
| End IP Address       | 192.168.8.200      |
| Subnet Mask          | 255.255.255.0      |
| Primary DNS Server   | 168.95.1.1         |
| Secondary DNS Server | 8.8.8.8            |
| Default Gateway      | 192.168.8.1        |
| Lease Time           | 86400              |

Setting the LAN parameters, include the IP address, sub mask, VLAN, DHCP, etc.

#### 2.3.1 Router IP Gateway IP

Default, the Router LAN IP is 192.168.8.1. If users want to modify it, please change the related parameters.

| LAN Setup            |                    |
|----------------------|--------------------|
| IP Address           | 192.168.1.1        |
| Subnet Mask          | 255.255.255.0      |
| LAN 2                | 💿 Enable 💿 Disable |
| LAN2 IP Address      |                    |
| LAN2 Subnet Mask     |                    |
| MAC Address          | 08:66:01:00:04:A1  |
| DHCP Туре            | Server -           |
| Start IP Address     | 192.168.1.100      |
| End IP Address       | 192.168.1.200      |
| Subnet Mask          | 255.255.255.0      |
| Primary DNS Server   | 168.95.1.1         |
| Secondary DNS Server | 8.8.8.8            |
| Default Gateway      | 192.168.1.1        |
| Lease Time           | 86400              |

IP Address: change to the value you need

Start IP Address: for DHCP start IP

End IP Address: for DHCP end IP

Default Gateway: manually change it after you modify the *IP Address*.

#### 2.3.2 MAC binding

Proroute supports 3 groups of MAC Binding. The parameter value format is shown below:

| Statically Assigned | MAC: 00:21:86:61:7A:88 |
|---------------------|------------------------|
| Statically Assigned | MAC:                   |
| Statically Assigned | MAC:                   |

#### 2.3.3 DNS Proxy

Proroute's default enables DNS Proxy. With this, the Proroute H685 can get obtain DNS info automatically and assign it to the PC/Device. If this is disabled, please input the correct DNS info for your PC/Device, otherwise, it may not work correctly.

| DNS Proxy | Enable   | • |  |
|-----------|----------|---|--|
|           | Enterore |   |  |

#### 2.3.4 DHCP Client

## **DHCP Client List**

You could monitor DHCP clients here.

| DHCP Clients |             |            |            |
|--------------|-------------|------------|------------|
| Hostname     | MAC Address | IP Address | Expires in |

Lists the Clients which gain IP address from DHCP.

#### 2.3.5 Configuring Static Routing

This section introduces the Routing Table and how to configure static router functions.

• Routing Table

This page shows the key routing table of this router.

| Current Routing table in the system: |                 |                 |             |       |        |     |     |               |         |
|--------------------------------------|-----------------|-----------------|-------------|-------|--------|-----|-----|---------------|---------|
| No.                                  | Destination     | Netmask         | Gateway     | Flags | Metric | Ref | Use | Interface     | Comment |
| 1                                    | 10.64.64.64     | 255.255.255.255 | 0.0.0.0     | 5     | 0      | 0   | 0   | WAN<br>(ppp0) |         |
| 2                                    | 255.255.255.255 | 255.255.255.255 | 0.0.0.0     | 5     | 0      | 0   | 0   | LAN<br>(br0)  |         |
| 3                                    | 192.168.8.0     | 255.255.255.0   | 0.0.0.0     | 1     | 0      | 0   | 0   | LAN<br>(br0)  |         |
| 4                                    | 0.0.0.0         | 0.0.0.0         | 10.64.64.64 | 3     | 0      | 0   | 0   | WAN<br>(ppp0) |         |

New Static Router

This page is about how to set the static routing function of the router.

| Add a routing rule |        |  |
|--------------------|--------|--|
| Destination        |        |  |
| Range              | Host 👻 |  |
| Gateway            |        |  |
| Interface          | LAN -  |  |
| Comment            |        |  |

Destination: please enter the Target Host or IP network segment

Range: Host or Network can be selected

Gateway: IP address of the next router.

Interface: You can select the corresponding interface type.

Comment: helpful mnemonics.

#### Notice:

- > The Gateway and LAN IP of the router must belong to the same network segment.
- If the destination IP address is not the same as the host, and then the Subnet Mask must be 255.255.255.255.
- If the destination IP address is an IP network segment, it must match with the Subnet Mask. For example, if the destination IP is 10.0.0.0, and the Subnet Mask is 255.0.0.0.

#### 2.4 VPN

#### 2.4.1 IPSEC

| lps   | Ipsec VPN                                      |        |              |                |               |                |  |
|-------|------------------------------------------------|--------|--------------|----------------|---------------|----------------|--|
| Using | Using IPSec protocol to achieve remote access. |        |              |                |               |                |  |
|       |                                                |        |              |                |               |                |  |
| IPSEC | Vpn List                                       |        |              |                |               |                |  |
| No.   | State                                          | Name   | service mode | Remote Gateway | Local Address | Remote Address |  |
| 1 🔽   | Enabled                                        | jordan | client       | 195.8.171.180  | 192.168.1.0   | 10.10.10.0     |  |
|       | Enable Disable Delete Edit                     |        |              |                |               |                |  |
|       |                                                |        |              |                |               |                |  |
|       |                                                |        |              |                |               |                |  |
|       |                                                |        |              | Add Applicati  | on            |                |  |

| IPSec connect name                                   | jordan<br>you can input DEV+DeviceID+[] to bind device<br>example:DEV281250D52F2A1452.vpn1.com |
|------------------------------------------------------|------------------------------------------------------------------------------------------------|
| service mode                                         | client -                                                                                       |
| Mode                                                 | Aggressive 👻                                                                                   |
| Remote IPSec gateway                                 | 195. 8. 171. 180                                                                               |
| Local IP address<br>VPN IP address<br>IP subnet mask | Subnet •<br>192.168.1.0<br>255.255.255.0                                                       |
| Remote IP address                                    | Subnet 👻                                                                                       |
| VPN IP address                                       | 10.10.10.0                                                                                     |
| IP subnet mask                                       | 255. 255. 255. 0                                                                               |
| Key Exchange Method                                  | Auto(IKE)                                                                                      |
| Bre Obered Ver                                       |                                                                                                |
| Perfect Forward Secrecy                              | Enable 🔻                                                                                       |
| NAT Traversal                                        | $\checkmark$                                                                                   |
| Advanced IKE Settings                                | Show Advanced Settings                                                                         |

Apply Cancel

- IPsec connect name: make sure the name in client and server are same, we suggest to use domain name (111.vpn1.com). if you want to build a point-to-point channel, the IPsec name have to be written as DEV+equipment ID+name (DEV281250D52F2A1452.vpn1.com), and make sure both the client and server are inputing Client equipment ID. You can find PROROUTE's ID in the Status interface.
- Service Mode: Server/Client
- > **Mode**: Main/Aggressive. The Aggressive mode is commonly used.
- Remote Gateway: This choice just appears in the Client mode and it is used to fill the IP address in the Server.
- > Local IP address: Fill LAN IP of this device. You can fill an IP or a network segment.
- > **Remote IP address**: Fill the IP of the other router.
- Authentication: Commonly, Pre-Shared Key is chosen. And the Client and Server must choose the same key.
- Advanced AKE settings: There are some encryption methods in this field. You must use the settings in this field when VPN tunnel needs to be built between PROROUTE and other brand VPN server.

## Example: Connected cisco 7200 and PROROUTE How to config PROROUTE as VPN clinet

IPsec Name: make sure the name in client and server are same, we suggest to use domain name(111.vpn1.com). if you want to build a point-to-point channel, the IPsec name have to be written as DEV+equipment ID+name(DEV281250D52F2A1452.vpn1.com), and make sure both the client and server are inputing Client equipment ID. You can find PROROUTE's ID in the Status interface.

| IPSec connect name                           | jordan                                       |
|----------------------------------------------|----------------------------------------------|
|                                              | you can input DEV+DeviceID+[] to bind device |
|                                              | example:DEV281250D52F2A1452.vpn1.com         |
|                                              |                                              |
| service mode                                 | client 👻                                     |
| Mode                                         | Aggressive 🔻                                 |
| Remote IPSec gateway                         | 195. 8. 171. 180                             |
| Local IP address                             | Subnet 💌                                     |
| VPN IP address                               | 192. 168. 1. 0                               |
| IP subnet mask                               | 255, 255, 255, 0                             |
|                                              |                                              |
| Remote IP address                            | Subnet 🗸                                     |
| VPN IP address                               | 10.10.10.0                                   |
| IP subnet mask                               | 255.255.255.0                                |
|                                              |                                              |
| Key Exchange Method                          | Auto(IKE)                                    |
| Authentication                               | Pre-Shared Key 🗸                             |
| Pre-Shared Key                               | •••••                                        |
| Perfect Forward Secrecy                      | Enable 👻                                     |
| NAT Traversal                                | $\checkmark$                                 |
| Advanced IKE Settings                        | Hide Advanced Settings                       |
| Phase 1                                      |                                              |
| Encryption                                   | 3DES 🔹                                       |
| Integrity Algorithm                          | SHA1 -                                       |
| Select Diffie-Hellman Group for Key Exchange | 1024bit -                                    |
| Key Lifetime                                 | 3600 Seconds                                 |
| Phase 7                                      |                                              |
| Encryption                                   | 3DES 👻                                       |
| Integrity Algorithm                          | SHA1 -                                       |
| Select Diffie-Hellman Group for Key Exchange | 1024bit -                                    |
| Key Lifetime                                 | 28800 Seconds                                |
|                                              |                                              |
| Apply Cancel                                 |                                              |

How to config CISCO 7200 as VPN Server

crypto keyring jordan pre-shared-key hostname jordan key test crypto isakmp profile jordan description china SZ shenzhen keyring jordan match identity host jordan keepalive 60 retry 10

crypto ipsec transform-set vpnset esp-des esp-sha-hmac

crypto ipsec profile jordan set transform-set vpnset set isakmp-profile jordan

crypto dynamic-map jordan 1 set security-association lifetime kilobytes 536870912 set security-association lifetime seconds 43200 set transform-set vpnset set isakmp-profile jordan reverse-route crypto map COREVPN 26 ipsec-isakmp dynamic jordan

#### 2.4.2 PPTP

#### PPTP

| PPTP VPN Settings                     |                    |
|---------------------------------------|--------------------|
| PPTP VPN Active                       |                    |
| PPTP User                             | vpnuser            |
| PPTP Password                         | •••••              |
| PPTP Server                           | 190. 54. 34. 131   |
| Remote Lan/Mask                       | 192.168.130.0 / 24 |
| Local PPTP IP                         | dhcp 🗸             |
| MPPE Encryption                       |                    |
| 40 bit Encryption(Default is 128 bit) |                    |
| Refuse Stateless Encryption           |                    |
| MPPC                                  |                    |

apply

PPTP feature works as Client only.

- > **PPTP VPN Active**: tick it to enable VPN feature.
- > **PPTP User**: fill in the username from the PPTP Server.
- > **PPTP Password:** fill in the password from the PPTP Server.
- > **PPTP Server**: fill in the PPTP Server which is IP address or domain name.
- > **Remote Lan/Mask**: fill in the PPTP Server's LAN range and submask.
- Local PPTP IP: default chooses "dhcp". If you choose "static", please fill in a local PPTP assigned IP, which depends on PPTP Server's settings.
- > MPPE Encryption: selection depends on PPTP Server's settings.
- > 40 bit Encryption(Default is 128 bit): selection depends on PPTP Server's settings.
- > Refuse Stateless Encryption: selection depends on PPTP Server's settings.
- > **MPPC**: Selection depends on PPTP Server's settings.

Click "apply" button to activate the settings. The PPTP client will try to connect the PPTP Server automatically.

Notes:

1) If the PPTP cannot through between client and server, please check if the MPPE configuration is matched with PPTP server or not.

2) Normally PPTP server has route for 192.168.1.1/24 or 192.168.0.1/24. Please check the PPTP server has the route of 192.168.8.0/24 if your H820 router is with IP 192.168.8.1

#### 2.4.3 L2TP

L2TP

| L2TP VPN Settings |        |
|-------------------|--------|
| L2TP VPN Active   |        |
| L2TP User         |        |
| L2TP Password     |        |
| L2TP Server       |        |
| Remote Lan/Mask   |        |
| Local PPTP IP     | dhcp 👻 |
| MPPE Encryption   |        |

L2TP feature works as Client only.

#### 2.4.4 Tunnel

#### **Tunnel Feature**

The PROROUTE Tunnel feature supports two GRE.

## GRE1

| GRE VPN Settings    |       |
|---------------------|-------|
| GRE VPN Active      |       |
| Remote Address *    |       |
| Local Address       |       |
| Local lan gateway * |       |
| Remote Lan/Mask *   |       |
|                     | apply |

## GRE2

| GRE VPN Settings    |       |
|---------------------|-------|
| GRE VPN Active      |       |
| Remote Address *    |       |
| Local Address       |       |
| Local lan gateway * |       |
| Remote Lan/Mask *   | I I   |
|                     | apply |

## **IP Tunnel Feature**

## **IP Tunnel**

| IP Tunnel Settings  |       |
|---------------------|-------|
| IP Tunnel Active    |       |
| Remote Address *    |       |
| Local Address       |       |
| Local lan gateway * |       |
| Remote Lan/Mask *   | 1     |
|                     | apply |

## 2.4.5 DTU Settings (Serial to Cellular Gateway Feature)

Notes: this feature is for PROROUTE with DTU option only.

| DTU Status                       |                               |
|----------------------------------|-------------------------------|
| dtu status                       | on 👻                          |
| DTU Serial setting               |                               |
| serial baudrate                  | 9600 - bps                    |
| serial parity                    | none 👻                        |
| serial databits                  | 8 - bits                      |
| serial stopbits                  | 1 - bits                      |
| serial flow control              | none -                        |
| DTU config                       |                               |
| mode                             | client -                      |
| Protocal                         | tcp 👻                         |
| server 1                         | 2 113.111.127.22 5000         |
| server 2                         | 192. 168. 8. 101 : 5000       |
| server 3                         | 192. 168. 8. 102 : 5000       |
| server 4                         | 192.168.8.103 5000            |
| Send heart beat                  | on 👻                          |
| heart beat interval time (units) | 5                             |
| heart beat information           | hex 🛅 DTU_heart               |
| send delay time(unitms)          | 200                           |
| Add id string to head            | ID_0001 add to heartbeat info |

apply
• DTU status: open and close DTU

### **DTU Serial setting**

- serial baudrate: support 300/1200/2400/4800/9600/19200/38400/57600/115200bps
- **serial parity:** support none/odd/even
- serial databits: support 7 bits and 8 bits
- serial stopbit: support 1 bits and 2 bits
- **serial flow control:** support hardware/software

### **DTU config**

- mode: can configure as client or server.
- **Protocol:** support TCP/UDP
- server 1~server 4: fill in the centre server IP or Domain name and port. If you configure one server, the data will transfer to this server. If you configure one more servers, the data will transfer to all the servers at the same time.
- Send heart beat: open or close heart beat.
- heart beat interval time: set interval time to send each heart beat
- heart beat information: define the content of heart beat
- **send delay time:** waiting time to send data.
- Add id string to head: add an ID string in the data or heartbeat.

### 2.5 SMS/Voice Control

### 2.5.1 SMS

### Step 1) click "SMS/Voice"

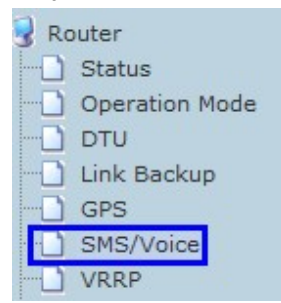

### Step 2) Activate the SMS feature

# SMS/Voice Settings

| SMS/Voice Command Settings |                                   |
|----------------------------|-----------------------------------|
| Message/Voice status       | on 👻                              |
| telephone number           |                                   |
| number 1                   | 13798257916 🛛 SMS 🗖 VOICE 🕅 ALARM |
| number 2                   | SMS VOICE ALARM                   |
| number 3                   | SMS VOICE ALARM                   |
| number 4                   | SMS VOICE ALARM                   |
| number 5                   | SMS VOICE ALARM                   |
| number 6                   | SMS VOICE ALARM                   |
| number 7                   | SMS VOICE ALARM                   |
| number 8                   | SMS VOICE ALARM                   |
| number 9                   | SMS VOICE ALARM                   |
| number 10                  | SMS VOICE ALARM                   |

Message/Voice status: select "on" to enable SMS feature. "off" to disable SMS feature. Telephone number: Sender's phone number input. 10 groups are available to allocate. Number 1....10: input the dedicated sender's phone number. Do not forget to Tick "SMS" Step 3) Define the SMS command

| SMS                     |            |
|-------------------------|------------|
| SMS Command             | on 🔻       |
| Send ack SMS            | on 🔻       |
| Reboot Router Command   | reboot     |
| Get Cell Status Command | cellstatus |
| Cell link-up Command    | cellup     |
| Cell link-down Command  | celldown   |
| DIO_0 Set Command       | dio01      |
| DIO_0 Reset Command     | dio00      |
| DIO_1 Set Command       | dio11      |
| DIO_1 Reset Command     | dio10      |
| DIO Status Command      | diostatus  |

SMS Command: select "on" to enable it. "off" to disable it.

**Send ack SMS:** If select "on", the router will send command feedback to sender's phone number. If select "off", the router will not send command feedback to sender's phone number.

**Reboot Router Command:** input the command for "reboot" operation, default is "reboot". **Get Cell Status Command:** input the command for "router cell status checking" operation, default is "cellstatus". For example, if we send "cellstatus" to router, router will feedback the status to sender such as "Router SN: 086412090002 cell\_link\_up", which indicated the router SN number and Cell Working Status.

**Cell link-up Command:** input the command for "router cell link up" operation, default is "cellup". If router gets this command, the Router Cell will be online.

**Cell link-down Command:** input the command for "router cell link down" operation, default is "celldown". If router gets this command, the Router Cell will be offline.

**DIO\_0 Set Command:** input the command for I/O port 0. For SMS feature, please keep the parameter default.

**DIO\_0 Reset Command:** input the command for I/O port 0. For SMS feature, please keep the parameter default.

**DIO\_1 Set Command:** input the command for I/O port 1. For SMS feature, please keep the parameter default.

**DIO\_1 Reset Command:** input the command for I/O port 1. For SMS feature, please keep the parameter default.

**DIO Status Command:** input the command for I/O port status. For SMS feature, please keep the parameter default.

Step 4) Click apply button to save

### Note:

1) SIM Card inserted in the router must support SMS or Voice.

2) Try to add zone code or country code if the command cannot get working.

For example, we set the number 13798257916, and if the command cannot work, please try to put the country code 86 as followed picture.

| Telephone Numbers |                |       |
|-------------------|----------------|-------|
| Number 1          | +8613798257916 | 🗹 SMS |

### Here set an example, we set the parameters for SMS/Voice as above.

 Use the cell phone 13798257916 to send "down" to the router's SIM Card Number, the router will receive the "down" command, and it will be off-line. And in the System Log, we shall find a info as following marks.

|                       | LIGONJ, INICIALISE OF MODALE DADDEES.                            |
|-----------------------|------------------------------------------------------------------|
| DHCP clients          | [1589]: received msg (down ) from (13798257916) !                |
|                       | [1589]: do command (3G Link-down) from (13798257916) !           |
|                       | 5]: Terminating on signal 15.                                    |
| Advanced Routing      | 5]: Script /etc_ro/ppp/ip-down started (pid 1744)                |
| VPN                   | 5]: sent [LCP TermReq id=0x2 "User request"]                     |
|                       | 5]: rcvd [LCP TermAck id=0x2]                                    |
| - SMS/Voice Command   | 5]: Connection terminated.                                       |
| D Poute Fail Over     | 5]: Connect time 87.4 minutes.                                   |
|                       | 5]: Sent 908 bytes, received 758 bytes.                          |
| SNMP                  | 5]: disconnect script failed                                     |
| GPS                   | 5]: Waiting for 1 child processes                                |
| 🗄 🚞 Wireless Settings | 5]: script /etc_ro/ppp/ip-down, pid 1744                         |
| Erewall               | 5]: Script /etc_ro/ppp/ip-down finished (pid 1744), status = 0x0 |
|                       | 5]: Connect time 87.4 minutes.                                   |
|                       | 5]: Sent 908 bytes, received 758 bytes.                          |
| Management            | 5]: Exit.                                                        |
| Reboot                | [1589]: received msg (up ) from (13798257916) !                  |
| Upload Firmware       | [1589]: do command (3G Link-up) from (13798257916) !             |
|                       | 53]: pppd 2.4.2 started by admin_user, uid 0                     |
| Statuc                | 53]: Connect script failed                                       |
|                       |                                                                  |
| STATISTICS            |                                                                  |
| ·····[] System Log    |                                                                  |
|                       | Refresh Clear                                                    |
|                       |                                                                  |

2) Use the cell phone 13798257916 to send "up" to the router's SIM Card Number, the router will receive the "up" command, and it will be online. And in the System Log, we shall find a info as following marks.

| open all Lolose all   | þj: Ex <u>i</u> t.                                                                                                    |
|-----------------------|----------------------------------------------------------------------------------------------------|
| open an ( elece an    | [1589] received msg (up ) from (13798257916) !                                                                                                    |
|                       | [1589] do command (3G Link-up) from (13798257916) !                                                                                                    |
| Cell Router           | 53]: pppu 2.4.2 scarced by admin_user, uid o                                                                                                    |
| Operation Mode        | 53]: Connect script failed                                                                                                    |
| 🖻 🕣 Internet Settings | 53]: Serial connection established.                                                                                                    |
| WAN                   | 53]: using channel 2                                                                                                    |
| - D LAN               | 53]: Using interface ppp0                                                                                                    |
|                       | 53]: Connect: ppp0 <> /dev/ttyUSB0                                                                                                    |
|                       | 53]: sent [LCP ConfReq id=0x1 <asyncmap 0x0=""> <magic 0x31310540="">]</magic></asyncmap>                                                                                               |
| VPN Passthrough       | 53]: rcvd [LCP ConfReq id=0x3 <asyncmap 0x0=""> <auth chap="" md5=""> <magic 0x<="" th=""></magic></auth></asyncmap>                                                                    |
| Advanced Routing      | 53]: sent [LCP ConfRej id=0x3 <pcomp> <accomp>]</accomp></pcomp>                                                                                                    |
| VPN                   | 53]: rcvd [LCP ConfAck id=0x1 <asyncmap 0x0=""> <magic 0x31310540="">]</magic></asyncmap>                                                                                               |
|                       | 53]: rcvd [LCP ConfReq id=0x4 <asyncmap 0x0=""> <auth chap="" md5=""> <magic 0x<="" th=""></magic></auth></asyncmap>                                                                    |
| SMS/Voice Command     | 53]: sent [LUP Confack id=0x4 <asyncmap 0x0=""> <auth chap="" md5=""> <magic 0x<="" th=""></magic></auth></asyncmap>                                                                    |
| Deute Fail Quer       | p3]: rcvd [LUP Discked id=UX5 magic=UX14/reid]                                                                                                    |
|                       | ps]: rcvd [thAP thailenge id=0x1 <ealecb2504a81 861="" r2c61a18ercc3=""></ealecb2504a81> , r                                                                                            |
| SNMP                  | 53]: Sent [CHAP Response id=0x1 , na                                                                                                    |
| GPS                   | 53]: CHAR success Id-OXI ]                                                                                                    |
| 🗄 🚞 Wireless Settings | 53]. CHAF addiencication succeeded<br>53]. cent [IDCD ConfDeg id=0v] /eddr 0 0 0 0 /me_dne] 0 0 0 /me_dr                                                                                |
| 🗄 🧰 Firewall          | 53]: rowd [IPCP ConfNak id=0x1 <mail (ms="" 0.0.0.00="" dn<br="" dnb1="">53]: rowd [IPCP ConfNak id=0x1 <mail (ms="" 0.0.0.00="" 0.0.00="" 0.00="" dnb1="" dnb<="" th=""></mail></mail> |
| Administration        | 53]: sent [IPCP ConfReg id=0x2 <addr 0.0.0.0=""> <ms-dns1 10.11.12.13=""> <m< th=""></m<></ms-dns1></addr>                                                                              |
|                       | 53]: rcvd [IPCP ConfNak id=0x2 <ms-dns1 10.11.12.13=""> <ms-dns3 10.11.12<="" th=""></ms-dns3></ms-dns1>                                                                                |
| D Reboat              | 53]: sent [IPCP ConfReq id=0x3 <addr 0.0.0.0=""> <ms-dns1 10.11.12.13=""> <m< th=""></m<></ms-dns1></addr>                                                                              |
|                       | 53]: rcvd [IPCP ConfNak id=0x3 <ms-dnsl 10.11.12.13=""> <ms-dns3 10.11.12<="" th=""></ms-dns3></ms-dnsl>                                                                                |
| Upload Firmware       | 53]: sent [IPCP ConfReq id=0x4 <addr 0.0.0.0=""> <ms-dns1 10.11.12.13=""> <m< th=""></m<></ms-dns1></addr>                                                                              |
| Settings Management   | 53]: rcvd [IPCP ConfNak id=0x4 <ms-dnsl 10.11.12.13=""> <ms-dns3 10.11.12<="" th=""></ms-dns3></ms-dnsl>                                                                                |
|                       | 531. sent [TPCP ConfReg id=Ov5 caddr O O O Os cmg-dnal 10 11 12 135 cm                                                                                                    |
|                       |                                                                                                    |
| System Log            |                                                                                                    |
|                       | Refresh Clear                                                                                                    |
|                       | Itenesii Cieai                                                                                                    |

### 2.5.2 Voice

This feature enables the Router to send SMS to pre-defined phone numbers for warnings and alarms.

### Step 1) enable Alarm feature

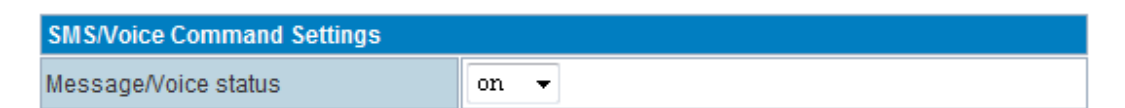

Step 2) set the dedicated phone numbers for SMS Alarm

| telephone number |                             |  |
|------------------|-----------------------------|--|
| number 1         | 13798257916 SMS VOICE ALARM |  |
| number 2         | SMS VOICE ALARM             |  |
| number 3         | SMS VOICE ALARM             |  |
| number 4         | SMS VOICE ALARM             |  |
| number 5         | SMS VOICE ALARM             |  |
| number 6         | SMS VOICE ALARM             |  |
| number 7         | SMS VOICE ALARM             |  |
| number 8         | SMS VOICE ALARM             |  |
| number 9         | SMS VOICE ALARM             |  |
| number 10        | SMS VOICE ALARM             |  |

### Step 3) Configure the voice command

| SMS Alarm                             |      |
|---------------------------------------|------|
| SMS Alarm                             | on 🔻 |
| Low Signal Alarm (Check Interval:20s) |      |
| when equal and lower level(0~2)       | 0    |
| check count for alarm                 | 10   |
| normal signal count for check again   | 8    |

apply

Normal signal count for check again: prevents repeating of alarms.

With the setting above, the Proroute H685 checks the signal every 20s, if it sees the signal quality of Zero 10 times, Proroute H685 will send an Alarm via SMS. After the alarm, this feature will be locked, but Proroute H685 keeps checking signal quality every 20s, following this occurrence if the signal quality is measures better than Zero for 8 attempts then the alarm feature will be unlocked; then the alarm feature resumes normal operation.

### 2.6 Link Backup (Route Redundancy)

| Operation Mode                       |                                                        |  |  |
|--------------------------------------|--------------------------------------------------------|--|--|
| Active                               |                                                        |  |  |
| Back To Higher Primary When Possible |                                                        |  |  |
| Link Priority Settings               |                                                        |  |  |
| WAN1: Cellular Wireless              | OFF   High Priority   Middle Priority   Low Priority   |  |  |
| WAN2: Wifi DHCP Wireless             | OFF OHigh Priority OMiddle Priority OLow Priority      |  |  |
| WAN3 : Wired PPPOE -                 | □ OFF ○ High Priority 	 Middle Priority ○ Low Priority |  |  |
| Link Check Settings                  |                                                        |  |  |
| Check Count                          | 3 (1-20)                                               |  |  |
| Check Interval Time(min)             | 2 (1-60)                                               |  |  |
| Used The Same Method                 | YES 👻                                                  |  |  |
| All WAN Check Method                 | ping ip 👻 220.181.111.168 110.11.233.8                 |  |  |

Apply

### **Operation Mode**

- Active: disable or enable the link redundancy
- Back to Higher Primary When Possible:

If you tick this option, the Proroute H685 will work on the backup link, whether it fails or not, it will return to main link if main link is available again.

If you do not tick this option, the Proroute H685 will not switch back to main link when the current link fails.

### **Link Priority Settings**

- WAN1: Cellular Wireless
- WAN2: WiFi DHCP Wireless
- WAN3: Wired XXX (XXX=DHCP, STATIC, PPPOE)

*OFF*: Check *OFF Blank* to disable or uncheck to enable the link redundancy *Priority:* High Priority, Middle Priority, Low Priority.

Link Check Settings

- Check Count: for example, set it as 3. Router check link live 3 times.
- Check Interval Time(min): for example, set is as 2. Router check link live every 2 minutes.

### • Used The Same Method:

# If set it as YES, WAN1/WAN2/WAN3 use same check IP or domain name from ALL WAN Check Method.

| All WAN Check Method | ping ip 🔻 | 220.181.111.168 | 110.11.233.8 |
|----------------------|-----------|-----------------|--------------|

If set is as NO, users need set WAN1/WAN2/WAN3 live check IP or domain name separately.

| Used The Same Method | NO 🔻      |            |                 |
|----------------------|-----------|------------|-----------------|
| WAN1 Check method    | ping ip 🔻 | google.com | 118.113.114.2   |
| WAN2 Check method    | ping ip 🔻 | 163.com    | 222.113.114.28  |
| WAN3 Check method    | ping ip 🔻 | 8.8.8.8    | 112.113.114.222 |

• All WAN Check Method: define the link live check IP or domain name.

How to use *Link Backup* feature? An example as follows, PROROUTE WAN RJ45 connects to upper side router LAN RJ45.

Confirm the upper side router connects to internet, and its DHCP is working. First, Set PROROUTE work mode as default "Gateway mode".

| open all   <u>close all</u>                                                                                                    | Operation Mode Configuration                                                                                                    |                                                                                                    |
|----------------------------------------------------------------------------------------------------|----------------------------------------------------------------------------------------------------|----------------------------------------------------------------------------------------------------|
| Router     Status     Decration Mode                                                                                                  | You may configure the operation mode suitat                                                                                                    | ble for you environment.                                                                                         |
| DTU<br>DTU<br>Link Backup<br>GPS<br>SMS/Voice<br>VRRP<br>NRP<br>Internet Settings<br>WAN<br>LAN<br>DHCP clients                       | <ul> <li>Bridge:</li> <li>All ethernet and wireless interfaces are</li> <li>Gateway:</li> <li>The first ethernet port is treated as WAN interface are bridged together and are tr</li> <li>AP Client:</li> <li>The wireless apcli interface is treated a ethernet ports are LAN ports.</li> </ul> | bridged into a single brid<br>I port. The other ethernet p<br>reated as LAN ports.<br>s WAN port, and the wirele |
| VPN Passthrough     Static Routing     Dynamic Routing     Dynamic Routing List     QoS     SNMP     Cell ICMP Check     Lo Interface | Ethernet wan port as wan in AP Client Mode:<br>NAT Enabled:<br>TCP Timeout:<br>UDP Timeout:                                                                                                    | Enable  180  180  Carred                                                                                         |
|                                                                                                    | Арріу                                                                                                    | Cancer                                                                                                    |

Step 1) activate it. Tick "Active"

Step 2) click at "Back To Higher Primary When Possible"

Step 3) Choose the network priority.

### A. Cellular as Low Priority, DHCP as High Priority

With this configuration, the router will work at DHCP mainly, and if DHCP is failed, it switches to cellular automatically after some time. And it will automatically switch to DHCP when DHCP is fixed.

| Operation Mode                       |                                                        |  |  |
|--------------------------------------|--------------------------------------------------------|--|--|
| Active                               |                                                        |  |  |
| Back To Higher Primary When Possible |                                                        |  |  |
| Link Priority Settings               | Link Priority Settings                                 |  |  |
| WAN1: Cellular Wireless              | 🔲 OFF 💿 High Priority 💿 Middle Priority 💿 Low Priority |  |  |
| WAN2: Wifi DHCP Wireless             | 🔽 OFF 💿 High Priority 💿 Middle Priority 💿 Low Priority |  |  |
| WAN3:Wired DHCP -                    | 🔲 OFF 💿 High Priority 🔘 Middle Priority 🔘 Low Priority |  |  |
| Link Check Settings                  |                                                        |  |  |
| Check Count                          | 3 (1-20)                                               |  |  |
| Check Interval Time(min)             | 2 (1-60)                                               |  |  |
| Used The Same Method                 | YES -                                                  |  |  |
| All WAN Check Method                 | ping ip 🔻 118.113.114.2                                |  |  |

### Apply

B. Cellular as High Priority, DHCP as Low Priority

With this configuration, the router will work at cellular mainly, and if cellular is failed, it switches to DHCP automatically after some time. And it will automatically switch to cellular when cellular is fixed.

| Operation Mode                       |                                                        |  |  |
|--------------------------------------|--------------------------------------------------------|--|--|
| Active                               |                                                        |  |  |
| Back To Higher Primary When Possible |                                                        |  |  |
| Link Priority Settings               |                                                        |  |  |
| WAN1: Cellular Wireless              | OFF   High Priority  Hiddle Priority  Low Priority     |  |  |
| WAN2: Wifi DHCP Wireless             | ✓ OFF ◎ High Priority ● Middle Priority ◎ Low Priority |  |  |
| WAN3: Wired DHCP -                   | OFF OHigh Priority Middle Priority OLow Priority       |  |  |
| Link Check Settings                  |                                                        |  |  |
| Check Count                          | 3 (1-20)                                               |  |  |
| Check Interval Time(min)             | 2 (1-60)                                               |  |  |
| Used The Same Method                 | YES 🗸                                                  |  |  |
| All WAN Check Method                 | ping ip 🔻 118.113.114.2                                |  |  |

Apply

### DHCP: An example of a DHCP WiFi Client.

### Step 4) if Step 3 choose A, please set WAN as DHCP and click "Apply"

|     | ) Operation Mode     |                                                                                                    |           |                    |
|-----|----------------------|----------------------------------------------------------------------------------------------------|-----------|--------------------|
| [   | טדס (                |                                                                                                    |           |                    |
|     | Link Backup          |                                                                                                    |           |                    |
|     | GPS                  | WAN Connection T                                                                                                    | vpe:      | DHCP (Auto config) |
|     | SMS/Voice            |                                                                                                    |           | (                  |
| [   | VRRP                 | DHCP Mode                                                                                                    |           |                    |
| ÷.( | Internet Settings    | Hostname                                                                                                    |           |                    |
|     | ···· WAN             | (optional)                                                                                                    |           |                    |
|     | LAN                  | MAC Clone                                                                                                    |           |                    |
|     | DHCP clients         | Enabled                                                                                                    | Disable - |                    |
|     |                      | Ellabled                                                                                                    | Disable + |                    |
|     | Static Routing       | E Contraction of the second second seco | Apply     | Cancel             |
|     | Dynamic Routing      | <u>ا</u>                                                                                                    |           |                    |
|     | Dynamic Routing List |                                                                                                    |           |                    |
|     | - OoS                |                                                                                                    |           |                    |

The PROROUTE gets WAN IP and default gateway from the up-side router.

| Product Model                | 3G Router          |
|------------------------------|--------------------|
| Software Version             | 2.4.6 (Aug 5 2011) |
| Hardware Version             | 1.0.0              |
| Device ID                    | 280230312C080435   |
| System Up Time               | 36 mins, 15 secs   |
| Operation Mode               | Gateway Mode       |
| 3G Info                      |                    |
| Signal Strength              | 3 27, (0-31)       |
| Attachment State             | CDMA/EVDO HYBRID   |
| Local Network                |                    |
| Local IP Address             | 192.168.8.1        |
| Local Netmask                | 255.255.255.0      |
| MAC Address                  | 00:0C:43:30:52:77  |
| Internet Configurations      |                    |
| Connected Type               | DHCP               |
| WAN IP Address               | 192.168.0.104      |
| Subnet Mask                  | 255.255.255.0      |
| Default Gateway              | 192.168.0.1        |
| Primary Domain Name Server   | 192.168.0.1        |
| Secondary Domain Name Server |                    |
| MAC Address                  | 00:0C:43:30:32:12  |
|                              |                    |

If Step 3 choose B, set WAN as *CELL NETWORK* and click "Apply", it will work on cellular first, and switch to LAN RJ45 cable WAN or WiFi client mode if cellular network is failed.

Notes: for route fail over feature, please first make the main network and backup network both work before activate the fail over feature.

### 2.7 GPS – NOT STANDARD

Notes: GPS feature is for Proroute H685 with GPS option only.

| <u>open all   close all</u> | GPS                 |                 |
|-----------------------------|---------------------|-----------------|
| Router Status               |                     |                 |
| Operation Mode              | GPS Settings        |                 |
| Link Backup                 | GPS Active          |                 |
| GPS GPS                     | GPS Send to         | TCP/IP 🔻        |
| VRRP                        | GPS to Net Settings |                 |
| 🖻 😋 Internet Settings       | socktype            | tcp 👻           |
|                             | server              | 112. 12. 33. 88 |
| DHCP clients                | server port         | 6000            |
| VPN Passthrough             |                     |                 |
| Dynamic Routing             |                     | apply           |
| Dynamic Routing List        |                     |                 |

- > WAN Connection Type
  - GPS Active: please click it once you need use the GPS feature.
  - GPS Send to: Choose "Serial" or "TCP/IP" method. The router only receives the GPS signal, it will not process it. It will just send the received GPS signal to your GPS processor.

If the GPS processor is connected to the 3G Router via Serial Port, then please choose "Serial".

If choose "TCP/IP" method, please configure the GPS to NET Settings.

If choose "Serial" method, please configure the GPS to Serial Settings.

- > GPS to NET Settings
  - Sock type: tcp or udp
  - Server: fill in the correct destination server IP or domain name
  - Server port: fill in the correct destination server port

| GPS Settings        |                 |  |
|---------------------|-----------------|--|
| GPS Active          |                 |  |
| GPS Send to         | TCP/IP -        |  |
| GPS to Net Settings |                 |  |
| socktype            | tcp 🗸           |  |
| server              | 112. 12. 33. 88 |  |
| server port         | 6000            |  |

- > GPS to Serial Settings
  - serial baud rate: 9600/19200/38400/57600/115200bps for choice
  - serial parity: none/odd/even for choice
  - serial data bits: 7/8 for choice
  - serial stop bits: 1/2 for choice
  - serial flow control: none/hardware/software for choice

| GPS Settings                                           |              |  |
|--------------------------------------------------------|--------------|--|
| GPS Active                                             |              |  |
| GPS Send to                                            | Serial 🔻     |  |
| GPS to Serial Settings                                 |              |  |
| serial baudrate                                        | 115200 🔻 bps |  |
| serial parity                                          | none 🔻       |  |
| serial databits                                        | 8 🗸 bits     |  |
| serial stopbits                                        | 1 🔻 bits     |  |
| serial flow control                                    | none 🔻       |  |
| Comment: Do not used gps with dtu when send to serial! |              |  |

### 2.8 Wi-Fi

### 2.8.1 Basic Wireless Settings.

Note: Default is Channel 1, we recommend changing this to Channel 11 in the UK if the Wi-Fi is being used.

| Wireless Network              |                                                                                                    |  |  |
|-------------------------------|----------------------------------------------------------------------------------------------------|--|--|
| Radio On/Off                  | RADIO OFF                                                                                                    |  |  |
| WiFi On/Off                   | WiFi OFF                                                                                                    |  |  |
| Network Mode                  | 11b/g/n mixed mode 🔻                                                                                                    |  |  |
| Network Name(SSID)            | Cell_AP_120901D4 Hidden Isolated                                                                                                    |  |  |
| Multiple SSID1                | Hidden 🔲 Isolated 🗐                                                                                                    |  |  |
| Multiple SSID2                | Hidden 🔲 Isolated 🗐                                                                                                    |  |  |
| Multiple SSID3                | Hidden 🔲 Isolated 🗐                                                                                                    |  |  |
| Multiple SSID4                | Hidden Isolated                                                                                                    |  |  |
| Multiple SSID5                | Hidden 🔲 Isolated 🗐                                                                                                    |  |  |
| Multiple SSID6                | Hidden 🔲 Isolated 🕅                                                                                                    |  |  |
| Multiple SSID7                | Hidden Isolated                                                                                                    |  |  |
| Broadcast Network Name (SSID) | Enable      Disable     Disable |  |  |
| AP Isolation                  | © Enable                                                                                                    |  |  |
| MBSSID AP Isolation           | © Enable                                                                                                    |  |  |
| BSSID                         | 08:66:01:00:04:A2                                                                                                    |  |  |
| Frequency (Channel)           | 2412MHz (Channel 1) -                                                                                                    |  |  |

| HT Physical Mode              |                                                                                                    |  |  |
|-------------------------------|----------------------------------------------------------------------------------------------------|--|--|
| Operating Mode                | Mixed Mode 	Green Field                                                                                                    |  |  |
| Channel BandWidth             | © 20                                                                                                    |  |  |
| Guard Interval                | 💿 Long 🖲 Auto                                                                                                    |  |  |
| MCS                           | Auto 👻                                                                                                    |  |  |
| Reverse Direction Grant(RDG)  | Disable      Enable                                                                                                    |  |  |
| Extension Channel             | 2432MHz (Channel 5) 🔻                                                                                                    |  |  |
| Space Time Block Coding(STBC) | O Disable  Enable                                                                                                    |  |  |
| Aggregation MSDU(A-MSDU)      | Disable      Enable     Enable     E |  |  |
| Auto Block ACK                | Disable      Enable                                                                                                    |  |  |
| Decline BA Request            | O Disable                                                                                                    |  |  |
| HT Disallow TKIP              | Oisable Inable                                                                                                    |  |  |
| Other                         |                                                                                                    |  |  |
| HT TxStream                   | 1 -                                                                                                    |  |  |
| HT RxStream                   | 1 -                                                                                                    |  |  |
| Apply                         | Cancel                                                                                                    |  |  |

### > Wireless Network

- Radio On/Off: If it indicates *RADIO OFF*, it means the radio is on. You can click *RADIO OFF* to disable it. If it indicates *RADIO ON*, it means the radio is off. You can click *RADIO ON* to enable it. In Summary This is a COMMAND not a STATUS.
- WiFi On/Off: If it indicates *WiFi OFF*, it means the radio is on. You can click *WiFi OFF* to disable it. If it indicates *WiFi ON*, it means the radio is off. You can click *WiFi ON* to enable it

If WiFi is ON, the WiFi LED will be light on. If WiFi is OFF, the WiFi LED will be off. . In Summary – This is a COMMAND not a STATUS.

- Network Mode: 802.11b/g/n mode selection
- Network Name(SSID): Input the SSID, *Hidden & Isolated* for option. If tick *Hidden*, the WiFi SSID will not broadcast.
- **Multiple SSID1:** Proroute H685 supports multiple SSID 8 groups totally.
- Broadcast Network Name (SSID): Enable or Disable SSID broadcast.
- **BSSID**: indicates the MAC of WiFi
- Frequency (Channel): current working frequency and channel.

### 2.8.2 Advanced Wi-Fi settings

| Advanced Wireless       |                                        |  |  |
|-------------------------|----------------------------------------|--|--|
| BG Protection Mode      | Auto 👻                                 |  |  |
| Beacon Interval         | 100 ms (range 20 - 999, default 100)   |  |  |
| Data Beacon Rate (DTIM) | <b>1</b> ms (range 1 - 255, default 1) |  |  |
| Fragment Threshold      | 2346 (range 256 - 2346, default 2346)  |  |  |
| RTS Threshold           | 2347 (range 1 - 2347, default 2347)    |  |  |
| TX Power                | 100 (range 1 - 100, default 100)       |  |  |
| Short Preamble          | Enable 		Disable                       |  |  |
| Short Slot              | Enable Obisable                        |  |  |
| Tx Burst                | Enable O Disable                       |  |  |
| Pkt_Aggregate           | Enable O Disable                       |  |  |
| IEEE 802.11H Support    | C Enable O Disable(only in A band)     |  |  |
| Country Code            | None                                   |  |  |
| Wi-Fi Multimedia        |                                        |  |  |
| WMM Capable             | Inable Obisable                        |  |  |
| APSD Capable            | Enable      O Disable                  |  |  |
| DLS Capable             | © Enable                               |  |  |
| WMM Parameters          | WMM Configuration                      |  |  |

### 2.8.3 Wireless Security/Encryption Settings

| Select SSID        |                    |  |
|--------------------|--------------------|--|
| SSID choice        | Cell AP 120901D4 👻 |  |
|                    |                    |  |
| "Cell AP 120901D4" |                    |  |
| Security Mode      | Disable -          |  |
|                    |                    |  |
| Access Policy      |                    |  |
| Policy             | Disable 🔻          |  |
| Add a station Mac: |                    |  |

- SSID choice: select the SSID you want to configure
- Security Mode: include Disable, OPENWEB, SHAREDWEB, WEBAUTO, WPA, WPA-PSK, WPA2, WPA2-PSK, wpa-psk/wpa2-psk, wpa1/wpa2, 802.1X.

• Access policy: setting the MAC list for access or deny.

**Disable:** close the Access Policy.

**Allow:** allow the assigned MAC enable to use WiFi **Reject:** refuse the assigned MAC enable to use WiFi

### 2.8.4 WDS

| Wireless Distribution S  | /stem(WDS)   |        |
|--------------------------|--------------|--------|
| WDS Mode                 | Disable      | -      |
|                          | Apply        | Cancel |
| Wireless Distribution \$ | ystem(WDS)   |        |
| WDS Mode                 | Disable      | •      |
| 7                        | Apply        | ncel   |
|                          | Lazy Mode    |        |
|                          | Diluge would |        |

### 2.8.5 WPS

| WPS Config |           |  |
|------------|-----------|--|
| WPS:       | Disable 👻 |  |
|            | Apply     |  |

| WPS Config |          |  |
|------------|----------|--|
| WPS:       | Enable 👻 |  |
|            | Apply    |  |

### 2.8.6 Station List

| Wireless Network |     |     |        |     |    |     | 1    |
|------------------|-----|-----|--------|-----|----|-----|------|
| MAC Address      | Aid | PSM | MimoPS | MCS | BW | SGI | STBC |

### 2.8.7 Statistics

| Transmit Statistics            |                  |
|--------------------------------|------------------|
| Tx Success                     | 9                |
| Tx Retry Count                 | 0, PER=0.0%      |
| Tx Fail after retry            | 0, PLR=0.0e+00   |
| RTS Sucessfully Receive CTS    | 0                |
| RTS Fail To Receive CTS        | 0                |
| Receive Statistics             |                  |
| Frames Received Successfully   | 42309            |
| Frames Received With CRC Error | 39890, PER=48.5% |
| SNR                            |                  |
| SNR                            | n/a, n/a, n/a    |

Reset Counters

### 2.9 Firewall

### 2.9.1 MAC/IP/Port Filter Settings

| Basic Settings                                                      |            |
|---------------------------------------------------------------------|------------|
| MAC/IP/Port Filtering                                               | Disable 🔻  |
| Default Policy The packet that don't match with any rules would be: | Dropped. 👻 |

| Apply | Reset |
|-------|-------|
|-------|-------|

| MAC/IP/Port Filter Settings     |          |
|---------------------------------|----------|
| Source MAC address              |          |
| Dest IP Address                 |          |
| Source IP Address               |          |
| Protocol                        | None -   |
| Dest Port Range                 | -        |
| Source Port Range               |          |
| Action                          | Accept - |
| Comment                         |          |
| (The maximum rule count is 32.) |          |

Apply

Reset

| Cur                     | rent MAC/IP/P         | ort filtering      | rules in sy          | stem:    |                    |                      |        |         |            |
|-------------------------|-----------------------|--------------------|----------------------|----------|--------------------|----------------------|--------|---------|------------|
| No.                     | Source MAC<br>address | Dest IP<br>Address | Source IP<br>Address | Protocol | Dest Port<br>Range | Source Port<br>Range | Action | Comment | Pkt<br>Cnt |
| Others would be dropped |                       |                    |                      |          |                    |                      | 1923)  |         |            |

| - |    |          | - |    |   |                                                                                                    |  | -   |     |     |
|---|----|----------|---|----|---|----------------------------------------------------------------------------------------------------|--|-----|-----|-----|
|   | -  | <br>     | 0 | ~1 | - | - the second second sec |  |     | 0.0 | 100 |
|   |    | <b>1</b> | - |    |   | 110                                                                                                    |  | -   |     |     |
| _ | C1 | C        |   |    | - | ULC                                                                                                    |  | 1.5 | C 0 |     |

This section is mainly about MAC/IP/Port filter settings

- Basic Settings
  - MAC/IP/Port Filtering: Disable or Enable
  - Default Policy -- The packet that don't match with any rules would be: Dropped/Accepted
- > MAC/IP/Port Filter Settings
  - Source MAC address: Fill the MAC address which needs to filter.
  - **Dest IP Address:** IP of the target destination computer( the computer which the data packet will be sent to)
  - Destination Port Range: port range of target computer
  - Source Port Range: port range of the computer which sends data
  - Action: choose Accept or Drop
  - **Comment:** input comment here
- > Current MAC/IP/Port filtering rules in system

The configured rules are displayed in this table.

# 2.9.2 Port Forwarding (Virtual Server Settings, NAT/NAPT) – Also see Quick start guide for practical examples.

## **Virtual Server Settings**

You may setup Virtual Servers to provide services on Internet.

| Port Forw  | varding            |            |             |           |         |
|------------|--------------------|------------|-------------|-----------|---------|
| Port Forwa | arding             | [          | Disable 🔻   |           |         |
| IP Address | ;                  |            |             | :         |         |
| Port Range | •                  |            | -           |           |         |
| Protocol   |                    | 1          | FCP&UDP 👻   |           |         |
| Interface  |                    | N          | WAN 🔻       |           |         |
| Comment    |                    |            |             | ]         |         |
| (The maxim | um rule count is 3 | 2.)        |             |           |         |
|            |                    | (          | Apply Reset |           |         |
| Current Po | rt Forwarding in   | n system:  |             |           |         |
| No.        | IP Address         | Port Range | Protocol    | Interface | Comment |
|            |                    | Delete     | Selected    | set       |         |

Port forwarding is the process used by your router or firewall to deliver the right network data to the right port. Computers and routers use ports as a way to organise network data. Different types of data, such as web sites, file downloads, and online games, are each assigned a port number. By using port forwarding, the router or firewall sends the correct data to the correct place.

- Virtual Server Settings: open and close Settings.
- IP address: fill the IP address of forwarding. The first blank is for local IP address, the second blank is for port.
- Port Range: fill the Port of forwarding.

### 2.9.3 DMZ Host

## **DMZ Settings**

You may setup a De-militarized Zone(DMZ) to separate internal network and Internet.

| DMZ Settings    |           |
|-----------------|-----------|
| DMZ Settings    | Disable - |
| DMZ IP Address  |           |
| Except TCP port |           |

Apply Reset

In computer networking, DMZ is a firewall configuration for securing local area networks LANs.

• DMZ Settings: opens and closes the DMZ feature. Disable: close DMZ feature

Enable: enable the DMZ feature for assigned IP

Enable Super DMZ: enable the DMZ feature for assigned MAC

- DMZ IP Address: Please Enter the IP address of the computer which you want to set as DMZ host
- DMZ MAC Address: Please Enter the MAC address of the computer which you want to set as DMZ host
- Except TCP port: disable or enable for TCP port

**Note:** When DMZ host is settled, the computer is completely exposed to the external network; the firewall will not influence this host.

### 2.9.4 System Security

| Remote management                |                                                                                                    |
|----------------------------------|----------------------------------------------------------------------------------------------------|
| Remote management (via WAN)      | Allow -                                                                                                    |
|                                  |                                                                                                    |
| Ping form WAN Filter             |                                                                                                    |
| Ping form WAN Filter             | Disable -                                                                                                    |
|                                  |                                                                                                    |
| Block Port Scan                  |                                                                                                    |
| Block port scan                  | Disable -                                                                                                    |
|                                  | Kana hanna ta' an anna an Anna an Anna an Anna an Anna an Anna an Anna an Anna an Anna an Anna an Anna an Anna |
| Block SYN Flood                  |                                                                                                    |
| Block SYN Flood                  | Disable 🔻                                                                                                    |
|                                  |                                                                                                    |
| Stateful Packet Inspection (SPI) |                                                                                                    |
| SPI Firewall                     |                                                                                                    |
| er er hærstill                   |                                                                                                    |
|                                  |                                                                                                    |
|                                  | Apply Reset                                                                                                    |

Includes *Remote management, Ping from WAN Filter, Block Port Scan, Block SYN Flood* and *SPI Firewall* (Stateful Packet Inspection).

### 2.9.5 Content Filter Settings

You can setup Content Filters to restrict content access, this can include Webs Content Settings, URL filters and Host Filters.

> Proxy/Java/Activex Filter

# **Content Filter Settings**

You can setup Content Filter to restrict the improper content access.

| Webs Content Filter |                        |  |
|---------------------|------------------------|--|
| Filters:            | Proxy 🔲 Java 🔲 ActiveX |  |
|                     | Apply Reset            |  |

Support Proxy, Java, ActiveX filter.

> Web URL Filter

# Webs URL Filter Settings

| URL:                  |           |
|-----------------------|-----------|
|                       | Add Reset |
|                       |           |
| Current Webs URL Filt | ters:     |

Fill in the URL for filter.

### > Web Host Filter

## Webs Host Filter Settings

| Add a Host(I | xeyword) Filter:   |
|--------------|--------------------|
| Keyword      |                    |
|              | Add Reset          |
| Current Web  | site Host Filters: |
| No           | Host(Keyword)      |
|              | Delete Reset       |

### 2.10 Administration

### 2.10.1 Management

### Language Settings

| Language Settings |           |
|-------------------|-----------|
| Select Language   | English - |

Select Web display language. Default is English. Can OEM other languages.

### > Administrator Settings

| Adminstrator Settings |           |
|-----------------------|-----------|
| Account               | pptp_user |
| Password              | •••••     |

Select Web display language. Default is English. Can OEM other languages.

#### > WatchDog

| WatchDog | 🖲 Enable 🔘 Disable |
|----------|--------------------|
|----------|--------------------|

### > Web Management Port Settings

| Web Management Port Settings |                                 |       |
|------------------------------|---------------------------------|-------|
| TCP Port                     | 80                              |       |
| Note                         | Reboot automatically once click | apply |

Default port is 80, sometimes if the carrier/ISP block 80 port for remote incoming, can try to modify it to port 10000.

### > NTP Settings

| NTP Settings               |                                                                |  |
|----------------------------|----------------------------------------------------------------|--|
| Current Time               | Sat Jan 1 00:27:27 UTC 2000 Sync with host                     |  |
| Time Zone:                 | (GMT-11:00) Midway Island, Samoa 🗸                             |  |
| NTP Server                 | ex: time.nist.gov<br>ntp0.broad.mit.edu<br>time.stdtime.gov.tw |  |
| NTP synchronization(hours) |                                                                |  |

### > DDNS Settings

| DDNS Settings        |           |  |
|----------------------|-----------|--|
| Dynamic DNS Provider | None -    |  |
| Account              | pptp_user |  |
| Password             |           |  |
| DDNS                 |           |  |
| Apply                | / Cancel  |  |

• **Dynamic DNS Provider**: choose the right DNS server provider. Supported server list.

Dyndns.org freedns.afraid.org www.zoneedit.com www.no-ip.com www.3322.org www.ez-ip.net www.justlinux.com www.dhs.org www.ods.org gnudip.cheapnet.net www.dyn.ca www.tzo.com www.easydns.com www.dyns.cx www.hn.org

- Account: fill in account info.
- **Password**: fill in password info.
- **DDNS**: fill in DDNS info.

### 2.10.2 Router web port

| Web Management Port Settings               |  |                     |
|--------------------------------------------|--|---------------------|
| TCP Port 80                                |  |                     |
| Note Reboot automatically once click apply |  | ly once click apply |

Please input the web port of the router. Normally we use 80 or 10000. Please re-power the router after changing the port number.

### 2.10.3 Language, password and NTP settings

| Language Settings     |           |
|-----------------------|-----------|
| Select Language       | English - |
| Adminstrator Settings |           |
| Account               | pptp_user |
| Password              | •••••     |

| NTP Settings               |                                                                |  |
|----------------------------|----------------------------------------------------------------|--|
| Current Time               | Sat Jan 1 00:27:27 UTC 2000 Sync with host                     |  |
| Time Zone:                 | (GMT-11:00) Midway Island, Samoa 👻                             |  |
| NTP Server                 | ex: time.nist.gov<br>ntp0.broad.mit.edu<br>time.stdtime.gov.tw |  |
| NTP synchronization(hours) |                                                                |  |

- Select Language
- Administrator Settings. The default both are admin.
- NTP Settings

### 2.10.4 Firmware Upgrade

| Update Firmware |       |
|-----------------|-------|
| Location:       | 浏览    |
|                 | Apply |

Upgrade the firmware to obtain latest functionality when available or if needed to activate new feautures. It takes about 2~5 minutes. Choose the correct firmware file, then click "Apply" button.

Notes: Highly recommend to "Load Default" to the Proroute H685 after uploading the firmware. "Load Default" will cause all settings to be lost. Please backup/export the settings before "Load Default". Or re-configure the PROROUTE after "Load Default"

### 2.10.5 Settings Management

| Export Settings        |        |            |    |
|------------------------|--------|------------|----|
| Export Button          |        | Export     |    |
|                        |        |            |    |
|                        |        |            |    |
| Import Settings        |        |            |    |
| Settings file location |        |            | 浏览 |
|                        | Import | Cancel     |    |
|                        |        |            |    |
|                        |        |            |    |
| Load Factory Defaults  |        |            |    |
| Load Default Button    | Lo     | ad Default |    |

You can make a backup of current settings or restore the previous settings of the router .

- **Export settings:** click 'export' to export configuration files and then select save path.
- Import settings: click 'browse', select previous backup configuration files and then click 'Import'. Then all the previous settings will be recovered.
- Load Factory Defaults: click 'Load Default' then all settings will be restored to factory settings. This is only to be used if all other options have not worked.

### 2.10.6 System Command

Input the related command at command area. Click "Apply" button to execute. Then click "Refresh" button. The blank area will display the result.

|                                                                                                    |                   |                                              |                                   |   | - 8 ×        |
|----------------------------------------------------------------------------------------------------|-------------------|----------------------------------------------|-----------------------------------|---|--------------|
| ← → Ø http://192.168.8.1/ł                                                                                                    | nome.asp 🔎        | - 🖹 🖒 <i>@</i> Router Webs Settings          | ×                                 |   | <b>≜</b> ★ ¤ |
| PROroute                                                                                                    | Wireless Cellular | Router/Modem ww                              | w.proroute.co.uk                  |   |              |
| open all   close all<br>Router<br>D Status                                                                                                    |                   | Run a system command as root:                |                                   |   | Î            |
| Operation Mode     DTU     Link Backup     GPS                                                                                                    |                   | Command: ping<br>BusyBox v1.12.1 (2012-08-07 | X 10:09:38 CST) multi-call binary | ^ |              |
| SMS/Voice     VRP     Internet Settings     VPN                                                                                                    |                   | Usage: ping [OPTION] host                    |                                   |   |              |
| Grewall     Grewall     G |                   |                                              |                                   |   |              |
| <ul> <li>Settings Management</li> <li>System Command</li> <li>System Log</li> <li>Statistics</li> </ul>                                                                                                    |                   |                                              |                                   |   |              |
| E Reboot                                                                                                    |                   |                                              |                                   |   |              |
|                                                                                                    |                   | <                                            | >                                 | × |              |
|                                                                                                    |                   | Ар                                           | ply Refresh                       |   | v            |

### 2.10.7 Systems Log

### > Remote System Log Settings

Proroute H685 support export the sys log into remote server.

| Remote System Log Settings |               |           |  |  |
|----------------------------|---------------|-----------|--|--|
| Remote System Log Active   |               |           |  |  |
| server                     | 192.168.8.100 | :UDP: 514 |  |  |

apply

This requires sys log server tool.

Download link: http://www. Proroute/download/tool/SyslogWatcherSetup-4.2.0-win32\_1.rar

### > Local System Log

| Syste | m | Log      |         |                                                             |   |
|-------|---|----------|---------|-------------------------------------------------------------|---|
| Jan   | 1 | 00:00:16 | syslogd | started: BusyBox v1.12.1                                    |   |
| Jan   | 1 | 00:00:16 | kernel: | fuse init (API version 7.8)                                 |   |
| Jan   | 1 | 00:00:16 | kernel: | io scheduler noop registered (default)                      | _ |
| Jan   | 1 | 00:00:16 | kernel: | Ralink gpio driver initialized                              | = |
| Jan   | 1 | 00:00:16 | kernel: | i2cdrv major = 218                                          |   |
| Jan   | 1 | 00:00:16 | kernel: | HDLC line discipline: version \$Revision: 1.1.1.1           |   |
| Jan   | 1 | 00:00:16 | kernel: | N_HDLC line discipline registered.                          |   |
| Jan   | 1 | 00:00:16 | kernel: | Ralink APSoC Hardware Watchdog Timer                        |   |
| Jan   | 1 | 00:00:16 | kernel: | SoftDog: cannot register miscdev on minor=130 (e            |   |
| Jan   | 1 | 00:00:16 | kernel: | Serial: 8250/16550 driver \$Revision: 1.8 \$ 2 por          |   |
| Jan   | 1 | 00:00:16 | kernel: | serial8250: ttyS0 at I/O 0xb0000500 (irq = 37) i            |   |
| Jan   | 1 | 00:00:16 | kernel: | <pre>serial8250: ttyS1 at I/O 0xb0000c00 (irq = 12) i</pre> |   |
| Jan   | 1 | 00:00:16 | kernel: | RAMDISK driver initiali                                     |   |
| Jan   | 1 | 00:00:16 | kernel: | zed: 16 RAM disks of 16384K size 1024 blocksize             |   |
| Jan   | 1 | 00:00:16 | kernel: | loop: loaded (max 8 devices)                                |   |
| Jan   | 1 | 00:00:16 | kernel: | rdm_major = 253                                             |   |
| Jan   | 1 | 00:00:16 | kernel: | Ralink APSoC Ethernet Driver Initilization. v2.1            |   |
| Jan   | 1 | 00:00:16 | kernel: | MAC_ADRH : 0x0000866                                        |   |
| Jan   | 1 | 00:00:16 | kernel: | MAC_ADRL : 0x010007c1                                       |   |
| Jan   | 1 | 00:00:16 | kernel: | PROC INIT OK!                                               |   |
| Jan   | 1 | 00:00:16 | kernel: | IMQ starting with 2 devices                                 |   |
| Jan   | 1 | 00:00:16 | kernel: | IMQ driver loaded successfully.                             |   |
| Jan   | 1 | 00:00:16 | kernel: | Hooking IMQ before NAT on PREROUTING.                       |   |
| Jan   | 1 | 00:00:16 | kernel: | Hooking IMQ after NAT on POSTROUTING.                       |   |
| Jan   | 1 | 00:00:16 | kernel: | PPP generic driver version 2.4.2                            |   |
| Jan   | 1 | 00:00:16 | kernel: | PPP BSD Compression module registered                       |   |
| .Tan  | 1 | 00.00.16 | kernel. | NET. Degistered protocol family 24                          |   |

### 2.10.8 Statistics

| Memory          |          |
|-----------------|----------|
| Memory total:   | 60684 kB |
| Memory left:    | 31960 kB |
| WAN/LAN         |          |
| WAN Rx packets: | 0        |
| WAN Rx bytes:   | 0        |
| WAN Tx packets: | 6        |
| WAN Tx bytes:   | 492      |
| LAN Rx packets: | 6093     |
| LAN Rx bytes:   | 400006   |
| LAN Tx packets: | 6120     |
| LAN Tx bytes:   | 1107041  |
| All interfaces  |          |
| Name            | eth2     |
| Rx Packet       | 6137     |
| Rx Byte         | 513803   |
| Tx Packet       | 6134     |
| Tx Byte         | 1139410  |
| Name            | ra0      |
| Rx Packet       | 117309   |
| Rx Byte         | 32422543 |
| Tx Packet       | 1443     |
| Tx Byte         | 0        |
| Name            | eth2.1   |
| Rx Packet       | 6127     |
| Rx Byte         | 427889   |
| Tx Packet       | 6127     |
| Tx Byte         | 1132011  |

| Name      | eth2.2  |
|-----------|---------|
| Rx Packet | 0       |
| Rx Byte   | 0       |
| Tx Packet | 6       |
| Tx Byte   | 492     |
| Name      | br0     |
| Rx Packet | 6128    |
| Rx Byte   | 404417  |
| Tx Packet | 6158    |
| Tx Byte   | 1130413 |
| Name      | ррр0    |
| Rx Packet | 10      |
| Rx Byte   | 160     |
| Tx Packet | 9       |
| Tx Byte   | 168     |

Display the statistics information of system flow

### 2.10.9 Reboot

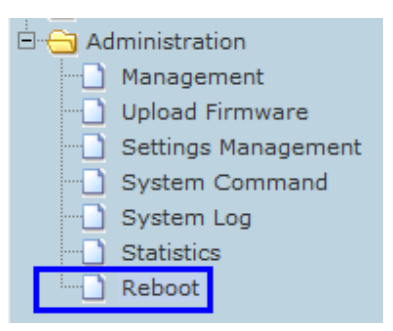

Question: Why to use Reboot Feature?

**Answer:** Router is similar a computer, whose performance depends on hardware and software. The Router's performance becomes weaker after very long time working. With reboot, it will refresh the performance.

Question: Is necessary to use the Reboot Feature?

**Answer:** Not really. Our router has high reliable and stable performance. It not requires using reboot feature compulsively. However, Reboot Feature will double ensure the router to be more stable and reliable.

### Proroute H685 supports three types of Reboot Feature.

### > Reboot AT Time Settings

| Reboot At Time Settings |                                       |
|-------------------------|---------------------------------------|
| Reboot At Time          |                                       |
| Time(h:m:s)             | 03 : 01 : 01                          |
| Note                    | Please start NTP in Management First! |
|                         | Apply                                 |

Users can define the exact time to reboot for every day.

### > Reboot AT Time Settings

| Reboot Timer Settings |       |
|-----------------------|-------|
| Reboot When Timeout   |       |
| Timer(min)            | 86400 |
|                       | Apply |

Users can set timer to reboot.

### > Reboot AT Time Settings

| Reboot System |        |
|---------------|--------|
| Reboot Now    | Reboot |

Manually click "Reboot" button to reboot immediately

### 2.10.10 Status

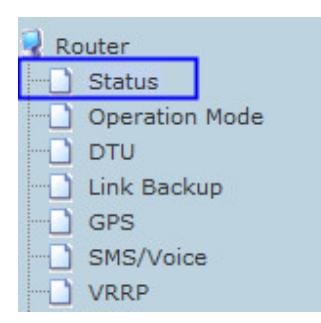

| System Info                                                                                                    |                                                                                                    |
|----------------------------------------------------------------------------------------------------|----------------------------------------------------------------------------------------------------|
| Series                                                                                                    | H820                                                                                                    |
| SN                                                                                                    | 086412100296                                                                                                    |
| Software Version                                                                                                    | 2.2.13 (Oct 20 2012)                                                                                                    |
| Hardware Version                                                                                                    | 1.0.0                                                                                                    |
| System Up Time                                                                                                    | 1:41                                                                                                    |
| Operation Mode                                                                                                    | Gateway Mode                                                                                                    |
| Cell Network Info                                                                                                    |                                                                                                    |
| Cell Modem                                                                                                    | HUAWEI-EM820W                                                                                                    |
| IMEI/ESN                                                                                                    | 355858040246813                                                                                                    |
| Sim Status                                                                                                    | SIM ready                                                                                                    |
| Selected Network                                                                                                    | AUTO                                                                                                    |
| Registered Network                                                                                                    | Registered on Home network: "46001",2                                                                                                    |
| Sub Network Type                                                                                                    | WCDMA                                                                                                    |
| Signal                                                                                                    | 13 <b>T.</b> l                                                                                                    |
| Cell Status                                                                                                    | UP                                                                                                    |
| Internet Configurations                                                                                                    |                                                                                                    |
| internet configurations                                                                                                    |                                                                                                    |
| Connected Type                                                                                                    | CELL                                                                                                    |
| Connected Type<br>WAN IP Address                                                                                                    | CELL<br>172.17.194.232                                                                                                    |
| Connected Type<br>WAN IP Address<br>Subnet Mask                                                                                                    | CELL<br>172.17.194.232<br>255.255.255.255                                                                                                    |
| Connected Type<br>WAN IP Address<br>Subnet Mask<br>Default Gateway                                                                                                    | CELL<br>172.17.194.232<br>255.255.255.255<br>10.64.64.64                                                                                           |
| Connected Type<br>WAN IP Address<br>Subnet Mask<br>Default Gateway<br>Primary Domain Name Server                                                                                                    | CELL<br>172.17.194.232<br>255.255.255.255<br>10.64.64.64<br>210.21.196.6                                                                           |
| Connected Type<br>WAN IP Address<br>Subnet Mask<br>Default Gateway<br>Primary Domain Name Server<br>Secondary Domain Name Server                                                                                                    | CELL<br>172.17.194.232<br>255.255.255.255<br>10.64.64.64<br>210.21.196.6<br>221.5.88.88                                                            |
| Connected Type<br>WAN IP Address<br>Subnet Mask<br>Default Gateway<br>Primary Domain Name Server<br>Secondary Domain Name Server<br>MAC Address                                                                                                    | CELL<br>172.17.194.232<br>255.255.255.255<br>10.64.64.64<br>210.21.196.6<br>221.5.88.88<br>08:66:01:00:07:C0                                       |
| Connected Type<br>WAN IP Address<br>Subnet Mask<br>Default Gateway<br>Primary Domain Name Server<br>Secondary Domain Name Server<br>MAC Address<br>Local Network                                                                                                    | CELL<br>172.17.194.232<br>255.255.255.255<br>10.64.64.64<br>210.21.196.6<br>221.5.88.88<br>08:66:01:00:07:C0                                       |
| Connected Type<br>WAN IP Address<br>Subnet Mask<br>Default Gateway<br>Primary Domain Name Server<br>Secondary Domain Name Server<br>MAC Address<br>Local Network<br>Local IP Address                                                                                            | CELL<br>172.17.194.232<br>255.255.255.255<br>10.64.64.64<br>210.21.196.6<br>221.5.88.88<br>08:66:01:00:07:C0<br>192.168.8.1                        |
| Connected Type<br>WAN IP Address<br>Subnet Mask<br>Default Gateway<br>Primary Domain Name Server<br>Secondary Domain Name Server<br>MAC Address<br>Local Network<br>Local IP Address<br>Local Netmask                                                                           | CELL 172.17.194.232 255.255.255.255 10.64.64.64 210.21.196.6 221.5.88.88 08:66:01:00:07:C0 192.168.8.1 255.255.255.0                               |
| Connected Type<br>WAN IP Address<br>Subnet Mask<br>Default Gateway<br>Primary Domain Name Server<br>Secondary Domain Name Server<br>MAC Address<br>Local Network<br>Local IP Address<br>Local Netmask<br>MAC Address                                                            | CELL 172.17.194.232 255.255.255.255 10.64.64.64 210.21.196.6 221.5.88.88 08:66:01:00:07:C0 192.168.8.1 255.255.255.0 08:66:01:00:07:C1             |
| Connected Type<br>WAN IP Address<br>Subnet Mask<br>Default Gateway<br>Primary Domain Name Server<br>Secondary Domain Name Server<br>MAC Address<br>Local Network<br>Local IP Address<br>Local Netmask<br>MAC Address<br>IPSEC Status                                            | CELL 172.17.194.232 255.255.255.255 10.64.64.64 210.21.196.6 221.5.88.88 08:66:01:00:07:C0 192.168.8.1 255.255.255.0 08:66:01:00:07:C1             |
| Connected Type<br>WAN IP Address<br>Subnet Mask<br>Default Gateway<br>Primary Domain Name Server<br>Secondary Domain Name Server<br>MAC Address<br>Local Network<br>Local IP Address<br>Local Netmask<br>MAC Address<br>IPSEC Status<br>Name                                    | CELL 172.17.194.232 255.255.255.255 10.64.64.64 210.21.196.6 221.5.88.88 08:66:01:00:07:C0 192.168.8.1 255.255.255.0 08:66:01:00:07:C1 Status      |
| Connected Type<br>WAN IP Address<br>Subnet Mask<br>Default Gateway<br>Primary Domain Name Server<br>Secondary Domain Name Server<br>MAC Address<br>Local Network<br>Local IP Address<br>Local IP Address<br>Local Netmask<br>MAC Address<br>IPSEC Status<br>Name<br>PPTP Status | CELL 172.17.194.232 255.255.255.255 10.64.64.64 210.21.196.6 221.5.88.88 08:66:01:00:07:C0 192.168.8.1 255.255.255.0 08:66:01:00:07:C1 Status      |
| Connected Type<br>WAN IP Address<br>Subnet Mask<br>Default Gateway<br>Primary Domain Name Server<br>Secondary Domain Name Server<br>MAC Address<br>Local Network<br>Local IP Address<br>Local IP Address<br>Local Netmask<br>MAC Address<br>IPSEC Status<br>Name<br>PPTP Status | CELL 172.17.194.232 255.255.255.255 10.64.64.64 210.21.196.6 221.5.88.88 08:66:01:00:07:C0 192.168.8.1 255.255.255.0 08:66:01:00:07:C1 Status down |
| Connected Type<br>WAN IP Address<br>Subnet Mask<br>Default Gateway<br>Primary Domain Name Server<br>Secondary Domain Name Server<br>MAC Address<br>Local Network<br>Local IP Address<br>Local Netmask<br>MAC Address<br>IPSEC Status<br>Name<br>PPTP Status<br>PPTP             | CELL 172.17.194.232 255.255.255.255 10.64.64.64 210.21.196.6 221.5.88.88 08:66:01:00:07:C0 192.168.8.1 255.255.255.0 08:66:01:00:07:C1 Status down |

From this page you can see the Router's basic running state.

# Ethernet Port Status Ethernet Port Status

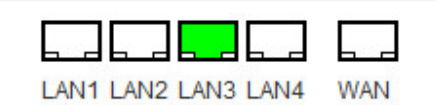

### > System Info

- **Product Model**: indicates the model name
- **SN**: indicates the product SN
- **Software Version:** software version reveals the status of software update.
- Hardware Version: indicates the hardware version
- System Up Time: this time directly reveals router working hours
- Operation Mode: indicates the router working mode

### Cell Network Info

- Cell Modem: indicates inside cellular module modem name
- IMEI/ESN: indicates IMEI or ESN info of inside cellular module modem
- Sim Status: indicates sim card status
- Selected Network: indicates the selected working network

| - GPS                              | WAN Connection Type: |           | Cell Network -         |
|------------------------------------|----------------------|-----------|------------------------|
| SMS/Voice     VRRP                 | Cell Mode            |           |                        |
| - Internet Settings                | <br>Cell Modem       | HUAWEI    | -EM820W 👻              |
|                                    | Modem Description    | HUAWEIW   | /CDMA 3G modem         |
| DHCP clients                       | Network Type         | AUTO      | <b>•</b>               |
| VPN Passthrough     Static Routing | Online Mode          | Keep Aliv | re 💌                   |
| Dynamic Routing                    | Parameter Groups     | WCDMA     | ✓ View Delete          |
| QoS                                |                      | Adv       | vance Parameter Groups |
| Cell ICMP Check                    |                      | Adva      | nce Cell Options       |

- Registered Network: indicates the current working network carrier ID
- Sub Network Type: indicates the current working network type
- Signal: indicates the current network state of 2G/3G. 0 and 99 mean no signal.
- Cell state: indicates the cellular is online or offline

### Internet Configurations

• **Connected Type:** indicates the selected WAN type.

| R | outer             |
|---|-------------------|
|   | Status            |
|   | Operation Mode    |
|   | DTU               |
|   | Link Backup       |
|   | GPS               |
| - | SMS/Voice         |
|   | VRRP              |
| 6 | Internet Settings |
| - | ··· WAN           |
|   | LAN               |
|   | DHCP clients      |

| You may choose different connection type suitable for your environment. Besides, yo |
|-------------------------------------------------------------------------------------|
| configure parameters according to the selected connection type.                     |

| WAN Connection Type: | Cell Network          |
|----------------------|-----------------------|
| Cell Mode            |                       |
| Cell Modem           | HUAWEI-EM820W -       |
| Modem Description    | HUAWEI WCDMA 3G modem |
| Network Type         | AUTO 👻                |

- WPN IP address: the IP expose when the router gets on internet.
- **Primary Domain Name Server**: indicates the primary DNS of set or from ISP.
- Secondary Domain Name Server: indicates the secondary DNS of set or from ISP.
- MAC Address: indicates the WAN MAC address
- Local Network
  - Local IP address: the Proroute H685 LAN IP
  - MAC Address: the LAN MAC address
- > VPN Status
  - IPSEC Status: indicates IPSEC status info
  - **PPTP Status:** indicates PPTP status info
  - L2TP Status: indicates L2TP status info

### 2.10.11 SNMP

Notes: SNMP feature is for Proroute H685 with SNMP option only.

### Soft tool download link:

http://www.Proroute/download/tool/SNMP-JManager-v1.0.rar

Proroute H685 web page – Internet Settings – SNMP Fill in the related parameters in the screen as follows,
|                                        |                              |                               | - 🗗 🗙       |
|----------------------------------------|------------------------------|-------------------------------|-------------|
| (←) → Ø http://192.168.8.1/home.asp    | 🔎 - 🗟 C 🥔 Router Webs Settir | igs ×                         | <u>↑</u> ★3 |
| PROroute                               | s Cellular Router/Modem      | www.proroute.co.uk            |             |
| open all   close all                   | SNMP                         |                               |             |
| Router                                 | SNMP Settings                |                               |             |
| Status                                 | SNMP Active                  |                               |             |
| Operation Mode     D DTU               | Contact Info                 | james                         |             |
| Link Backup                            | Location                     | proroute. co. uk              |             |
| GPS GPS                                | SNMP V1 and V2c Settings     |                               |             |
| VRRP                                   | user                         | public                        |             |
| E 🔁 Internet Settings                  | host/lan                     | 0. 0. 0/0                     |             |
|                                        | writable                     |                               |             |
| DHCP clients                           | SNMP V3 Settings             |                               |             |
| VPN Passthrough                        | user                         | james                         |             |
| Dynamic Routing                        | writable                     |                               |             |
| Dynamic Routing List                   | Security mode                | ○ None ○ Authorized ● Private |             |
| SNMP                                   | Authentication               | ● MD5 ○ SHA                   |             |
| Cell ICMP Check                        | Encryption                   | ● DES ○ AES                   |             |
| D Contenace                            | Authentication Password      | •••••                         |             |
| 🗈 🧰 WIFI                               | Encryption Password          | ······                        |             |
| Administration                         |                              | apply                         |             |
| Settings Management     System Command |                              |                               |             |
| System Log                             |                              |                               |             |

SNMP Active: tick it to active SNMP feature.

Contact Info: set the contact info here

Location: set router's installation address.

User: set public name

Host/Lan: set the network range to visit the router via SNMP, default we set all as 0.0.0.0/0 Writable: tick it to enable it.

Security Mode: choose the correct one, only for SNMP V3 version.

Authentication: choose the correct one, only for SNMP V3 version.

Encryption: choose the correct one, only for SNMP V3 version.

Authentication Password: fill in the right one.

Encryption Password: fill in the right one.

Click "Apply" button and reboot the router.

Here list the most important OID:

1.3.6.1.4.1.2021.255.4.1.2.9.103.101.116.95.109.111.100.101.109.1 (read module modem model) 1.3.6.1.4.1.2021.255.4.1.2.10.103.101.116.95.117.112.116.105.109.101.1 (system running time) 1.3.6.1.4.1.2021.255.4.1.2.12.103.101.116.95.109.101.109.95.102.114.101.101.1 (memory capacity) 1.3.6.1.4.1.2021.255.4.1.2.15.103.101.116.95.99.101.108.108.95.115.116.97.116.117.115.1 (3G network status) 1.3.6.1.4.1.2021.255.4.1.2.15.103.101.116.95.108.50.116.112.95.115.116.97.116.117.115.1 (pptp status)

1.3.6.1.4.1.2021.255.4.1.2.15.103.101.116.95.112.112.116.112.95.115.116.97.116.117.115.1 (I2tp status)

| 🏷 SNEP JEanager 1.0 |                 |            |              |                   |        |
|---------------------|-----------------|------------|--------------|-------------------|--------|
| File Help           |                 |            |              | ldioma / Language |        |
| RFC1213-MIB         | SNMPv1 SN       | MPv2c      | SNMPv3       | ]                 |        |
| -validade           | Action Selected | Conn       | exion Optior | ns                | •      |
|                     | -Connexion Opti | ons        |              |                   |        |
|                     |                 |            |              |                   |        |
|                     |                 |            |              |                   |        |
|                     | Age             | ent IP Ado | aress        | 113.114.115.124   |        |
|                     | Dor             | t Numbe    |              | 161               | -<br>1 |
|                     | 10              | ( Humbo    |              |                   | L      |
|                     | Sho             | ow Comn    | nunities     | No                |        |
|                     | Rea             | ad Comm    | unity        | ****              | 1      |
|                     |                 |            |              |                   | 1      |
|                     | Wr              | ite Comn   | nunity       |                   | ]      |
|                     | Ret             | ries       |              | 3                 | ]      |
|                     | Tim             | oOut (m    | el           | 1500              | 1      |
|                     |                 | io vat (m  | 37           | 1000              | 1      |
|                     |                 | [          | A            | pply Changes      |        |
|                     |                 | ,          |              |                   |        |
|                     |                 |            |              |                   |        |

List client side's picture as follows,

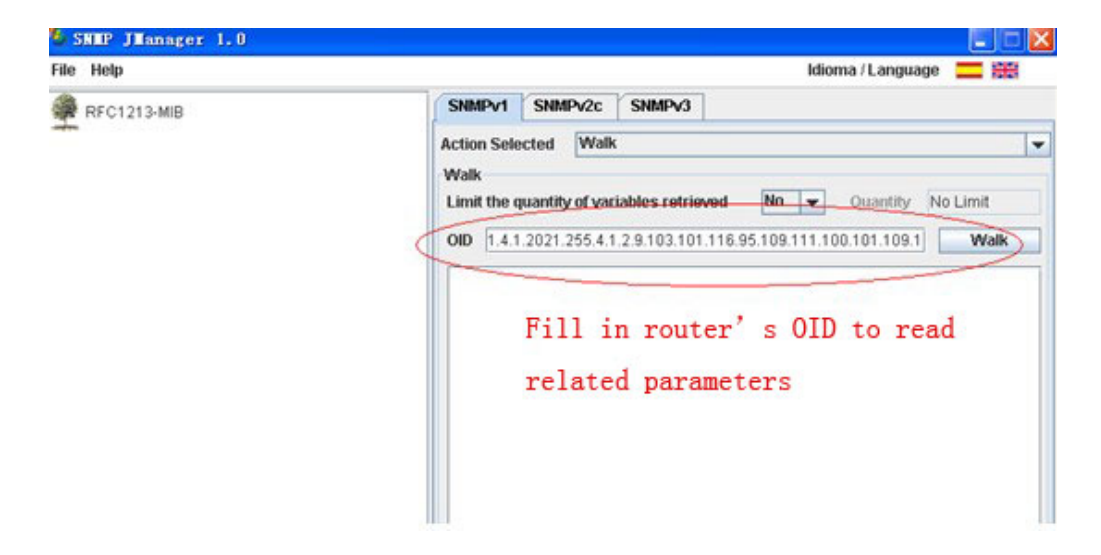

## 3. FAQ - Problem solving

## 3.1 Open Device Error

| 3G Info         |                    |
|-----------------|--------------------|
| Signal Strength | open device error! |

With this error, most of time the module inside the router is loosen. Please try to fasten it.

## 3.2 Read Error

| 3G Info          |                  |  |
|------------------|------------------|--|
| Signal Strength  | read error!      |  |
| Attachment State | Automatic search |  |

With this error, it indicates the sim card is not well touched with sim card slot. Try to check the sim card is right put. Try to scrap the sim card slot and make it clean.

#### 3.3 Signal Strength has right number, but cannot dialup

| 3G Info          |                  |  |
|------------------|------------------|--|
| Signal Strength  | 16 , (0-31)      |  |
| Attachment State | Automatic search |  |

Try to check the WAN port setting is correct.

#### 3.4 Signal Strength shows 99

| 3G Info          |                  |  |
|------------------|------------------|--|
| Signal Strength  | 16 , (0-31)      |  |
| Attachment State | Automatic search |  |

Here it shows 16, it means signal is okay. If shows 99, try to check the sim card is has enough balance. Or if the data business is supported.

## 3.5 The router cannot be remote web visited

1) Default the router's web port is 80. Some network ISP block the 80 of incoming. So confirm with your ISP which port can be visited. Or you can change other port to try, such as port 10000. Refer to *chapter 3.3.14.1.1* Router web port to operate.

2) Check if the router's WAN IP can be ping through via the PC.

#### 3.6 Signal shows 99 but still can connect to internet and get WAN IP

Our router built-in different types of modem inside, some modem cost this. But will not affect the use.

#### 3.7 Router shows sim card and network info, but cannot connect to internet

Check the sim card is with balance or limited service by the ISP.

## 3.8 DDNS not working

1) Please confirm the DDNS configuration is correct.

2) Check if the router is online and get IP, and can visit internet.

3) Check if the WAN IP from sim card (shows in the status page once the router is online) is a public IP or privacy IP, privacy IP will make DDNS no work.

## 3.9 Cannot Connect Router via RJ45 LAN

1) Please check if Ethernet cable is correctly connected.

2) Double check PC network card IP is correct configured. Please refer to Chapter 3.2

3) Try to disable the PC network card, and re-enable it.

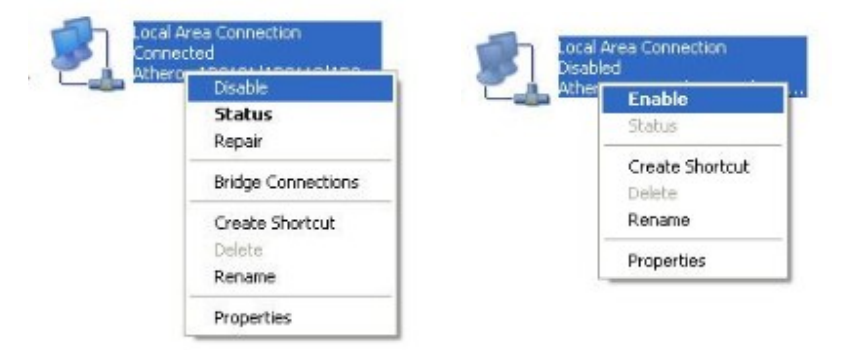

4) Reset the Proroute H685. Power on router, keep press "RST" button until 12 seconds, and then release it. Proroute H685 will automatically load default.

# 3.10 Cannot Connect Proroute's WiFi

1) Double check if the device's WiFi switch is on.

2) Double check if the PROROUTE's WiFi is on.

3) Double check Device's wireless network card IP is correct configured. Please refer to *Chapter* 3.2

4) Try to disable the Device's network card, and re-enable it.

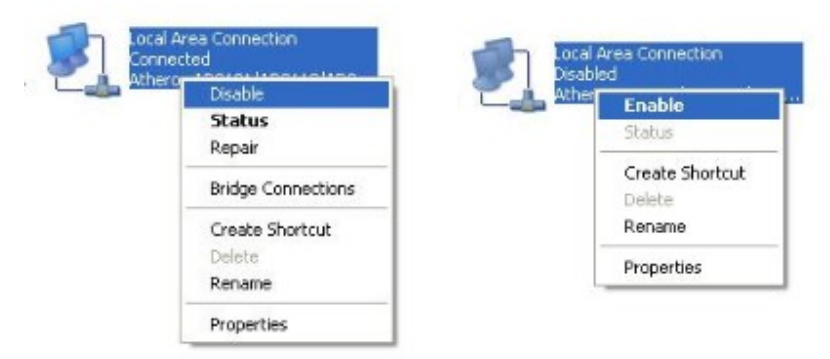

5) Reset the Proroute H685. Power on router, keep press "RST" button until 12 seconds, and then release it. Proroute H685 will automatically load default.

## 3.11 Can Connect PROROUTE WiFi via Manual IP but cannot via DHCP

1) Try to disable the Device's network card, and re-enable it.

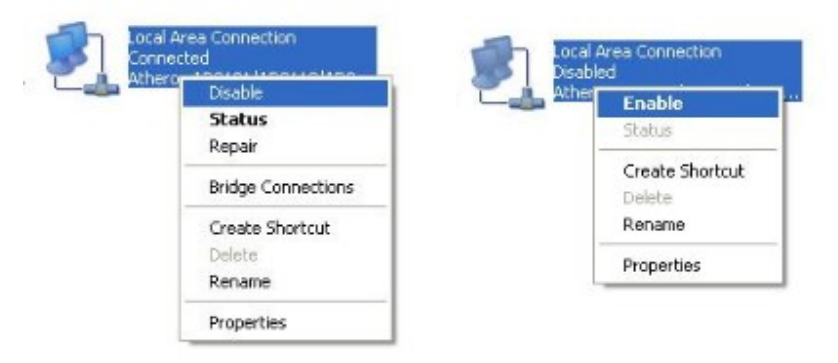

2) Reset the Proroute H685. Power on router, keep press "RST" button until 12 seconds, and then release it. Proroute H685 will automatically load default.

## 3.12 Cannot get Cell WAN IP

Proroute H685 get cellular WAN IP once it's online.

| Internet Configurations      |                   |  |
|------------------------------|-------------------|--|
| Connected Type               | CELL              |  |
| WAN IP Address               | 10.193.205.114    |  |
| Subnet Mask                  | 255.255.255.255   |  |
| Default Gateway              | 10.64.64.64       |  |
| Primary Domain Name Server   | 210.21.196.6      |  |
| Secondary Domain Name Server | 221.5.88.88       |  |
| MAC Address                  | 08:66:01:00:04:A0 |  |

## If not get the WAN IP, the problem maybe:

| ltem. | May caused by                                        | Solution                                                                                                    |
|-------|------------------------------------------------------|----------------------------------------------------------------------------------------------------|
| 1     | Cellular WAN port is not right configured            | Refer to Chapter 3.3.3.1 Cellular WAN configuration to solve it.                                              |
| 2     | SIM card has problem for data business or no balance | Check the sim card with the ISP or<br>network provider or sim card provider.<br>Try another working sim card. |
| 3     | No network signal                                    | Move the router to another site to check.                                                                     |
| 4     | VPN configuration is wrong                           | You may configure the VPN in wrong<br>way. Please check the WAN port<br>configuration.                        |
| 5     | Cellular network problem                             | Sometimes cellular network may get                                                                            |

|   |                          | problem or unstable. Try to move to<br>another site to test. Or try to test with<br>another ISP/Carrier SIM card |
|---|--------------------------|----------------------------------------------------------------------------------------------------|
| 6 | Module modem is defeated | Send back the unit to factory for repair                                                                         |

# 3.13 Cannot power on

Solution:

- 1. Check if the power adapter connector is loose from the router.
- 2. Try to replace a power adapter. PROROUTE series router uses 9V1A or 9V2A or 12V1A or 12V1A or 12V2A power adapter with 2.5mm connector
- 3. Router hardware damaged. Send back to factory for check or repair.

|       | in mayber                                                                            |                                                                                                    |
|-------|--------------------------------------------------------------------------------------|----------------------------------------------------------------------------------------------------|
| ltem. | May caused by                                                                        | Solution                                                                                             |
| 1     | A. sim card no data business,<br>or problem;<br>B. sim card balance no<br>available; | A. Check sim card data business and<br>balance.<br>B. Get balance available                          |
| 2.    | WAN APN parameter is wrong                                                           | Check APN parameter of WAN port,<br>then make it correct and try                                     |
| 3     | Network unstable problem                                                             | Try later, or move to other network to try.                                                          |
| 4     | Module modem inside router setting wrong by uncertain operation                      | Tell the module modem type (marked<br>at the back cover of router) to<br>technical support for help. |
| 5     | Module modem inside router only support 2G or 3G only                                | Need contact sales for replacement or repair                                                         |

# 3.14 Sys log shows "connect script failed"

Problem maybe:

#### 3.15 Proroute H685 is online, but cannot visit website.

Problem maybe:

| ltem. | May caused by | Solution                                                                  |
|-------|---------------|---------------------------------------------------------------------------|
| 1     | DNS problem   | Check the DNS server of PROROUTE is correct. The DNS is from the ISP once |

|    |                           | PROROUTE is online. Sometimes the<br>ISP not give the right DNS server IP,<br>you can try to set correct DNS<br>manually at your PC or Device network<br>card.                              |
|----|---------------------------|----------------------------------------------------------------------------------------------------|
| 2. | SIM card business problem | Check APN parameter of WAN port,<br>then make it correct and try. Double<br>confirm with the ISP/Carrier if the sim<br>card info is 100% correct.<br>Try to change another sim card to try. |
| 3  | Signal is too weak        | Too weak signal may cause all the DNS resolution fails. Try to get better signal.                                                                                                    |
| 4  | Network is too bad        | Contact ISP/Carrier to get better network                                                                                                    |

## 3.16 Port forwarding not working

Question: I configure the port forwarding feature correctly, but still no work. Answer: first, please check the port if block by your ISP/Carrier, because some ISP/Carrier block some ports for security reason.

For example, the PROROUTEm gets WAN IP 27.38.14.223. And the PROROUTE's web port is 80. So from the other network, try to visit http:// 27.38.14.223:80 if can be okay. If no okay, it means the ISP/Carrier blocks the 10000 port. Then check with your ISP/Carrier which ports are open for use. Then re-try the port forwarding feature.

# 3.17 Serial DTU point-to-point solution not working

Problem: Take two PROROUTE. Both support Serial to cellular gateway feature (DTU feature). Configure one as client, the other as server. But no work.

Answer: First, we confirm that the PROROUTE both are online, and the server's IP is public IP that can be ping through from other networks.

Second, we confirm both PROROUTE's DTU feature (Serial to Cellular Feature) are working. We test an example as follows,

PROROUTE DTU with vodafone SIM as client (in Germany)--- China Telecom as server (In China): working

PROROUTE DTU with vodafone SIM as server (in Germany)--- China Telecom as client (In China): working

PROROUTE DTU with vodafone SIM as client (in Germany)---- PROROUTE DTU with Vodafone SIM as server (in Germany) : no working

This indicates the two Vodafone SIM cards cannot communicate each other. The Vodafone ISP limit the two internal SIM card's communication.

You have two ways to solve the problem.

- 1) Get another SIM card from another ISP to test.
- 2) Ask the Vodafone ISP to un-limit two Vodafone SIM's communication.

## 3.18 Can't open device /dev/ttyUSBx.

Problem: Status page shows "Can't open device /dev/ttyUSBx".

| Cell Network Info  |                                 |
|--------------------|---------------------------------|
| Cell Modem         | HUAWEI-EM820W                   |
| IMEI/ESN           | Can't open device /dev/ttyUSB3. |
| Sim Status         | Can't open device /dev/ttyUSB3. |
| Selected Network   | AUTO                            |
| Registered Network | Can't open device /dev/ttyUSB3. |
| Sub Network Type   | Can't open device /dev/ttyUSB3. |
| Signal             | Can't open device /dev/ttyUSB3. |
| Cell Status        | DOWN                            |

Solution:

Step 1) Proroute H685 Web – Internet Settings – WAN, at Cell Modem, please choose "AUTO\_DETECT" and click "Apply" button.

Step 2) If step 1 cannot solve the issue, try to open the case, and scrap the module modem fingerprint, then re-install it into the mini PCIe slot. And try Step 1) again.

| Cell Mode                |                       |  |  |
|--------------------------|-----------------------|--|--|
| Cell Modem               | AUTO_DETECT -         |  |  |
| Modem Description        | HUAWEI WCDMA 3G modem |  |  |
| Network Type             | AUTO -                |  |  |
| Online Mode              | Keep Alive 👻          |  |  |
| Parameter Groups         | WCDMA - View Delete   |  |  |
| Advance Parameter Groups |                       |  |  |
| Advance Cell Options     |                       |  |  |
| MAC Clone                |                       |  |  |
| Enabled                  | Disable 🔻             |  |  |
|                          | Apply Cancel          |  |  |

Step 3) If the issue is still existed after Step 1) and Step 2), please contact our sales for return to check or repair.

## 3.19 PPTP is on, but cannot be through to PPTP Server

**Issue and phenomenon**: in web status page, the PPTP shows "on", but try to ping PPTP Server, cannot get through.

#### Solution:

- 1) try to check if the PPTP Status keep "on" in web status page. If sometimes "on", and sometimes "down", please check the PPTP configuration is correct.
- 2) Check if the PPTP Server assigned remote LAN with Proroute's LAN IP network range. PROROUTE default LAN IP is 192.168.8.1, and submask is 255.255.255.0. Sometimes the users forget to assign remote LAN IP 192.168.8.1 for PPTP VPN Server.

If the PPTP VPN Server's remote LAN IP is 192.168.1.0/24 or 192.168.0.0/24, and cannot be changed, please change PROROUTE LAN IP from 192.168.8.1 to 192.168.1.1 or 192.168.0.1, also do not forget to manually change the PROROUTE Default Gateway to 192.168.1.1 or 192.168.0.1 meanwhile.

| Default Gateway | 192.168.8.1 |
|-----------------|-------------|
|-----------------|-------------|

3) with the following steps, normally it can solve the issue. Otherwise, please contact E-Lins Sales or Support.

#### **Test Samples**

## 4.1 Two PROROUTE make WiFi hotspot and WiFi client

Here we provide some practical examples of Proroutes applications Take two Proroute H685s. One will be the WiFi server, the other will be the WiFi Client. We call them PROROUTE-s and PROROUTE-c

- 1. Connect PC to the PROROUTE-s with RJ45 cable.
- 2. At PROROUTE-s and PROROUTE-c, make sure the DHCP service for both routers are working.

| 🗄 😋 Internet Settings                   | LAN 2              | O Eriable O Disable |
|-----------------------------------------|--------------------|---------------------|
| WAN                                     | LAN2 IP Address    |                     |
| LAN     DHCP clients                    | LAN2 Subnet Mask   |                     |
| - 🗋 VPN Passthrough                     | MAC Address        | 00:0C:43:30:52:88   |
| Advanced Routing     VPN                | DHCP Туре          | Server V            |
| DTU     SMS/Voice Command               | Start IP Address   | 10.10.10.100        |
| Status Report                           | End IP Address     | 10.10.10.200        |
| GPS                                     | Subnet Mask        | 255.255.255.0       |
| 🗄 🛄 Wireless Settings<br>🗄 📋 Firewall   | DHCP Primary DNS   | 10.10.10.251        |
| Administration                          | DHCP Secondary DNS | 168.95.1.1          |
| Reboot                                  | Default Gateway    | 10.10.10.254        |
| Upload Firmware     Settings Management | Lease Time         | 86400               |

At PROROUTE-s,

| 3G Router<br>Decration Mode<br>Thernet Settings                                                                    | You may configure the operation mode suitable for you env                                                                                                  |  |
|----------------------------------------------------------------------------------------------------|----------------------------------------------------------------------------------------------------|--|
| <ul> <li>□ Internet Settings</li> <li>□ Wireless Settings</li> <li>□ Firewall</li> <li>□ Administration</li> </ul> | <ul> <li>Bridge:         <ul> <li>All ethernet and wireless interfaces are bridged into a</li> <li>Gateway:                  <ul></ul></li></ul></li></ul> |  |
|                                                                                                    | NAT Enabled Enable 😪                                                                                                    |  |
|                                                                                                    | Apply Cancel                                                                                                    |  |

Select "Gateway", and click "Apply".

3. At PROROUTE-s, "Wireless Settings--Basic", set Network Name (SSID) as "3G Router" (Here we recommend you use "3G Router" to test first)

| Internet Settings     Green Settings     Green Settings     Green Settings     Green Settings | setting items.     | ימוווכו. דווכ הככבסס ד טווג כמו עב סבג סוווועוץ שונו טווץ |  |  |
|-----------------------------------------------------------------------------------------------|--------------------|-----------------------------------------------------------|--|--|
| Advanced<br>Security<br>WDS<br>WPS<br>Station List<br>Firewall<br>Administration              | Wireless Network   | Wireless Network                                          |  |  |
|                                                                                               | Radio On/Off       | RADIO OFF                                                 |  |  |
|                                                                                               | Network Mode       | 11b/g/n mixed mode 🔽                                      |  |  |
|                                                                                               | Network Name(SSID) | 3G Router Hidden                                          |  |  |
|                                                                                               | Multiple SSID1     | Hidden 🗌                                                  |  |  |
|                                                                                               | Multiple SSID2     | Hidden 🗌                                                  |  |  |
|                                                                                               | Multiple SSID3     | Hidden                                                    |  |  |

And write down the "Frequency (Channel)" and "Extension Channel". as we shall use this value on the PROROUTE-c.

| Wireless Settings     Basid     Advanced     Security | BSSID                        | 00:0C:43:30:52:88        |
|-------------------------------------------------------|------------------------------|--------------------------|
|                                                       | Frequency (Channel)          | 2437MHz (Channel 6)      |
|                                                       | HT Physical Mode             | HT Physical Mode         |
| WDS                                                   | Operating Mode               | Mixed Mode ○ Green Field |
| Grewall     Administration                            | Channel BandWidth            | ○ 20                     |
|                                                       | Guard Interval               | O Long   Auto            |
|                                                       | MCS                          | Auto 🛩                   |
|                                                       | Reverse Direction Grant(RDG) | O Disable 💿 Enable       |
|                                                       | Extension Channel            | 2457MHz (Channel 10)     |
|                                                       | Aggregation MSDU(A-MSDU)     | ⊙ Disable ○ Enable       |
|                                                       |                              |                          |

5. At PROROUTE-s, "Internet Settings—WAN—WAN Connection Type:", choose as "3G", and click "Apply".

| G Internet Settings     WAN                                                                                            | contigure parameters accor | ding to the selected connection type. |
|----------------------------------------------------------------------------------------------------|----------------------------|---------------------------------------|
| LAN<br>DHCP clients<br>VPN Passthrough                                                                                 | WAN Connection             | Type: 3G 💌                            |
| VPN                                                                                                    | USB 3G modem               | HUAWEI-EM770                          |
| DTU<br>SMS/Voice Command<br>Status Report<br>Route Fail Over<br>GPS<br>Wireless Settings<br>Firewall<br>Administration | 3G SIM Code                |                                       |
|                                                                                                    | MTU                        |                                       |
|                                                                                                    | Operation Mode             | Keep Alive                            |
|                                                                                                    | MAC Clone                  |                                       |
|                                                                                                    | Enabled                    | Disable 🗸                             |
|                                                                                                    |                            | Apply Cancel                          |

- 6. Try to connect the PROROUTE-s WiFi via your Laptop/PC. If this works, then go to step 7.
- 7. Connect PC with PROROUTE-c with RJ45 cable.
- 8. at PROROUTE-c, "Operation Mode", choose "AP client", and click "Apply"

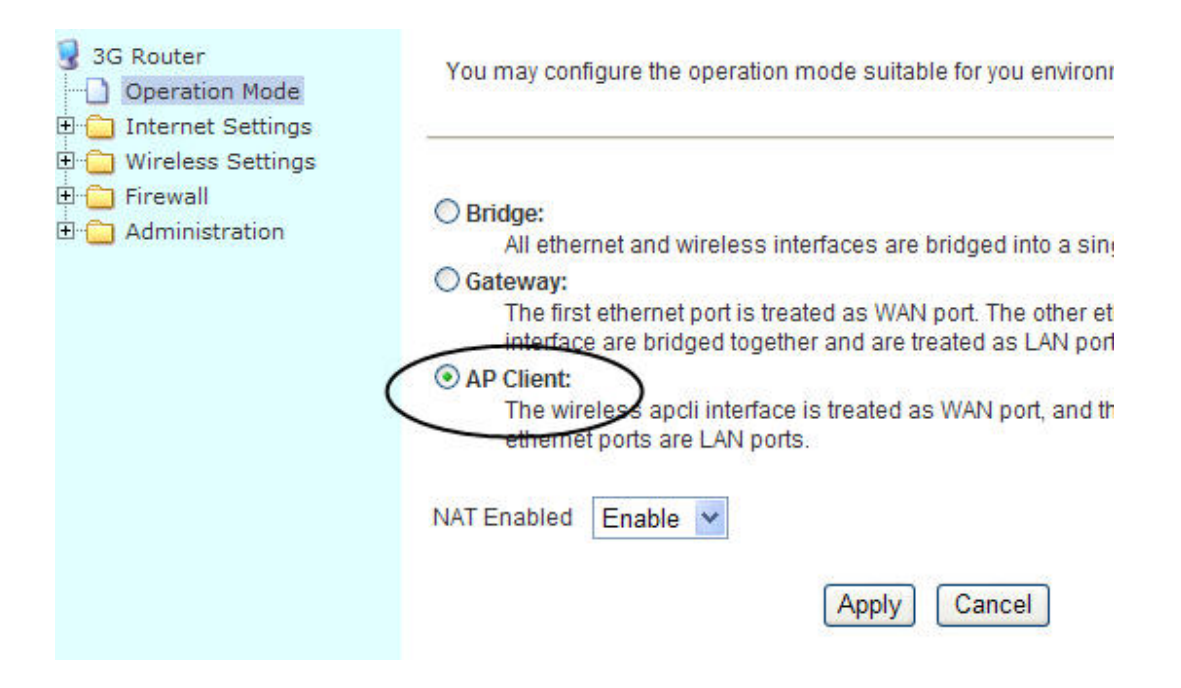

9. At Proroute -c, "Wireless Settings—AP Client—SSID", here input the correct one. Here the value is from the Proroute -s.

| 3G Router ☐ Operation Mode ⊕ ☐ Internet Settings | You could configure AP Client parameters here. |              |  |
|--------------------------------------------------|------------------------------------------------|--------------|--|
| Wireless Settings     Basic     Advanced         | AP Client Parameters                           | 20 Burta     |  |
|                                                  | SSID                                           | JG Router    |  |
| AP Client                                        | MAC Address (Optional)                         |              |  |
| Station List     Firewall                        | Security Mode                                  | OPEN Y       |  |
| E _ Administration                               | Encryption Type                                | None 👻       |  |
|                                                  |                                                | Apply Cancel |  |

10. at Proroute -c,

"Frequency (Channel)" and "Extension Channel" should be the same as PROROUTE-s

| BSSID                        | 00:0C:43:30:52:88                                                                                                    |  |
|------------------------------|----------------------------------------------------------------------------------------------------|--|
| Frequency (Channel)          | 2437MHz (Channel 6)                                                                                                    |  |
| HT Physical Mode             | HT Physical Mode                                                                                                    |  |
| Operating Mode               | ⊙ Mixed Mode ○ Green Field                                                                                                    |  |
| Channel BandWidth            | ○ 20                                                                                                    |  |
| Guard Interval               | O Long   Auto                                                                                                    |  |
| MCS                          | Auto 🛩                                                                                                    |  |
| Reverse Direction Grant(RDG) | O Disable 💿 Enable                                                                                                    |  |
| Extension Channel            | 2457MHz (Channel 10)                                                                                                    |  |
| Aggregation MSDU(A-MSDU)     | ⊙ Disable ○ Enable                                                                                                    |  |
|                              | BSSID<br>Frequency (Channel)<br>HT Physical Mode<br>Operating Mode<br>Channel BandWidth<br>Guard Interval<br>MCS<br>Reverse Direction Grant(RDG)<br>Extension Channel<br>Aggregation MSDU(A-MSDU) |  |

11. At Proroute -c, "Internet Settings--WAN", set the WAN connection type as "DHCP (Auto config)", and click "Apply" button.

| 🖹 😋 Internet Settings  |                    | t (11                 |
|------------------------|--------------------|-----------------------|
|                        | <u></u>            |                       |
| LAN                    |                    |                       |
| DHCP clients           | WAN Connection Typ | DHCP (Auto config)    |
| ···· 🗋 VPN Passthrough |                    | Sindi (Filato Coning) |
| Advanced Routing       | DHCP Mode          |                       |
| VPN                    | Hostname           |                       |
| שדם 🗋                  | (optional)         |                       |
| SMS/Voice Command      | MAC Clone          |                       |
| Status Report          | Enabled            | Disable 🗸             |
|                        | Town service       |                       |
| ∃ 🔁 Wireless Settings  |                    | Apply Cancel          |
| 🗄 🧰 Firewall           |                    |                       |
| + C Administration     |                    |                       |

12. Then check Proroute-c, "Administration--Status", if it shows "Operation Mode" as "AP client Mode" and get "WAN IP Address", that means the test is working.

| open all   close all                    | Product Model                | 3G Router          |
|-----------------------------------------|------------------------------|--------------------|
|                                         | Software Version             | 2.5.4 (Jun 8 2011) |
| 3 3G Router                             | Hardware Version             | 1.0.0              |
| - Operation Mode                        | Device ID                    | 280630562C080435   |
| WAN                                     | System Up Time               | 17 mins, 52 secs   |
|                                         | Operation Mode               | AP Client Mode     |
| DHCP clients                            | 3G Info                      |                    |
| VPN Passthrough                         | Signal Strength              | open device error! |
|                                         | Attachment State             | Automatic search   |
|                                         | Local Network                |                    |
| - SMS/Voice Command                     | Local IP Address             | 10.10.10.254       |
| - Status Report                         | Local Netmask                | 255.255.255.0      |
| Route Fail Over                         | MAC Address                  | 00:0C:43:30:52:88  |
| T C Wireless Settings                   | Internet Configurations      |                    |
| E 🔁 Firewall                            | Cennected Type               | DHCP               |
| 🗄 🔁 Administration                      | WAN IP Address               | 10 10 10 101       |
| Management                              | Subnet Mask                  | 255 255 255 0      |
| Reboot                                  | Default Gateway              | 200.200.200.0      |
| Upload Firmware     Settings Management | Primary Domain Name Server   | 10 10 10 251       |
| Status                                  | Primary Domain Name Server   | 169 05 1 1         |
| - Statistics                            | Secondary Domain Name Server | 100.90.1.1         |
| System Log                              | MAC Address                  | 00.00.43:30:52:89  |

# 4.2 GPS feature (For version with GPS feature only)

Note: the test is a simulation test to approve and show the feature. Please make it works for your application.

Here we run a TCP server tool as the GPS TCP server.

Step1: configure the GPS feature of the router.

# GPS

| GPS Settings                      | ing a                |  |  |  |
|-----------------------------------|----------------------|--|--|--|
| GPS Active                        |                      |  |  |  |
| GPS Send to                       | ◯ Serial ⊙ TCP/IP    |  |  |  |
| GPS To Serial Settings            |                      |  |  |  |
| Serial Baudrate                   | 115200 🖌 bps         |  |  |  |
| Serial Parity                     | none 🖌               |  |  |  |
| Serial Databits                   | 8 🕶 bits             |  |  |  |
| Serial Stopbits                   | 1 w bits             |  |  |  |
| Serial Flow Control               | none                 |  |  |  |
| Comment: Do not used GPS with DTU | when send to serial! |  |  |  |
| GPS To TCP/IP Settings            |                      |  |  |  |
| Socket Type                       | tcp 💌                |  |  |  |
| Server                            | 27. 38. 13. 57       |  |  |  |
| Port                              | 10001                |  |  |  |

Apply

Step 2: run the TCP server tool.

Create server, here our server is a local network PC with IP 192.168.1.102 and port 10001.

And we make a DMZ or NAT for this IP and port from the local router connected to internet with IP 27.38.13.57.

In the router GPS configuration, we fill in "27.38.13.57" and port "10001".

| Operate (1) View (V) Windows (W) Help (H) Language<br>CreateComm CreateServer StartServer Connect Connect Connect<br>Properties<br>Client Mode<br>Server Mode |
|----------------------------------------------------------------------------------------------------|
| CreateConn CreateServer StartServer Connect Connect Science DisconnAll<br>Properties 4 ×<br>Client Mode<br>Server Mode                                        |
| Properties 4 ×<br>Client Mode<br>Server Mode                                                                                                    |
| Client Mode<br>Server Mode                                                                                                    |
|                                                                                                    |
|                                                                                                    |
|                                                                                                    |
|                                                                                                    |
|                                                                                                    |
| Create Server                                                                                                    |
| V Local I 192.168.1.102                                                                                                    |
| LocalPort 10001                                                                                                    |
| Eve 30 (s) Disconnect All                                                                                                    |
| Create Cancel                                                                                                    |

Once the link is okay, it will show the following screen. If the router doesn't get the satellite, it appears and updates the GPS module info from the router to the TCP GPS server.

| Operate (I) View (V) Windows (W) Help (H) Language<br>CreateComm CreateServer StartServer Comment Secondall DeleteCom (International Comment)<br>Properties<br>Properties<br>Client Mode<br>Server Mode<br>Local[192.168.1.102]:10001<br>112.97.30.2:6778<br>DestPrt: 5776<br>V LocalPort<br>10001<br>Type TCF V<br>AtuoComm<br>Eve 5<br>V AutoSend<br>Eve 5<br>MatuoSend Eve 100<br>Server Mode<br>Server Mode<br>Server Server Mode<br>Server Mode<br>Server M | 🖄 TCP&UDP测试工具 - [112.97.30.2:6778]                                                                                             |                                                                                                    |                                                                                                    |                           |
|----------------------------------------------------------------------------------------------------|----------------------------------------------------------------------------------------------------|----------------------------------------------------------------------------------------------------|----------------------------------------------------------------------------------------------------|---------------------------|
| CreateConn CreateServer B StartServer Connect CreateConn CreateConn CreateServer CreateServer Cr                                                                                                    | Operate (0) View (V) Windows (W) Help (H) Language                                                                             | 2                                                                                                    |                                                                                                    | ×                         |
| Properties       # ×         Client Mode       DestIP:         Server Mode       112.97.30.2:6778         Il2.97.30.2:6778       DestIP:         Send KatuoSend Eve 100 ms       Send Send File         Send Hex       Send Hex         Send Hex       Send File         Send Hex       Send File         Send Hex       Send File         Send Hex       Send File         Send Hex       Send File         Send Hex       Send File         Send Hex       Send File         Send Hex       Send Hex         Send Hex       Send File         Send Hex       Send File         Send Hex       Send Hex         Send Hex       Send Hex         Send Hex       Send Hex         Send Hex       Send Hex         Send Hex       Send Hex         Send Hex       Send Hex         Send Hex       Send Hex         Send Hex       Send Hex         Send Hex       Send Hex         Send Hex       Send Hex         Send Hex       Send Hex         Send Hex       Send Hex         Send Hex       Send Hex         Send Hex <td< th=""><th>🔚 CreateComm 🔕 CreateServer   🛞 StartServer 🛞 🤅</th><th>3   😤 Connect 🧝   😂</th><th>DisconnAll 🔀 DeleteConn 💸 🔟 🥫 🖕</th><th></th></td<>                                                                                                    | 🔚 CreateComm 🔕 CreateServer   🛞 StartServer 🛞 🤅                                                                                | 3   😤 Connect 🧝   😂                                                                                                    | DisconnAll 🔀 DeleteConn 💸 🔟 🥫 🖕                                                                                                    |                           |
| Client Mode<br>Server Mode<br>Client Mode<br>Server Mode<br>DestIP:<br>Send AtuoSend Eve 100 ms Send S<br>I12.97.30.2:6778<br>Send Hex Send File[Send Received Clear Op<br>Clear Op<br>Server Stron<br>Eve 0 s<br>AutoSend<br>Eve 3 ms                                                                                                    | Properties 🛛 🗘 🛪                                                                                                    | 🎾 112. 97. 30. 2:67                                                                                                    | 78                                                                                                    | 4 Þ 🗙                     |
| Count         Rec         StopShow         Clear         Save         Option         ShowHex           Send         0         Save (In Time)         SGPGGA,, 0,, *66         SGPGGA,, 0,, *66         SGPRMC, V,, N*53         SGPGSA, A, 1,, N*53         SGPGSA, A, 1,, N*53         SGPGSA, A, 1,, *1E         SGPYTG, T, M, N, K*4E         SGPYTG, T, M, N, K*4E                                                                                                    | Properties         4 ×           Client Mode         Server Mode           Local(192.168.1.102):10001         112.97.30.2:6778 | I12.97.30.2:67         DestIP:         112.97.30.2         DestPort:         \$6778         LocalPort         10001         Type         ICP         AtuoConn         Eve         AutoSend         Eve         Send         0         Recv         2074 | Send       AtuoSend Eve       100 ms         Send Hex       Send File       Send Received         321       321         Rec       StopShow       Clear         Save (In Time)       \$GPGGA,,0,,*866         \$GPRMC, V,, N*53       \$GPCSA, A, 1,,*1E         \$GPVIG, T, M, N, K*4E       \$GPVIG, T, M, N, K*4E | Send Stop<br>Clear Option |
|                                                                                                    |                                                                                                    |                                                                                                    |                                                                                                    |                           |

, \*79 \$GPGSV, 3, 3, 09, 15, 12, 087, \*48 \$GPGGA, ,,,, 0, ,,,,, \*66 \$GPRMC, , V, ,,,, , N\*53 \$GPGSA, A, 1, ,, , N, , N\*54 \$GPVTG, , T, , M, , N, , K\*4E

Picture: Feedback string if not get the satellite.

If the router gets the satellite, it appears and updates the GPS module info from the router to the TCP GPS server with the following string format.

\$GPGSV, 3, 3, 10, 12, 54, 144, 16, 18, 52, 144, 28\*79
\$GPGGA, 142038. 0, 2237. 083418, N, 11402. 206048, E, 1, 04, 8. 9, 107. 0, M, , , , \*21
\$GPRMC, 142038. 0, A, 2237. 083418, N, 11402. 206048, E, , , 091211,
, , A\*64
\$GPGSA, A, 3, 18, 21, 22, 31, , , , , , , 13. 5, 8. 9, 10. 1\*3C
\$GPVTG, , T, , M, 0. 0, N, 0. 0, K\*4E

Picture: Feedback string if gets the satellite.

## 4.3 Port Forwarding (NAT, NAPT) test

Note: the test is simulation only. Please ensure it works in your application.

Note:

Question: I configured the port forwarding feature correctly, but still not working. Answer: Please ask if the port is blocked by your ISP, some ISPs block certain ports for security reasons.

For example, the Proroute gets WAN IP 27.38.14.223. And the Proroute's default web port is 80. So from the other network, try to visit http:// 27.38.14.223:80 If not okay, it means the ISP blocks 80 port. Then check with your ISP which ports are open for use. Then re-try the port forwarding feature.

Step 1) Put Proroute online.

| WPN Passthrough      |                              |                   |  |  |  |
|----------------------|------------------------------|-------------------|--|--|--|
|                      | 3G Info                      |                   |  |  |  |
| VPN                  | Signal Strength              | 29, (0-31)        |  |  |  |
|                      | Attachment State             | CDMA/EVDO HYBRID  |  |  |  |
| SMS/Voice Comma      | Local Network                |                   |  |  |  |
| SNMP                 | Local IP Address             | 10.10.10.254      |  |  |  |
| GPS                  | Local Netmask                | 255.255.255.0     |  |  |  |
| H Wireless Settings  | MAC Address                  | 84:57:87:FF:00:00 |  |  |  |
| Firewall             | VPN                          |                   |  |  |  |
| MAC/IP/Port Filteri  | PPTP                         | down              |  |  |  |
| DMZ                  | L2TP                         | down              |  |  |  |
| System Security      | Internet Configurations      |                   |  |  |  |
| Content Filtering    | Connected Type               | Cell              |  |  |  |
|                      | WAN IP Address               | 113.115.141.126   |  |  |  |
| Reboot               | Subnet Mask                  | 255.255.255.255   |  |  |  |
| Upload Firmware      | Default Gateway              | 113.115.0.1       |  |  |  |
| 🖳 🗋 Settings Managem | Primary Domain Name Server   | 202.96.128.86     |  |  |  |
| Status               | Secondary Domain Name Server | 202.96.134.133    |  |  |  |
| System Log           | MAC Address                  | 00:0D:01:FF:FF:B6 |  |  |  |

# Step 2) configure the port forwarding feature for Proroute H685

Apply Reset

| Virtual Server Settings      | Enable 💌 🕳              | enable it                          |
|------------------------------|-------------------------|------------------------------------|
| IP Address                   | 10.10.10.00             | mapped local internal IP with port |
| Port Range                   | 8000 -8000              | external port                      |
| Protocol                     | TCP&UDP 💙               |                                    |
| Interface                    | WAN 🛩                   |                                    |
| Comment                      |                         |                                    |
| The maximum rule count is 32 | <b>D</b> <sup>(1)</sup> |                                    |

Click *Apply Button* to finish the setting. It will show the result in the following picture.

| No. | IP Address         | Port Range  | Protocol  | Interface | Comment |
|-----|--------------------|-------------|-----------|-----------|---------|
| 1 🔲 | 10.10.10.100:10001 | 8000 - 8000 | TCP + UDP | WAN       |         |

Step 3) Here we take a PC to be used as a TCP server/Remote Device. Connect the PC to Proroute H685 LAN port via RJ45 cable. And it gets an IP 10.10.10.100.

At the PC, run TCP&UDP\_debug software

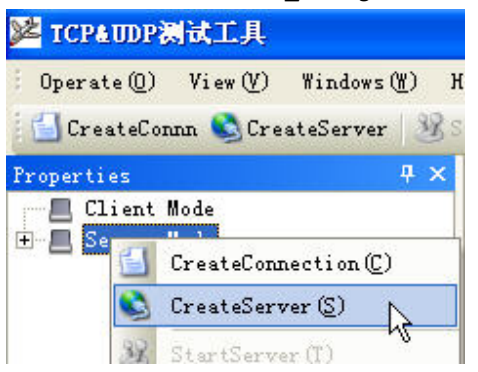

Firstly, click Server Mode, and CreateServer,

| Create Serve    | r 🔀                |
|-----------------|--------------------|
| ✓ Local I 10.10 | . 10. 100          |
| LocalPort 10001 |                    |
| <b>Eve</b> 30   | (s) Disconnect All |
| Create          | Cancel             |

Secondly, fill in the parameters like this. The *Local IP* is the PC's IP from Proroute H685. The *Local Port* is the port of the PC which will be mapped. Click *Create Button* to finish.

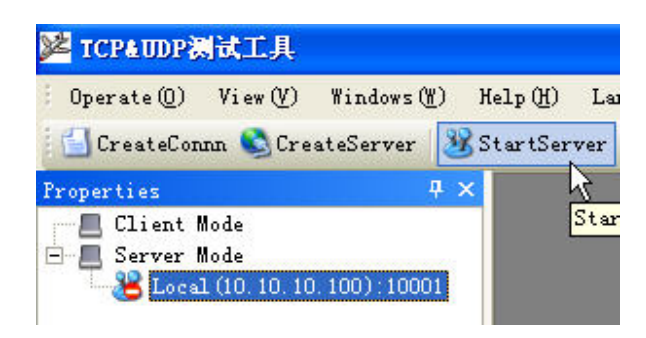

Choose the created server, and click *StartServer*. It will show the following windows.

Step 4) here we take another PC to be as a TCP client.

This PC is connected to the internet via another network. Run *TCPUDP\_debug* software tool, choose *Client Mode*,

| Operate(0)   | View(V)   | Windows(W)    | Help(H)           | Language |
|--------------|-----------|---------------|-------------------|----------|
| CreateCon    | nn 🔕 Cre  | ateServer 🛛 🕹 | <b>B</b> StærtSer | ver 🔏 😡  |
| Properties A | reateConn | 4 ×           |                   |          |
| Server 1     | lode      | ~~            |                   |          |

and click CreateConn,

| Type: TCP              | <u> </u> |      |
|------------------------|----------|------|
| DestIP: 113.115.141.12 | B Port:  | 8000 |
| LocalPort 🕞 Auto       | C Specia | 001  |
| 🗖 AutoConn:            | Eve 0    | s    |
| Cond When Conn         | Eve      | ms   |

Type: choose TCP, DestIP: fill in the Proroute H685's WAN IP (here is 113.115.141.126), Port: 8000 (This port is external port for mapped port 10001). Click *Create* button to finish.

Then check the DestIP, DestPort and Type, and click *Connect* button to link.

| 🎉 TCP&UDF测试工具 - [113.115.141.     | 126:8000]             |                                                   |             |
|-----------------------------------|-----------------------|---------------------------------------------------|-------------|
| : Operate (0) View (V) Windows (M | ) Help(H) Language    |                                                   | ×           |
| 🗄 🚰 CreateConnn 🔕 CreateServer    | 🎉 StartServer 🗏 🙆     | 😪 Connect 🧝   🗣 DisconnAll   💥 DeleteConn 🎇   🔯 💂 |             |
| Properties <b>4</b> ×             | ∕ ≱ 113. 115. 141. 12 | 26:8000                                           | 4 Þ ×       |
| □ 113.115.141.126:8000            | DestIP:               | Send AtuoSend Eve 100 ms Send Stop                |             |
| Server Mode                       | 113. 115. 141. 126    | Send Hex Send File Send Received                  | 1           |
|                                   | DestPort: 8000        | Llear Uption                                      | BroadUption |
|                                   | C LocalPort           |                                                   |             |
|                                   | 4001                  |                                                   |             |
|                                   | Type TCP 💌            |                                                   |             |
|                                   | T AtuoConn            |                                                   |             |
|                                   | Eve 0 s               |                                                   |             |
|                                   | AutoSend              |                                                   |             |
|                                   | The D                 |                                                   |             |
|                                   |                       | Rec StopShow Clear Save Option ShowHex            |             |
|                                   | Send 0                | Save(In Time)                                     |             |
|                                   | P                     |                                                   |             |
|                                   | Recv 0                |                                                   |             |
|                                   | Clear                 |                                                   |             |
|                                   |                       |                                                   |             |
|                                   |                       |                                                   |             |
|                                   |                       | 1                                                 |             |

Once the link is done, at the Server PC's side, it shows the following picture, which indicates the link is created.

| 🔀 TCP&UDP测试工具 - [10.10.10                                                                          | . 254:55814]                                         |                                                                                                    |  |  |
|----------------------------------------------------------------------------------------------------|------------------------------------------------------|----------------------------------------------------------------------------------------------------|--|--|
| Operate (2) View (V) Windows (W) }                                                                 | (elp(H) Language                                     |                                                                                                    |  |  |
| 🔚 CreateConnn 🛸 CreateServer   💥                                                                   | itartServer 😕 😡 😪                                    | Connect 🐲 📚 DisconnAll 🔀 DeleteConn 🎇 👩 🍃 🚽                                                                                                    |  |  |
| Properties <b>4</b> ×                                                                              | <b>10.10.10.254:55814</b>                            |                                                                                                    |  |  |
| □-■ Strikt mode<br>□-■ Strikt mode<br>□-₩ Local (10. 10. 10. 100) : 10001<br>□-₩ 10. 10. 254:55814 | DestIP:<br>10. 10. 10. 254<br>DestPort: 55814        | Send         AtuoSend         Eve         100         ms         Send         Stop           Send Hex         Send File         Send Received         Clear         Option         BroadOption |  |  |
|                                                                                                    | LocalFort<br>10001                                   |                                                                                                    |  |  |
|                                                                                                    | Type     TCP       AtuoConn       Eve       AtuoConn |                                                                                                    |  |  |
|                                                                                                    | Eve i ms                                             |                                                                                                    |  |  |
|                                                                                                    | Send 0<br>Recv 0                                     | Rec     StopShow     Clear     Save     Option     ShowHex       Save(In Time)                                                                                                    |  |  |
|                                                                                                    | Clear                                                |                                                                                                    |  |  |

Step 5) Test the link for sending and receiving

At client PC, type "test from client to server", and click Send button.

| 🗄 🚰 CreateConnn 🔇 CreateServer | 🐰 StartServer 🐰 🙆                                                                                                    | 😪 Connect 🗝   📽 DisconnAll   💥 DeleteConn 🎕   🔯 🍦                                                                          |             |
|--------------------------------|----------------------------------------------------------------------------------------------------|----------------------------------------------------------------------------------------------------|-------------|
| Properties <b>4</b> ×          | 🎾 🎾 113. 115. 141. 1                                                                                                    | 26:8000                                                                                                    | 4 Þ 🗙       |
| → 113. 115, 141. 126:8000      | DestIP:           [113, 115, 141, 126]           DestFort:         8000           LocalPort           [4001]           Type         TCP           AtusConn           Eve         0           s           AntoSend | Send     AtuoSend Eve     100     ms     Send     Stop       Send Hex     Send File     Send Received     Clear     Option | BroadOption |
|                                | Eve 0 ms<br>Disconnect<br>Count<br>Send 0<br>Recv 0<br>Clear                                                                                                    | Rec StopShow Clear Save Option ShowHex<br>Save(In Time)                                                                    |             |

At the server PC, it will receive the info the client PC. 

100

| roperties $ \mp$ X                                                                         | <b>⊯</b> 10. 10. 254:55814                                                                                                    |
|--------------------------------------------------------------------------------------------|----------------------------------------------------------------------------------------------------|
| Client Mode<br>Server Mode<br>Server Mode<br>♪ 10.10.10.10.100):10001<br>♪ 10.10.254:55814 | DestIP:<br>IO. 10. 254<br>DestFort: 55814<br>V LocalPort<br>IO001<br>Type TCP<br>AtuoConn<br>Eve 0<br>s<br>AutoSend<br>Eve 0<br>ms |
|                                                                                            | Count<br>Send 0<br>Recv 26<br>Clear Jave Option ShowHex<br>Clear I                                                                 |

At Server PC, type "reply from server to client", and click *Send* button.

| 🔄 CreateConn 🔕 CreateServer 上                                                                    | StartServer 😕 🕢 😒 Connect 🐲 📚 DisconnAll 🛞 DeleteConn 🎇 🔟 🛜 👳                                                                                                    |
|--------------------------------------------------------------------------------------------------|----------------------------------------------------------------------------------------------------|
| Properties ♥ ><br>Client Mode<br>Server Mode<br>Local (10.10.10.100):10001<br>10.10.10.254:55814 | Image: Weight of the second second |
|                                                                                                  | Type     TCP       AtuoConn       Eve     0       AutoSend       Eve     0                                                                                                    |
|                                                                                                  | Count<br>Send 27<br>Rec StopShow Clear Save Option ShowHex<br>Save (In Time)<br>test from client to server                                                                                                    |
|                                                                                                  | Clear                                                                                                    |

At the client PC side, it will receive the related info from server PC side.

| ✗ TCP&UDP测试工具 - [113.115.141. | 126:8000]          | ~                                                     |
|-------------------------------|--------------------|-------------------------------------------------------|
| Operate(Q) View(V) Windows(W  | ) Help(H) Language |                                                       |
| 🔛 CreateConnn 🔕 CreateServer  | 😹 StartServer 送 😡  | 😪 Connect 🗝   🛬 DisconnAll   💥 DeleteConn 💸   🔟   📚 💂 |
| Properties <b>4</b> ×         | 113. 115. 141. 1   | 26:8000                                               |
| □ □ Client Mode               | DestIP:            |                                                       |
| Server Mode                   | 113.115.141.126    | Sena ) Atusena Eve 100 ms Sena Stop                   |
|                               | DestPort: 8000     | Send Hex Send File Send Received Clear Option         |
|                               |                    | test from client to server                            |
|                               | 4001               |                                                       |
|                               | Tupe man           |                                                       |
|                               |                    |                                                       |
|                               | AtuoConn           |                                                       |
|                               | Eve  0 S           |                                                       |
|                               | Reve 0 ms          |                                                       |
|                               | TA6 10             |                                                       |
|                               | Disconnect         | Rec StopShow Clear Save Option ShowHay                |
|                               | Count              |                                                       |
|                               | Send 26            | Save(in lime)                                         |
|                               | Rear 27            | reply from server to client                           |
|                               | ueco I             |                                                       |
|                               | Clear              |                                                       |
|                               |                    |                                                       |
|                               |                    |                                                       |

With this result, it indicates the port forwarding is working.

## 4.4 Remote Web Login

Step 1) Put Proroute H685 online and get a public WAN IP.

|                                      | 1                            |                      |  |  |  |
|--------------------------------------|------------------------------|----------------------|--|--|--|
| -                                    | Software Version             | 3.6.16 (Mar 17 2012) |  |  |  |
| S Cell Router                        | Hardware Version             | 3.0.0                |  |  |  |
| Operation Mode     Joterpet Settings | Device ID                    | 20F710B7CD0E00F8     |  |  |  |
| E G Wireless Settings                | System Up Time               | 10 mins, 8 secs      |  |  |  |
| 🗄 🧰 Firewall                         | Operation Mode               | Gateway Mode         |  |  |  |
| 🗄 😑 Administration                   | Cell Info                    |                      |  |  |  |
| Management                           | Signal Strength              | 10 , (0-31)          |  |  |  |
| Upload Firmware                      | Attachment State             | Automatic search     |  |  |  |
| 🔄 🗋 Settings Management              | Local Network                |                      |  |  |  |
|                                      | Local IP Address             | 10.10.10.254         |  |  |  |
| Statistics                           | Local Netmask                | 255.255.255.0        |  |  |  |
| System Log                           | MAC Address                  | 00:0A:EB:11:82:E0    |  |  |  |
|                                      | VPN                          |                      |  |  |  |
|                                      | PPTP                         | down                 |  |  |  |
|                                      | L2TP                         | down                 |  |  |  |
|                                      | Internet Configurations      |                      |  |  |  |
|                                      | Connected Type               | Cell                 |  |  |  |
|                                      | WAN IP Address               | 172.30.67.227        |  |  |  |
|                                      | Subnet Mask                  | 255.255.255.255      |  |  |  |
|                                      | Default Gateway              | 10.64.64.64          |  |  |  |
|                                      | Primary Domain Name Server   | 210.21.196.6         |  |  |  |
|                                      | Secondary Domain Name Server | 221.5.88.88          |  |  |  |
|                                      |                              |                      |  |  |  |

Here the Proroute H685 gets WAN IP of 172.30.67.227, which is not a public IP, and cannot be ping tested via the test PC. So we cannot make the remote connection to the Proroute H685 web.

Get a public IP for Proroute H685 first.and use SIM card to test.

| -                                    | Software Version             | 3.6.16 (Mar 17 2012) |  |  |  |
|--------------------------------------|------------------------------|----------------------|--|--|--|
| Cell Router                          | Hardware Version             | 3.0.0                |  |  |  |
| Operation Mode     Joternet Settings | Device ID                    | 20F710B7CD0E00F8     |  |  |  |
| WAN                                  | System Up Time               | 7 mins, 58 secs      |  |  |  |
| -D LAN                               | Operation Mode               | Gateway Mode         |  |  |  |
| DHCP clients                         | Cell Info                    |                      |  |  |  |
| VPN Passthrough                      | Signal Strength              | 31,(0-31)            |  |  |  |
| Advanced Routing                     | Attachment State             | CDMA/EVDO HYBRID     |  |  |  |
|                                      | Local Network                |                      |  |  |  |
| - 🗋 SMS/Voice Command                | Local IP Address             | 10.10.10.254         |  |  |  |
| - 🗋 Route Fail Over                  | Local Netmask                | 255.255.255.0        |  |  |  |
| SNMP                                 | MAC Address                  | 00:0A:EB:11:82:E0    |  |  |  |
| ⊡ GrS<br>⊡ ⊡ Wireless Settings       | VPN                          |                      |  |  |  |
| 🗄 🛅 Firewall                         | PPTP                         | down                 |  |  |  |
| 🖻 😋 Administration                   | L2TP                         | down                 |  |  |  |
| Management                           | Internet Configurations      |                      |  |  |  |
| Upload Firmware                      | Connected Type               | Cell                 |  |  |  |
| 🔄 🗋 Settings Management              | WAN IP Address               | 183.43.55.249        |  |  |  |
| Status                               | Subnet Mask                  | 255.255.255.255      |  |  |  |
| Statistics                           | Default Gateway              | 113.115.0.1          |  |  |  |
| "" System Log                        | Primary Domain Name Server   | 202.96.128.86        |  |  |  |
|                                      | Secondary Domain Name Server | 202.96.134.133       |  |  |  |
|                                      |                              |                      |  |  |  |

# Step 2) Make sure the "Remote Management" feature is activated.

| Remote management                |             |
|----------------------------------|-------------|
| Remote management (via WAN)      | Allow       |
|                                  |             |
| Ping form WAN Filter             |             |
| Ping form WAN Filter             | Disable 💌   |
|                                  |             |
| Stateful Packet Inspection (SPI) |             |
| SPI Firewall                     | Disable 💌   |
|                                  |             |
|                                  | Apply Reset |

Step 3) at the test PC, open the IE, and input <u>http://183.43.55.249:80</u> to enter the Proroute PROROUTE's's web.

#### Notes:

1) The Proroute H685's's web port default is 80. Some ISP block the port 80 because of some security. Then please confirm the ISP has the opened port, and change the web port for PROROUTE router before remote visiting.

Please refer to Chapter 3.3.14.1.1 Router web port to change the web port.

2) If you cannot get a fixed public WAN IP, you can use Proroute H685's's DDNS feature. Refer to *chapter 3.3.14.1.3 DDNS settings* to configure.

Then you can input <u>http://ddns:port</u> to visit the Proroute H685's's web port.

4.5 WAN RJ45 Static (fixed IP) and Cellular Fail Over backup redundancy

Please connect the RJ45 WAN port and the upper Router LAN RJ45 port via RJ45 cable. The PROROUTE WAN LED should be on.

Step 1) log into the Proroute H685 web.

Step 2) Internet Settings – Route Fail Over

| open all   close all   | Route Fail Over                   |                                  |
|------------------------|-----------------------------------|----------------------------------|
| 3G Router              | 2 <u></u>                         |                                  |
| Operation Mode         |                                   |                                  |
| E 🔄 Internet Settings  | Operation Mode                    |                                  |
|                        | Active/Passive                    |                                  |
| DHCP clients           | Back To Primary WAN When Possible |                                  |
| Advanced Routing       | Router Priority                   |                                  |
| - VPN E                | Cellular                          | High Priority     O Low Priority |
| DTU<br>SMS/Voice Comma | STATIC -                          | High Priority Cow Priority       |
| Route Fail Over        | Connectivity Check                |                                  |
| SNMP<br>GPS            | Check Count                       | 3 (1-50)                         |
|                        | Check Method                      | ping ip 🔻 74.125.71.138          |
| E Administration       |                                   |                                  |
| Management             |                                   | Apply                            |

#### Active/Pasive: tick it

**Back To Primary WAN When Possible:** tick it (if you activate this, the router will automatically switch to primary main line from secondary line if primary main line resume to work. If you don't activate this, the router will keep working in secondary line if primary line fails.) **Router Priority:** You can select main line and secondary line for Cellular and WAN RJ45 "STATIC/DHCP/PPPoE"

For example, here we set Cellular as secondary line, and WAN RJ45 STATIC as main line. Then choose as the picture above.

**Check Count:** fill in the number you want to check the line available detection.

**Checking Method:** fill in a public IP address that can be ping through.

With the above configuration, the router will try to ping IP 74. 125.71.138 and if cannot connect in 3 attempts continuously, it will switch to the secondary line.

Step 3) Internet Settings – WAN – WAN Connection Type – Cell.

Configure the Cell WAN parameters.

Please make sure PROROUTE Cell network is online after this configuration. Otherwise the fail over feature will not work in redundancy

| 3G Router                         |           | WANG                  | Connection Typ    | <b>e:</b>                 | Cell         |              | •           |            |
|-----------------------------------|-----------|-----------------------|-------------------|---------------------------|--------------|--------------|-------------|------------|
| 🔄 Internet Settings               | Cell      | Mode                  | 5253              |                           |              |              |             |            |
| WAN DI LAN                        | mod       | lem                   |                   | HUAWEI-EM                 | 770          | •            |             |            |
| DHCP clients                      | SIM       | Code                  |                   |                           |              |              | Ē.          |            |
| VPN Passthrough Advanced Routing  | мти       | l.                    |                   |                           |              |              |             |            |
| VPN                               | Ope       | ration Mode           |                   | Keep Alive                | 33           | •            |             |            |
| - SMS/Voice Command               | MAC       | Clone                 |                   |                           |              |              |             |            |
| Route Fail Over                   | Enal      | bled                  |                   | Disable                   |              | •            |             |            |
| GPS                               |           |                       |                   | Apply Can                 | cel          |              |             |            |
| 🔲 Wireless Settings<br>🛅 Firewall |           |                       |                   |                           |              |              |             |            |
| C Administration                  | mob       | ile MSP Par           | ameters           |                           |              |              |             |            |
|                                   | MSP       | Name                  |                   | WCDMA                     |              |              |             |            |
|                                   | netw      | vork type             |                   | Automatic se              | arch         | •]           |             |            |
|                                   | Diali     | ing Number            |                   | *99#                      |              |              |             |            |
|                                   | Initia    | al Command            | String            |                           |              |              |             |            |
|                                   | User Name |                       | wap               |                           |              |              |             |            |
|                                   | Pas       | Password              |                   | •••                       | •••          |              |             |            |
|                                   | Loca      | al IP                 |                   |                           |              |              |             |            |
|                                   | Auth      | enticate Type         | 9                 | AUTO                      | 0            | •            |             |            |
|                                   | Use       | Use Software Compress |                   | Enable                    | Enable       |              |             |            |
|                                   | com       | mon comma             | ind list          | GSM/WCDMA/                | D: AT+CG     | DCONT=1,\"II |             | Λ",<br>-N" |
|                                   |           |                       |                   | Add to List               |              | 0-103011,19  | 000000      | -          |
|                                   |           |                       |                   |                           |              |              |             |            |
|                                   | MSP       | P List                |                   |                           |              |              |             |            |
|                                   | No.       | MSP<br>Name           | Dialing<br>Number | Initial Command<br>String | User<br>Name | Password     | Local<br>IP | Operation  |
|                                   | 0         | CDMA                  | #777              |                           | CARD         | CARD         |             | Delete     |
|                                   | ۲         | WCDMA                 | *99#              |                           | wap          | wap          |             | Delete     |
|                                   | 0         | TD-<br>SCDMA          | *99***1#          |                           | wap          | wap          |             | Delete     |

Step 4) Internet Settings – WAN – WAN Connection Type – STATIC (fixed IP) Configure the STATIC (fixed IP),

| 3                                      | cell Router<br>Operation Mode          | Wide Area Network (WAN) Settings<br>You may choose different connection type suitable for your environment. Besides, you may also<br>configure parameters according to the selected connection type. |               |    |  |
|----------------------------------------|----------------------------------------|----------------------------------------------------------------------------------------------------|---------------|----|--|
| LAN<br>DHCP clients<br>VPN Passthrough | WAN Connection Type: STATIC (fixed IP) |                                                                                                    |               |    |  |
|                                        | VPN                                    | IP Address                                                                                                    | 192.168.1.128 |    |  |
|                                        | SMS/Voice Command                      | Subnet Mask                                                                                                    | 255.255.255.0 |    |  |
|                                        |                                        | Default Gateway                                                                                                    | 192.168.1.1   |    |  |
| <b></b>                                | GPS                                    | Primary DNS Server                                                                                                    | 210.21.196.6  |    |  |
| ±(                                     | Firewall                               | Secondary DNS Server                                                                                                    | 221.5.88.88   |    |  |
| 0.4                                    | Administration                         | MAC Clone                                                                                                    |               | 1  |  |
|                                        | Reboot                                 | Enabled                                                                                                    | Disable       | •  |  |
|                                        | Settings Management                    |                                                                                                    | Apply Cance   | el |  |

**IP Address:** fill in the assigned fixed LAN IP address from the upper router for PROROUTE. Here our upper router can assign a fixed LAN IP 192.168.1.128 for PROROUTE.

Subnet Mask: the upper router's subnet mask.

**Default Gateway:** fill in the default gateway. Here the default gateway is 192.168.1.1 of upper router.

Primary DNS Server: fill in a allocated DNS server Secondary DNS Server: fill in a allocatedDNS server.

Notes: Do not forget to click the "Apply" button.

Step 5) The Proroute H685 will automatically reboot and try to connect the STATIC WAN RJ45 as main line. If main line failed, it will switch to Cell as secondary line. And if STATIC WAN RJ45 resume to work, it will switch from Cell line to STATIC WAN RJ45 line.

The following page indicated the Static fixed IP is working.

| E 🔁 Firewall               | Internet Configurations      |                   |
|----------------------------|------------------------------|-------------------|
| 🗄 🕣 Administration         | Connected Type               | STATIC            |
| Management                 | WAN IP Address               | 192.168.1.128     |
| Reboot     Inload Firmware | Subnet Mask                  | 255.255.255.0     |
| Settings Management        | Default Gateway              | 192.168.1.1       |
| Status                     | Primary Domain Name Server   | 210.21.196.6      |
| Statistics                 | Secondary Domain Name Server | 221.5.88.88       |
| System Log                 | MAC Address                  | 6D:61:67:65:00:00 |

Once the Static (fixed IP) fails, PROROUTE will switch to cellular automatically as follows,

| Internet Configurations      |                   |
|------------------------------|-------------------|
| Connected Type               | Cell              |
| WAN IP Address               | 172.20.5.78       |
| Subnet Mask                  | 255.255.255.255   |
| Default Gateway              | 10.64.64.64       |
| Primary Domain Name Server   | 210.21.196.6      |
| Secondary Domain Name Server | 221.5.88.88       |
| MAC Address                  | 6D:61:67:65:00:00 |

## 4.6 WAN RJ45 DHCP and Cellular Fail Over backup redundancy

Please connect the RJ45 WAN port and the upper Router LAN RJ45 port via RJ45 cable. The PROROUTE WAN LED should be on.

Step 1) log into the Proroute H685 web.

-

Step 2) Internet Settings – Route Fail Over

| 3 | Cell Router                         | 1 <u></u>                         |                                 |               |  |
|---|-------------------------------------|-----------------------------------|---------------------------------|---------------|--|
|   | Operation Mode                      |                                   |                                 |               |  |
| Ē | J Internet Settings<br>WAN<br>I LAN | Operation Mode                    |                                 |               |  |
|   |                                     | Active/Passive                    |                                 |               |  |
|   | DHCP clients                        | Back To Primary WAN When Possible |                                 |               |  |
|   | Advanced Routing                    | Router Priority                   |                                 |               |  |
|   | VPN                                 | Cellular                          | High Priority      Low Priority |               |  |
|   | DTU                                 | DHCP 👻                            | e High Priority C Low Priority  |               |  |
|   | Route Fail Over                     | Connectivity Check                |                                 |               |  |
|   | - SNMP<br>GPS                       | Check Count                       | 3 (1-50)                        |               |  |
| + | Wireless Settings                   | Check Method                      | ping ip 👻                       | 74.125.71.138 |  |
| ± | Administration                      |                                   | Apply                           |               |  |

Active/Passive: select

**Back To Primary WAN When Possible:** select option (if you activate this, the router will automatically switch to primary main line from secondary line if the primary main line resumes. If you don't activate this, the router will keep working on the secondary line if primary line fails.) **Router Priority:** You can select main line and secondary line for Cellular and WAN RJ45 "STATIC/DHCP/PPPoE"

For example, here we set Cellular as secondary line, and WAN RJ45 DHCP as main line. Then configure as the picture above.

Check Count: fill in the number of time you want to check the line is available.

Checking Method: fill in a public IP address that can be ping tested.

With the above configuration, the router will try to ping IP 74. 125.71.138 and if cannot connect for 3 times continuously, it will switch to secondary line.

Step 3) Internet Settings – WAN – WAN Connection Type – Cell.

Configure the Cell WAN parameters.

Please make sure PROROUTE is Cell online after this configuration. Otherwise the fail over feature will not work in redundancy

| open all   close all             |                        |              |          |                            |                                                                                        |          |       |          |
|----------------------------------|------------------------|--------------|----------|----------------------------|----------------------------------------------------------------------------------------|----------|-------|----------|
| 3G Router                        | WAN Connection Type:   |              |          | ):                         | Cell 🗸                                                                                 |          |       |          |
| E 🔄 Internet Settings            |                        | Cell Mode    |          |                            |                                                                                        |          |       |          |
|                                  | modem                  |              |          | HUAWEI-EM                  | HUAWEI-EM770 -                                                                         |          |       |          |
|                                  | SIM Code               |              |          |                            |                                                                                        |          |       |          |
| VPN Passthrough Advanced Routing | мти                    |              |          | 1                          |                                                                                        |          |       |          |
|                                  | Operation Mode         |              |          | Keep Alive                 | Keep Alive                                                                             |          |       |          |
| SMS/Voice Command                | MAC                    | MAC Clone    |          |                            |                                                                                        |          |       |          |
| Route Fail Over     SNMP         | Ena                    | bled         |          | Disable                    |                                                                                        | -        |       |          |
| GPS                              |                        |              |          | Apply Car                  | Apply Cancel                                                                           |          |       |          |
| Wireless Settings                |                        |              |          |                            |                                                                                        |          |       |          |
| Administration                   | mob                    | ile MSP Para | ameters  |                            |                                                                                        |          |       |          |
|                                  | MSP                    | Name         |          | WCDMA                      | WCDMA                                                                                  |          |       |          |
|                                  | network type           |              |          | Automatic se               | Automatic search 🔹                                                                     |          |       |          |
|                                  | Dialing Number         |              |          | *99#                       | *99#                                                                                   |          |       |          |
|                                  | Initial Command String |              |          |                            |                                                                                        |          |       |          |
|                                  | User Name              |              |          | wap                        | wap                                                                                    |          |       |          |
|                                  | Password               |              |          | •••                        | •••                                                                                    |          |       |          |
|                                  | Local IP               |              |          |                            |                                                                                        |          |       |          |
|                                  | Authenticate Type      |              |          | AUTO                       | AUTO 👻                                                                                 |          |       |          |
|                                  | Use Software Compress  |              |          | Enable                     | Enable                                                                                 |          |       |          |
|                                  | common command list    |              |          | GSM/WCDMA/<br>CDMA/EVDO: A | GSM/WCDMA/TD: AT+CGDCONT=1,"IP(","APN(",<br>CDMA/EVDO: ATI/PPPCFG=("user(","password(" |          |       |          |
|                                  |                        |              |          | Add to List                |                                                                                        |          |       |          |
|                                  |                        | 111-1        |          |                            |                                                                                        |          |       |          |
|                                  | WSF                    | MSP          | Dialing  | Initial Command            | User                                                                                   |          | Local | -        |
|                                  | No.                    | Name         | Number   | String                     | Name                                                                                   | Password | IP    | Operatio |
|                                  | 0                      | CDMA         | #777     |                            | CARD                                                                                   | CARD     |       | Delete   |
|                                  | ۲                      | WCDMA        | *99#     |                            | wap                                                                                    | wap      |       | Delete   |
|                                  | 0                      | TD-<br>SCDMA | *99***1# |                            | wap                                                                                    | wap      |       | Delete   |

Step 4) Internet Settings – WAN – WAN Connection Type – DHCP (Auto config) Choose "DHCP (Auto config)" at WAN Connection Type, and click "Apply" button

| Internet Settings     WAN                                                                 |                      |                    |  |  |  |  |
|-------------------------------------------------------------------------------------------|----------------------|--------------------|--|--|--|--|
| LAN     DHCP clients     VPN Passthrough     Advanced Routing     VPN                     | WAN Connection Type: | DHCP (Auto config) |  |  |  |  |
|                                                                                           | DHCP Mode            |                    |  |  |  |  |
|                                                                                           | Hostname             |                    |  |  |  |  |
|                                                                                           |                      | (optional)         |  |  |  |  |
| SMS/Voice Command     Route Fail Over     SNMP     GPS     Wireless Settings     Firewall | MAC Clone            |                    |  |  |  |  |
|                                                                                           | Enabled              | Disable -          |  |  |  |  |
|                                                                                           |                      | Apply Cancel       |  |  |  |  |

Notes: Do not forget to click "Apply" button.

Step 5) The Proroute H685 will automatically reboot and try to connect the DHCP WAN RJ45 as main line. If main line fails, it will switch to Cell as secondary line. And if DHCP WAN RJ45 resumes, it will switch from Cell line to DHCP WAN RJ45 line.

| 🗄 🧰 Firewall                                                                            | Internet Configurations      |                   |  |
|-----------------------------------------------------------------------------------------|------------------------------|-------------------|--|
| 🗄 😋 Administration                                                                      | Connected Type               | DHCP              |  |
| Management<br>Reboot<br>Upload Firmware<br>Settings Management<br>Status<br>Catalogical | WAN IP Address               | 192.168.1.103     |  |
|                                                                                         | Subnet Mask                  | 255.255.255.0     |  |
|                                                                                         | Default Gateway              | 192.168.1.1       |  |
|                                                                                         | Primary Domain Name Server   | 192.168.1.1       |  |
|                                                                                         | Secondary Domain Name Server |                   |  |
| System Log                                                                              | MAC Address                  | 00:0D:01:FF:52:66 |  |

The following page indicated the DHCP is working.

Once the DHCP (Auto config) is failed, PROROUTE will switch to cellular automatically as follows,

| Internet Configurations      |                   |
|------------------------------|-------------------|
| Connected Type               | Cell              |
| WAN IP Address               | 172.20.5.78       |
| Subnet Mask                  | 255.255.255.255   |
| Default Gateway              | 10.64.64.64       |
| Primary Domain Name Server   | 210.21.196.6      |
| Secondary Domain Name Server | 221.5.88.88       |
| MAC Address                  | 6D:61:67:65:00:00 |

Notes: if the DHCP cannot get WAN IP Address, please "Load Default" for Proroute H685 to retry.

# 4.7 WAN RJ45 PPPoE and Cellular Fail Over backup redundancy

Please connect the RJ45 WAN port and the ADSL modem RJ45 port via RJ45 cable. The PROROUTE WAN LED should be on.

Step 1) log into the Proroute H685 web.

Step 2) Internet Settings – Route Fail Over

|                                                    | Operation Mode                    |                                  |  |  |  |
|----------------------------------------------------|-----------------------------------|----------------------------------|--|--|--|
| WAN     LAN     DHCP clients                       | Active/Passive                    |                                  |  |  |  |
|                                                    | Back To Primary WAN When Possible |                                  |  |  |  |
| Advanced Routing                                   | Router Priority                   |                                  |  |  |  |
| VPN  SMS/Voice Command  Route Fail Over  SNMP  GPS | Cellular                          | High Priority     O Low Priority |  |  |  |
|                                                    | PPPOE -                           | High Priority      Low Priority  |  |  |  |
|                                                    | Connectivity Check                |                                  |  |  |  |
|                                                    | Check Count                       | 3 (1-50)                         |  |  |  |
| Wireless Settings     Firewall                     | Check Method                      | ping ip 🗸 74.125.71.138          |  |  |  |
| Administration                                     |                                   | Apply                            |  |  |  |

## Active/Pasive: tick it

**Back To Primary WAN When Possible:** tick it (if you activate this, the router will automatically switch to the primary main line from secondary line if the primary main line resumes. If you don't activate this, the router will keep working on the secondary line if the primary line fails.) **Router Priority:** You can select main line and secondary line for Cellular and WAN RJ45 "STATIC/DHCP/PPPoE"

For example, here we set Cellular as secondary line, and WAN RJ45 PPPOE as main line. Then configure as per the picture above.

**Check Count:** fill in the number of time you want to check the line available detection.

**Checking Method:** fill in a public IP address that can be ping through.

With the above configuration, the router will try to ping IP 74. 125.71.138 and if cannot connect 3 times continuously, it will switch to secondary line.

Step 3) Internet Settings – WAN – WAN Connection Type – Cell.

Configure the Cell WAN parameters.

Please make sure PROROUTE is Cell online after this configuration. Otherwise the fail over feature will not work in redundancy
| open all   close all                 | -                   |                        |                   |                                                                                         |                    |          |             |          |
|--------------------------------------|---------------------|------------------------|-------------------|-----------------------------------------------------------------------------------------|--------------------|----------|-------------|----------|
| 3G Router                            |                     | WAN                    | Connection Typ    | e:                                                                                      | Cell               |          | •           |          |
| - Internet Settings                  | Cell                | Mode                   |                   |                                                                                         |                    |          |             |          |
| WAN                                  | mod                 | lem                    |                   | HUAWEI                                                                                  | -EM770 ·           | •        |             |          |
| DHCP clients                         | SIM Code            |                        |                   |                                                                                         |                    |          |             |          |
| VPN Passthrough     Advanced Routing | мти                 | MTU                    |                   |                                                                                         |                    |          |             |          |
|                                      | Operation Mode      |                        | Keen Aliv         | Keen Alive                                                                              |                    |          |             |          |
| DTU<br>SMS/Voice Command             | MAG                 | Clone                  |                   | Reep Air                                                                                | 6                  | •        |             |          |
| Route Fail Over                      | Ena                 | bled                   |                   | Disable                                                                                 |                    | •        |             |          |
| GPS                                  | Provent Second      |                        |                   | Apply                                                                                   | Cancel             |          |             |          |
| - 🔁 Wireless Settings                |                     |                        |                   |                                                                                         |                    |          |             |          |
| Administration                       | mob                 | ile MSP Par            | ameters           |                                                                                         |                    |          |             |          |
|                                      | MSP                 | Name                   |                   | WCDMA                                                                                   |                    |          |             |          |
|                                      | netw                | network type           |                   | Automati                                                                                | Automatic search 👻 |          |             |          |
|                                      |                     | Dialing Number         |                   | *99#                                                                                    | *99#               |          |             |          |
|                                      |                     | Initial Command String |                   |                                                                                         |                    |          |             |          |
|                                      |                     | User Name              |                   | wap                                                                                     | wap                |          |             |          |
|                                      |                     | Password               |                   | •••                                                                                     | •••                |          |             |          |
|                                      |                     | al IP                  |                   |                                                                                         |                    |          | 1           |          |
|                                      |                     | Authenticate Type      |                   | AUTO                                                                                    | AUTO 👻             |          |             |          |
|                                      | Use                 | Use Software Compress  |                   | Enable                                                                                  | Enable             |          |             |          |
|                                      | common command list |                        | GSM/WCD           | GSM/WCDMA/TD: AT+CGDCONT=1,\"IP\",\"APN\",<br>CDMA/EVDO: AT\PPPCEG=\"used" \"password\" |                    |          |             |          |
|                                      |                     |                        |                   | Add to I                                                                                | list               |          |             |          |
|                                      |                     |                        |                   |                                                                                         |                    |          |             |          |
|                                      | MSF                 | P List                 |                   |                                                                                         |                    |          |             |          |
|                                      | No.                 | MSP<br>Name            | Dialing<br>Number | Initial Comman<br>String                                                                | d User<br>Name     | Password | Local<br>IP | Operatio |
|                                      | 0                   | CDMA                   | #777              |                                                                                         | CARD               | CARD     |             | Delete   |
|                                      | ۲                   | WCDMA                  | *99#              |                                                                                         | wap                | wap      |             | Delete   |
|                                      | 0                   | TD-<br>SCDMA           | *99***1#          |                                                                                         | wap                | wap      |             | Delete   |

Step 4) Internet Settings – WAN – WAN Connection Type – PPPoE (ADSL)

| ÷ | - Internet Settings        |                     |                                         |
|---|----------------------------|---------------------|-----------------------------------------|
|   | WAN<br>LAN<br>DHCP clients | WAN Connection Type | PPPoE (ADSL)                            |
|   | Advanced Routing           |                     |                                         |
| - | - VPN                      | User Name           | pppoe_user                              |
|   |                            | Password            |                                         |
| 1 | SMS/Voice Command          |                     |                                         |
|   | Route Fail Over            | Verify Password     | •••••                                   |
|   | SNMP                       |                     |                                         |
| - | GPS                        | мто                 |                                         |
| ÷ | Wireless Settings          |                     | Keep Alive                              |
| + | Firewall                   |                     |                                         |
| Ð | - Administration           | Operation Mode      | Keep Alive Mode: Redial Period 60 senco |
|   | Management                 |                     |                                         |
|   | Reboot                     |                     | On demand Mode: Idle Time D minutes     |
|   | 🗌 Upload Firmware          | MAC Clone           |                                         |
|   | Settings Management        | Enabled             | Disable 🗸                               |
|   |                            | 1                   |                                         |
|   | Statistics                 |                     | Apply Cancel                            |
|   | System Log                 |                     |                                         |
|   |                            |                     |                                         |

Fill in the correct parameters for xDSL. Notes: Do not forget to click "Apply" button.

-

Step 5) The Proroute H685 will automatically reboot and try to connect the WAN RJ45 PPPoE as main line. If main line fails, it will switch to Cell as secondary line. And if WAN RJ45 PPPoE resumes, it will switch from Cell line to WAN RJ45 PPPoE line. The following page indicated the PPPoE is working.

| Local Network                |                                                                                                    |  |  |
|------------------------------|----------------------------------------------------------------------------------------------------|--|--|
| Local IP Address             | 10.10.10.254                                                                                                    |  |  |
| Local Netmask                | 255.255.255.0                                                                                                    |  |  |
| MAC Address                  | 00:0C:43:30:52:77                                                                                                    |  |  |
| VPN                          |                                                                                                    |  |  |
| IPSEC                        | down                                                                                                    |  |  |
| PPTP                         | down                                                                                                    |  |  |
| L2TP                         | down                                                                                                    |  |  |
| Internet Configurations      |                                                                                                    |  |  |
| Connected Type               | PPPOE                                                                                                    |  |  |
| WAN IP Address               | 112.95.36.124                                                                                                    |  |  |
| Subnet Mask                  | 255.255.255.255                                                                                                    |  |  |
| Default Gateway              | 112.95.32.1                                                                                                    |  |  |
| Primary Domain Name Server   | 210.21.196.6                                                                                                    |  |  |
| Secondary Domain Name Server | 221.5.88.88                                                                                                    |  |  |
| MAC Address                  | 00:0D:01:FF:52:66                                                                                                    |  |  |
|                              | Local Network<br>Local IP Address<br>Local Netmask<br>MAC Address<br>VPN<br>IPSEC<br>PPTP<br>L2TP<br>Internet Configurations<br>Connected Type<br>WAN IP Address<br>Subnet Mask<br>Default Gateway<br>Primary Domain Name Server<br>Secondary Domain Name Server<br>MAC Address |  |  |

Once the PPPoE (ADSL) is failed, PROROUTE will switch to cellular automatically as follows,

| Internet Configurations      |                   |  |
|------------------------------|-------------------|--|
| Connected Type               | Cell              |  |
| WAN IP Address               | 172.20.5.78       |  |
| Subnet Mask                  | 255.255.255.255   |  |
| Default Gateway              | 10.64.64.64       |  |
| Primary Domain Name Server   | 210.21.196.6      |  |
| Secondary Domain Name Server | 221.5.88.88       |  |
| MAC Address                  | 6D:61:67:65:00:00 |  |

#### 4.8 SMS Reboot/Cell UP/Cell Down control

Step 1) follow Chapter 3.3.9 to configure the SMS feature. We configure it as follows,

# SMS/Voice Settings

| SMS/Voice Command Settings |                                   |
|----------------------------|-----------------------------------|
| Message/Voice status       | on 👻                              |
| telephone number           |                                   |
| number 1                   | 13798257916 🛛 SMS 🗖 VOICE 🗐 ALARM |
| number 2                   | SMS VOICE ALARM                   |
| number 3                   | SMS VOICE ALARM                   |
| number 4                   | SMS VOICE ALARM                   |
| number 5                   | SMS VOICE ALARM                   |
| number 6                   | SMS VOICE ALARM                   |
| number 7                   | SMS VOICE ALARM                   |
| number 8                   | SMS VOICE ALARM                   |
| number 9                   | SMS VOICE ALARM                   |
| number 10                  | SMS VOICE ALARM                   |

| SMS                     |            |
|-------------------------|------------|
| SMS Command             | on 🔻       |
| Send ack SMS            | on 🔻       |
| Reboot Router Command   | reboot     |
| Get Cell Status Command | cellstatus |
| Cell link-up Command    | cellup     |
| Cell link-down Command  | celldown   |
| DIO_0 Set Command       | dio01      |
| DIO_0 Reset Command     | dioOO      |
| DIO_1 Set Command       | dio11      |
| DIO_1 Reset Command     | dio10      |
| DIO Status Command      | diostatus  |

**Step 2)** for EVDO version, please keep your UIM Card can get CDMA1x network also, otherwise the router cannot support SMS feature because SMS cannot work on EVDO network but on CDMA1x network.

| Cell Network Info  |                  |  |
|--------------------|------------------|--|
| Cell Modem         | SIERRA_MC5725    |  |
| IMEI/ESN           | 802A76CC         |  |
| Sim Status         | SIM:READY        |  |
| Selected Network   | AUTO             |  |
| Registered Network | EVDO and CDMA 1X |  |
| Signal             | -71 dbm T.ul     |  |
| Cell Status        | UP               |  |

For WCDMA/GSM/W-LTE, it has no limitation.

#### Step 3) CELL DOWN control test

Send "celldown" from send's phone number (here is 13798257916). In the System Log of the router, you can find the similar info "received index=0 msg (celldown) from (13798257916) !" The Router CELL will be offline, and WAN IP will be none as followed status.

| open all   close all<br>Router<br>Status                              | Cell Modem<br>IMEI/ESN<br>Sim Status                                          | SIERRA_MC5725<br>802A76CC<br>SIM:READY    |
|-----------------------------------------------------------------------|-------------------------------------------------------------------------------|-------------------------------------------|
| Operation Mode     DTU     Link Backup     GPS                        | Selected Network<br>Registered Network<br>Signal                              | AUTO<br>EVDO and CDMA 1X<br>-71 dbm T.ull |
| SMS/Voice<br>VRRP<br>C Internet Settings<br>VPN<br>C WIFI<br>Firewall | Cell Status Internet Configurations Connected Type                            | DOWN                                      |
|                                                                       | WAN IP Address<br>Subnet Mask                                                 |                                           |
| teri Administration                                                   | Default Gateway<br>Primary Domain Name Server<br>Secondary Domain Name Server | 202.96.128.86<br>202.96.134.133           |
|                                                                       | MAC Address                                                                   | 08:66:01:00:00:04                         |

#### Step 4) CELL UP control test

From sender's phone number 13798257916, send "cellup" to router sim/uim card number. At the router "System Log", there is info similar "received index=0 msg (cellup) from (13798257916) ". The router cell will dialup to connect.

| System Info             |                     |
|-------------------------|---------------------|
| Series                  | H820                |
| SN                      | 086412090002        |
| Software Version        | 2.2.0 (Sep 16 2012) |
| Hardware Version        | 1.0.0               |
| System Up Time          | 1:10                |
| Operation Mode          | Gateway Mode        |
| Cell Network Info       |                     |
| Cell Modem              | SIERRA_MC5725       |
| IMEI/ESN                | 802A76CC            |
| Sim Status              | SIM:READY           |
| Selected Network        | AUTO                |
| Registered Network      | EVDO and CDMA 1X    |
| Signal                  | -68 dbm T.ull       |
| Cell Status             | UP                  |
| Internet Configurations |                     |
| Connected Type          | CELL                |
| WAN IP Address          | 113.112.46.31       |
| Subnet Mask             | 255.255.255.255     |
| Default Gateway         | 113.112.0.1         |
|                         |                     |

Priman/ Domain Name Server

202 06 128 86

#### Step 5) CELL STATUS check test

From sender's phone number 13798257916, send "cellstatus" to router sim card number. At the router "System Log", there is info similar " received index=0 msg (cellstatus) from (13798257916) !". The router will feedback the CELL STATUS to sender's phone number 13798257916. At 13798257916, we will get message of "Router SN:086412090002 cell\_link\_up".

#### 4.9 LAN IP modification

Change Router's LAN IP means changing its gateway IP.

Step 1) go to Router Web – Internet Settings – LAN

Step 2) modify the IP address

| LAN Setup            |                    |
|----------------------|--------------------|
| IP Address           | 192.168.9.1        |
| Subnet Mask          | 255.255.255.0      |
| LAN 2                | ◯ Enable ④ Disable |
| LAN2 IP Address      |                    |
| LAN2 Subnet Mask     |                    |
| MAC Address          | 08:66:01:00:04:B3  |
| DHCP Туре            | Server 💌           |
| Start IP Address     | 192.168.9.100      |
| End IP Address       | 192.168.9.200      |
| Subnet Mask          | 255.255.255.0      |
| Primary DNS Server   | 168.95.1.1         |
| Secondary DNS Server | 8.8.8.8            |
| Default Gateway      | 192.168.9.1        |
|                      |                    |

Step 3) modify the "Default Gateway" to reflect the "IP Address", then click "Apply" button.

#### 4.10 PPTP client connection

#### PPTP Server's Info:

PPTP Server IP: 190.54.34.131

Username: vpnuser

Password: tekrem9876

Remote LAN/Mask: 192.168.130.0/24

PPTP Server's Assigned Network: 192.168.8.0/24 (If your PPTP Server is not Assigned toProroute PROROUTE's IP network range, the PPTP can connect but cannot send data through. Also you can change PROROUTE LAN IP into the PPTP server's assigned network such as 192.168.0.1 or 192.168.1.1, etc.)

Step 1) Put the Proroute online.Step 2) Fill in the PPTP parameters as follows,

### PPTP

| PPTP VPN Settings                     |                       |
|---------------------------------------|-----------------------|
| PPTP VPN Active                       |                       |
| PPTP User                             | vpnuser               |
| PPTP Password                         | •••••                 |
| PPTP Server                           | 190. 54. 34. 131      |
| Remote Lan/Mask                       | 192. 168. 130. 0 / 24 |
| Local PPTP IP                         | dhcp 🗸                |
| MPPE Encryption                       |                       |
| 40 bit Encryption(Default is 128 bit) |                       |
| Refuse Stateless Encryption           |                       |
| MPPC                                  |                       |

apply

**Step 3)** check if the PPTP is connected.

Router Web – Status,

| PPTP Status |    |
|-------------|----|
| PPTP        | up |

**Step 4)** Try to check if can connect with PPTP Server.

```
Microsoft Windows XP [版本 5.1.2600]
(C) 版权所有 1985-2001 Microsoft Corp.
C: \Documents and Settings \Administrator>ping 192.168.130.7
Pinging 192.168.130.7 with 32 bytes of data:
Reply from 192.168.130.7: bytes=32 time=570ms TTL=254
Reply from 192.168.130.7: bytes=32 time=761ms TTL=254
Reply from 192.168.130.7: bytes=32 time=761ms TTL=254
Reply from 192.168.130.7: bytes=32 time=590ms TTL=254
Reply from 192.168.130.7: bytes=32 time=590ms TTL=254
Ping statistics for 192.168.130.7:
Packets: Sent = 4, Received = 4, Lost = 0 <0% loss>,
Approximate round trip times in milli-seconds:
Minimum = 570ms, Maximum = 761ms, Average = 626ms
C: \Documents and Settings \Administrator>_
```

#### Notes:

1) If the PPTP cannot through between client and server, please check if the MPPE configuration is matched with PPTP server or not.

2) Normally PPTP server has route for 192.168.1.1/24 or 192.168.0.1/24. Please check the PPTP server has the route of 192.168.8.0/24 if your H820 router is with IP 192.168.8.1

#### 4.11 IPSec sample Preparation before testing:

- 1) Take two Proroute H685, one for IPSec Server, the other is for IPSec client. For formal application, it is recommend to use CISCO VPN Router for Server, and Proroute Router for Client.
- 2) We configure Server Router gateway LAN IP as 192.168.8.1, and Client Router gateway LAN IP as 192.168.9.1. Please refer to the manual chapter
- 3) Make Server Router and Client Router are both online. Here we use Cell connection for both routers.
- 4) Sample topology is as follows,

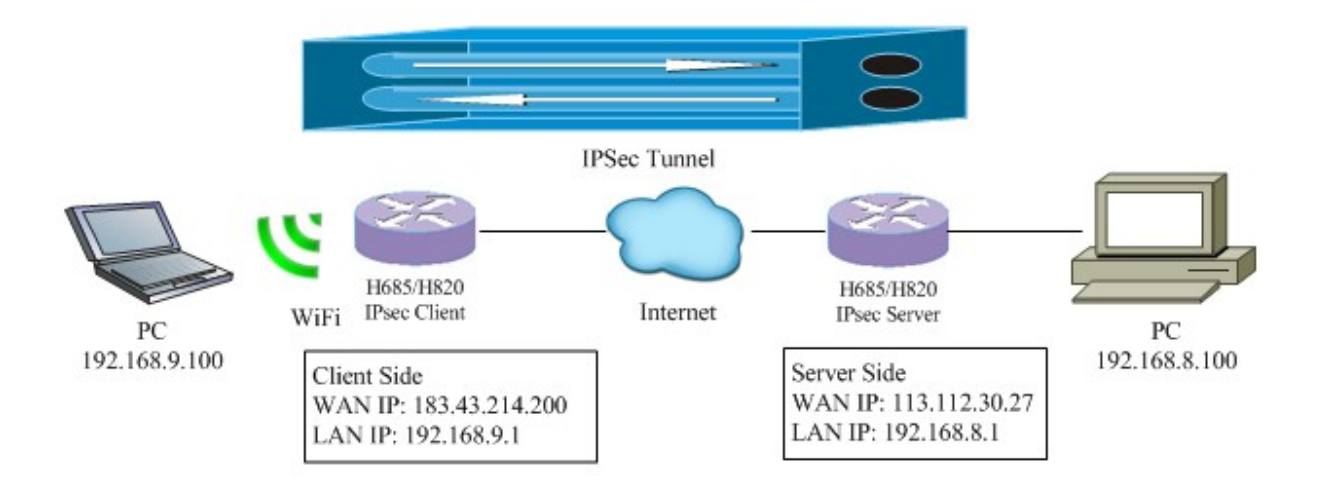

#### IPSec Server Side

Step 1) Activate the Server Router to be online.

| SN                           | 0864120901DD               |
|------------------------------|----------------------------|
| Software Version             | 2.3.4 (Nov 16 2012)        |
| Hardware Version             | 1.0.0                      |
| System Up Time               | 1:53                       |
| Operation Mode               | Gateway Mode               |
| Cell Network Info            |                            |
| Cell Modem                   | HUAWEI-EM660               |
| IMEI/ESN                     | +GSN:802a76cc              |
| Sim Status                   | SIM ready                  |
| Selected Network             | AUTO                       |
| Registered Network           | Registered on Home network |
| Sub Network Type             | CDMA 1X                    |
| Bignal                       | 31 <b>T.ul</b>             |
| Cell Status                  | UP                         |
| Internet Configurations      |                            |
| Connected Type               | CELL                       |
| WAN IP Address               | 113.112.30.27              |
| Subnet Mask                  | 255.255.255.255            |
| Default Gateway              | 113.112.0.1                |
| Primary Domain Name Server   | 202.96.128.86              |
| Secondary Domain Name Server | 202.96.134.133             |
| MAC Address                  | 08:66:01:00:04:88          |

Step 2) Fill in the IPSec parameters as follows,

| IPSEC               |                      |
|---------------------|----------------------|
| Name (ID/FQDN)      | saurabh              |
| Service Mode        | Service 💌            |
| Local Network Type  | Subnet 💌             |
| Local IP            | 192. 168. 8. 0<br>24 |
| Remote Network Type | Subnet               |
| Remote IP           | 192. 168. 9. 0<br>24 |
| Auth method         | Pre Shared Key 💌     |
| Password            | •••••                |
| Interface           | WAN 🔽                |
|                     | Advance              |

And "Advance" as follows,

| NAT Traversal<br>DPD Check |            |
|----------------------------|------------|
| DPD Check                  |            |
| geographic status          |            |
| DPD Interval (sec)         | 60         |
| DPD Maximum Failures       | 3          |
| Phase1                     |            |
| Proposal Check             | obey 💌     |
| Encryption Algorthm        | 3DES 💌     |
| Hash Algorthm              | MD5 💉      |
| DH Groups                  | modp1024/2 |
| Life Time (sec)            | 3600       |
| Phase2                     |            |
| Encryption Algorthm        | 3DES 💌     |
| Hash Algorthm              | MD5 💌      |
| DH Groups                  | modp1024/2 |
| Life Time (sec)            | 28800      |
| Perfect Forward Secrecy    |            |
|                            |            |

Click "Apply" button.

**Step 3)** Active the configured IPsec profile. Select the profile, click "Enable" button, then it will show "Active" at "Active Status".

| Belect | Name    | Service Status | Gateway | Interface | Active Status | Link Statu |
|--------|---------|----------------|---------|-----------|---------------|------------|
|        | courobh | convico        |         | SAZA NI   | Activo        | 105        |

## IPSec Client Side

Step 1) Put the Client Router online.

| SN                         | 0864120901DA                                                                                                    |      |
|----------------------------|----------------------------------------------------------------------------------------------------|------|
| Software Version           | 2.3.4 (Nov 16 2012)                                                                                                    |      |
| Hardware Version           | 1.0.0                                                                                                    |      |
| System Up Time             | 58 min                                                                                                    |      |
| Operation Mode             | Gateway Mode                                                                                                    |      |
| Cell Network Info          |                                                                                                    |      |
| Cell Modem                 | SIERRA_MC5725                                                                                                    |      |
| IMEI/ESN                   | 8072CB8A                                                                                                    |      |
| Sim Status                 | SIM:READY                                                                                                    |      |
| Selected Network           | AUTO                                                                                                    |      |
| Registered Network         | EVDO and CDMA 1X                                                                                                    |      |
| Sub Network Type           | EVDO and CDMA 1X                                                                                                    |      |
| Bignal                     | cdma -66 dbm evdo -68 dbm                                                                                                    | Tail |
| Cell Status                | UP                                                                                                    |      |
| Internet Configurations    |                                                                                                    |      |
| Connected Type             | CELL                                                                                                    |      |
| WAN IP Address             | 183.43.214.200                                                                                                    |      |
| Subnet Mask                | 255.255.255.255                                                                                                    |      |
| Default Gateway            | 113.115.0.1                                                                                                    |      |
| Primary Domain Name Server | 202.96.128.86                                                                                                    |      |
|                            | and a second second s |      |

Step 2) Fill in the IPSec parameters as follows,

| IPSEC               |                      |
|---------------------|----------------------|
| Name (ID/FQDN)      | saurabh              |
| Service Mode        | Client               |
| Exchange Mode       | Aggressive 🖌         |
| Gateway             | 113. 112. 30. 27     |
| Local Network Type  | Subnet 🖌             |
| Local IP            | 192. 168. 9. 0<br>24 |
| Remote Network Type | Subnet               |
| Remote IP           | 192. 168. 8. 0<br>24 |
| Auth method         | Pre Shared Key 🐱     |
| Password            | 00000                |
| Interface           | WAN 🗸                |
|                     | Advance              |

And "Advance" as follows,

|                         | Advance    |
|-------------------------|------------|
| NAT Traversal           |            |
| DPD Check               |            |
| DPD Interval (sec)      | 60         |
| DPD Maximum Failures    | 3          |
| Phase1                  |            |
| Proposal Check          | obey 💉     |
| Encryption Algorthm     | 3DES 🗸     |
| Hash Algorthm           | MD5 💌      |
| DH Groups               | modp1024/2 |
| Life Time (sec)         | 3600       |
| Phase2                  |            |
| Encryption Algorthm     | 3DES 🗸     |
| Hash Algorthm           | MD5 🗸      |
| DH Groups               | modp1024/2 |
| Life Time (sec)         | 28800      |
| Perfect Forward Secrecy |            |

Apply Reset

**Step 3)** Active the configured IPsec profile. Select the profile, click "Enable" button, then it will show "Active" at "Active Status".

| Select | Name    | Service Status | Gateway       | Interface | Active Status | Link Sta |
|--------|---------|----------------|---------------|-----------|---------------|----------|
|        | courobh | client         | 113 112 30 27 | WAN       | Active        | un       |

After settings for Server Router and Client Router, the IPsec will start to connect automatically. For Client Side, it will display the following status,

| Local Network    |                         |
|------------------|-------------------------|
| Local IP Address | 192.168.9.1             |
| Local Netmask    | 255.255.255.0           |
| MAC Address      | 08:66:01:00:04:B3       |
| IPSEC Status     |                         |
| Name             | Status                  |
| saurabh          | Active: Active Link: up |

For Server Side, it will display the following satus,

| Local Network    |                         |
|------------------|-------------------------|
| Local IP Address | 192.168.8.1             |
| Local Netmask    | 255.255.255.0           |
| MAC Address      | 08:66:01:00:04:BC       |
| IPSEC Status     |                         |
| Name             | Status                  |
| saurabh          | Active: Active Link: up |
| PPTP Status      |                         |
| PPTP             | down                    |
| PPTP IP          |                         |
| L2TP Status      |                         |
| L2TP             | down                    |
| L2TP IP          |                         |
|                  |                         |

#### **Test Result:**

Try to ping from Client to Server, and from Server to Client. A positive response in the command prompt window indicates successful operation.